# ドラピタ企業管理画面 ご利用マニュアル

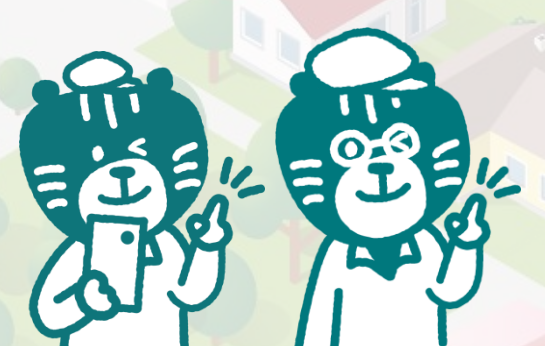

2025年4月版

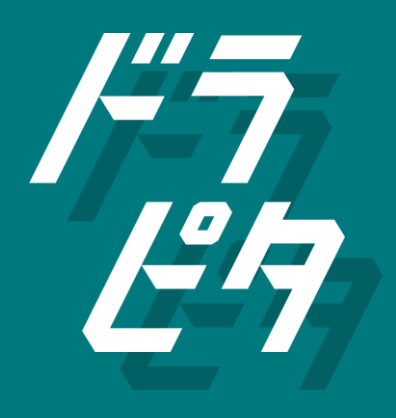

Copyright© 2025 Awesome Agent Inc.

## 目 次

| 1. | アカウント設定                                      | <u>4</u>  |
|----|----------------------------------------------|-----------|
| 2. | ホーム画面                                        | <u>9</u>  |
| 3. | 応募者管理                                        |           |
|    | - 応募者管理を大幅リニューアル                             | <u>11</u> |
|    | 1-1. 応募者管理のレイアウトを理解する ・・・・・・・・・・・・・・・・・・・・・・ | <u>12</u> |
|    | 1-2. 応募者を確認する                                | <u>13</u> |
|    | 1-3. 「日時設定」の応募者を確認する                         | <u>14</u> |
|    |                                              | 10        |

| 1-4. | 面接準備」の応募者を確認する                             | <u>16</u> |
|------|--------------------------------------------|-----------|
| 1-5. | 「選考結果」の応募者を確認する                            | <u>17</u> |
| 2. 応 | 5募者を検索する                                   | <u>18</u> |
| 3-1. | 応募者情報を確認する                                 | <u>20</u> |
| 3-2. | 応募者のメールアドレス・電話番号を取得する                      | <u>25</u> |
| 3-3. | 応募者情報を編集する(TEL応募のみ) ・・・・・・・・・・・・・・・・・・・・・・ | <u>26</u> |

#### 4. かんたん選考

| 1-1. | 面接日時の設定をする ・・・・・・・・・・・・・・・・・・・・・・・・・・・・・・・・・・           | <u>27</u> |
|------|---------------------------------------------------------|-----------|
| 1-2. | 面接日時の再提案をする                                             | <u>31</u> |
| 2-1. | 面接日時を確定する                                               | <u>32</u> |
| 2-2. | 面接日時を再調整する ・・・・・・・・・・・・・・・・・・・・・・・・・・・・・・・・・・・・         | <u>35</u> |
| 2-3. | メッセージを送る ・・・・・                                          | <u>37</u> |
| 3-1. | 選考結果を送る                                                 | <u>38</u> |
| 3-2. | 内定通知を送る                                                 | <u>39</u> |
| 3-3. | 勤務開始日・開始時間を変更する ・・・・・・・・・・・・・・・・・・・・・・・・・・・・・           | <u>41</u> |
| 3-4. | 不採用通知を送る ・・・・・・・・・・・・・・・・・・・・・・・・・・・・・・・・・・・・           | <u>43</u> |
| 3-5. | 重複応募の対応する                                               | <u>46</u> |
| 3-6. | 面接日時を確定する(連絡先を取得した場合) ・・・・・・・・・・・・・                     | <u>49</u> |
| 3-7. | 面接日時を再調整する(連絡先を取得した場合) ・・・・・・・・・・・・                     | <u>52</u> |
| 4-1. | 内定通知を送る(連絡先を取得した場合)・・・・・・・・・・・・・・・・・・・・・・・・・・・・・・・・・・・・ | <u>54</u> |
| 4-2. | 勤務開始日・開始時間を変更する(連絡先を取得した場合)・・・・・・・                      | <u>55</u> |
| 4-3. | 不採用通知を送る(連絡先を取得した場合) ・・・・・・・・・・・・・・・・・・・・・・             | <u>56</u> |
| 4-4. | 重複応募の対応する(連絡先を取得した場合) ・・・・・・・・・・・・                      | <u>58</u> |

#### 4. かんたん選考

|    | 5-1. 電話者        | 号を応募者名に変更する(TEL応募のみ)    | <u>59</u> |
|----|-----------------|-------------------------|-----------|
|    | 5-2. 面接日        | 1時を確定する(TEL応募の場合)       | <u>60</u> |
|    | 5-3. 面接日        | 1時を再調整する(TEL応募の場合)      | <u>62</u> |
|    | 5-4. 内定通        | 通知を送る(TEL応募の場合)         | <u>64</u> |
|    | 5-5. 勤務開        | 勃始日・開始時間を変更する(TEL応募の場合) | <u>65</u> |
|    | 5-6. 不採月        | ]通知を送る(TEL応募の場合)        | <u>66</u> |
|    | 5-7. 重複点        | 5募・辞退の対応する(TEL応募の場合)    | <u>68</u> |
|    | 6. 内定後 <i>0</i> | )勤務開始・辞退・未入社            | <u>69</u> |
|    |                 |                         |           |
| 5. | 効果測定            |                         | <u>71</u> |
|    |                 |                         |           |
| 6. | 原稿管理            |                         | <u>76</u> |
| 7  | 通知 。            |                         | 78        |
|    | ALL AH          |                         |           |
| 8. | 旧応募(リリ          | - ス前)の対応方法              | <u>79</u> |

目次

1

ドラピタシステム(no-reply@dorapita.com)から設定した メールアドレス宛に「【ドラピタ】管理画面アカウントが 発行されました」という件名のメールが届きます。メール 内に記載のあるURLをクリックしてください。

#### メール本文

| 【ドラピタ】管理画面アカウントが発行されました。                                              |
|-----------------------------------------------------------------------|
| no-reply@dorapita.com<br>To 自分 ↓<br>【ドラピタシステムより送信】                    |
| <br>このメールは、発信専用の自動送信メールです。<br>                                        |
| いつもドラピタをご利用いただきまして、ありがとうございます。                                        |
| ドラピタ管理画面アカウントを発行いたしました。<br>お手数ではございますが、下記ご確認の程、よろしくお願いいたします。          |
| ************************************                                  |
| パスワード:<br>https://cadm.dorapita.com/auths/forget-pw                   |
| ※こちらにメールアドレスを入力後、ドラピタより<br>パスワード設定メールが届きます。<br>手順に沿って、パスワードを設定してください。 |
| 管理画面URL:<br><u>https://cadm.dorapita.com</u>                          |

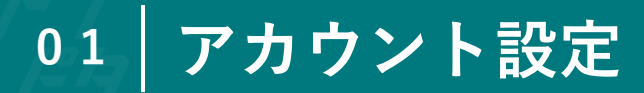

2 登録メールアドレスを入力して、「送信」ボタンをクリック してください。

PC版

| <sup>/5</sup><br><i>ピ</i> タ 企業管理画面 |                                                          |
|------------------------------------|----------------------------------------------------------|
| パスワードをお忘れの方                        | 登録メールア<br>ドレス<br>※会員情報にご登録頂いている情報を入力してください。<br><b>送信</b> |
|                                    | 聞나슴わせ<br>Copyright © DORAPITA All rights reserved.       |

3 画面上部に「指定のアドレスに設定用URLを送信しました。」と表示されれば、送信完了です。入力したメールアドレス宛にパスワード設定メールが届きます。

| <sup>Fう</sup><br>ビ?) 企業管理画面 |                                                      |
|-----------------------------|------------------------------------------------------|
| 指定のアドレスに設                   | 定用URLを送信しました。                                        |
| ログイン                        |                                                      |
|                             | ID<br>パスワード<br>ログインする<br>> パスワードを忘れた方・初めてアクセスする方はこちら |
|                             | 問い合わせ<br>Convicted & DORATION All circles researed   |

4

## ドラピタシステムからの「【ドラピタ】パスワードの設 定・再発行のお知らせ」という件名のメールが届きます。 メール内に記載のあるURLをクリックしてください。

#### メール本文

| 【ドラピタ】パスワードの設定・再発行のお知らせ                                                                         |
|-------------------------------------------------------------------------------------------------|
| no-reply@dorapita.com<br>To 自分 マ<br>【ドラピタシステムより送信】                                              |
|                                                                                                 |
| いつもドラピタをご利用いただきまして、ありがとうございます。                                                                  |
| 以下パスワード設定・再発行用URLにアクセスし、<br>パスワード設定をしてください。                                                     |
| URL:<br>http://cadm.dorapita.com/auths/change-pw/fb27e12cbb1798fbcdc5ddfa9174979c               |
| ※URLが改行されている場合は、1行につなげて<br>ブラウザのアドレスバーに入力してください。                                                |
| ※URL有効期間は1時間になります。有効期間を経過してしまった場合は、<br>お手数ですが 再度申請をお願いします。<br>※本メールに心当たりのない方は、本メールの破棄をお願いいたします。 |
|                                                                                                 |

#### 🛕 設定用URLの有効期間

ドラピタシステムから送付されるURLの有 効期間は1時間となります。期間を過ぎた 場合は、再度申請が必要となりますのでご 注意ください。

5 ログインする際に使用するパスワードを決定し、 入力・再入力した後に「パスワードリセット」ボ タンをクリックしてください。

| <sup><i>F5</i></sup><br><sub>ピタ</sub>  企業管理画面 |                                      |
|-----------------------------------------------|--------------------------------------|
| パスワード再設定                                      |                                      |
|                                               | パスワード<br>パスワード<br>(再入力)<br>パスワードリセット |

6

## 画面上部に「パスワードを更新しました」と表示

されると、パスワード設定は完了です。

| パスワードを更新しま | した     |  |
|------------|--------|--|
| ログイン       |        |  |
|            | 10     |  |
|            | パスワード  |  |
|            | ログインする |  |
|            | D91238 |  |

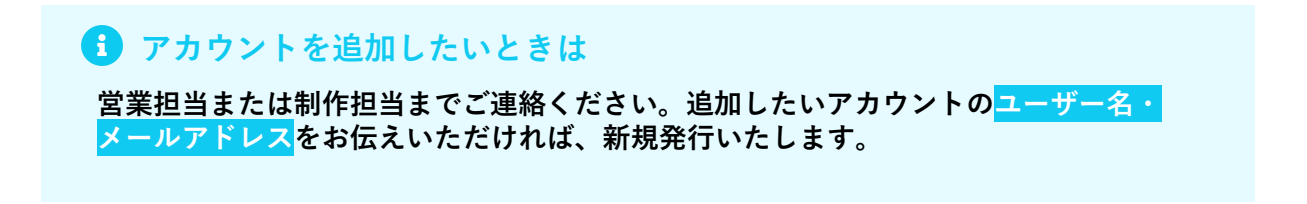

7 「【ドラピタ】管理画面アカウントが発行されました。」 という件名のメールに記載のあるログインIDと、設定し たパスワードを入力し、「ログインする」ボタンをクリッ クしてください。

| <sup>どう</sup><br>どう   企業管理画面                              |                                                                                      |                     |  |
|-----------------------------------------------------------|--------------------------------------------------------------------------------------|---------------------|--|
| ログイン                                                      |                                                                                      |                     |  |
|                                                           | ID<br>パスワード<br><i>ログインする</i><br>> <u>パスワードを忘れた方・初めてアクセス</u><br>> <u>ログインできない方はこち</u> | <u>する方はこちら</u><br>う |  |
| <b>メール本文</b><br>【ドラピタ】管理画面                                | アカウントが発行されました。                                                                       |                     |  |
| no-reply@dorapita.com<br>で自分 マ                            |                                                                                      |                     |  |
| ーーーーーーーーーーーーーーーーーーーーーーーーーーーーーーーーーーーー                      | ールです。                                                                                |                     |  |
| いつもドラピタをご利用いただきまし<br>ドラピタ管理画面アカウントを発行いれ                   | て、ありがとうございます。<br>こしました。                                                              |                     |  |
| お手数ではございますが、下記ご確認の<br>                                    | の程、よろしくお願いいたします。                                                                     |                     |  |
| パスワード:<br>https://cadm.dorapita.com/auths/forget-         | <u>pw</u>                                                                            |                     |  |
| ※こちらにメールアドレスを入力後、<br>パスワード設定メールが届きます。<br>手順に沿って、パスワードを設定し | ドラピタより<br>てください。                                                                     |                     |  |
| 管理画面URL:<br>https://cadm.dorapita.com                     |                                                                                      |                     |  |

# 02 ホーム画面

PC版 3 株式会社オーサムエージェン ➡ ログアウト F7 | 企業管理画面 1 効果測定 応募者管理 原稿管理 ホーム ホーム 2 ◇ やることリスト 「応募者管理」を確認して対応を進めましょう STEP1日時設定 2 件が 要対応 待ちです > 4 最新の応募者 応募日 経路 応募者 ◎ ロケーション 詳細・選考状況 \rm 🗛 土羅 比多 2025/00/00 WEB 大阪営業所 <u>中型トラックドライバー</u> 応募者詳細 選考詳細 25歳/男/大阪府 2025/00/00 電話 09012345678 大阪営業所 <u>中型トラックドライバー</u> 応募者詳細 選考詳細 🔍 土羅 暖府 大阪営業所 応募者詳細 2025/00/00 WEB <u>大型トラックドライバー</u> 選考詳細 40歳/男/大阪府 \rm \rm 土羅 比螺歩 2025/00/00 WEB 応募者詳細 選考詳細 大阪営業所 大型トラックドライバー 40歳 / 男 / 大阪府 🗛 土羅九連 応募者詳細 2025/00/00 WEB 大型トラックドライバー 選考詳細 大阪営業所 35歳/女/大阪府 応募者管理(すべて)

#### ① メニュー

② やることリスト

各STEPごとに未対応の応募者、未読のメッセージがある場合に、その対応待ち件数 が表示されます。クリックすると応募者管理画面に遷移します。

#### 🚯 やることリストのタスクがゼロの場合

全てのステップで未対応がない場合 は、「すべて完了しています」と表 示されます。

| Control すべて完了しています |  |
|--------------------|--|

#### ③ ログアウトボタン

#### ④ 最新の応募者

直近、応募した応募者が5名まで一覧で表示されます。右下「応募者管理(すべて)」ボタンをクリックすると、応募者管理ページへ遷移します。

# 02 ホーム画面

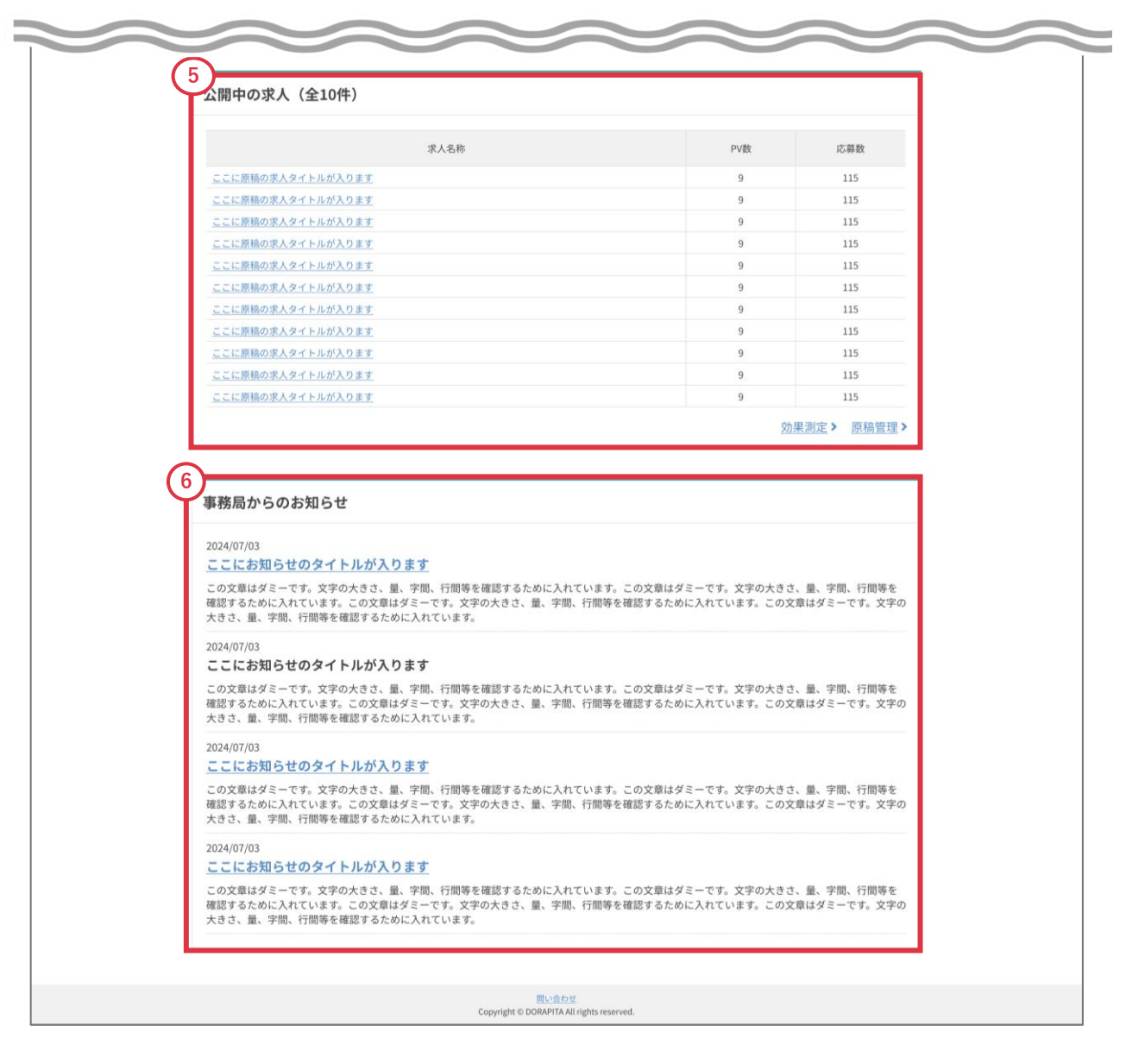

## ⑤ 公開中の求人

現在掲載中の求人原稿が各原稿のPV数・応募数と合わせて表示されます。右下の 「効果測定」、「原稿管理」ボタンからそれぞれのページを確認することができます。

#### ⑥ 事務局からのお知らせ

新サービスのリリースやメンテナンス情報など、ドラピタ事務局からのお知らせが表 示されます。

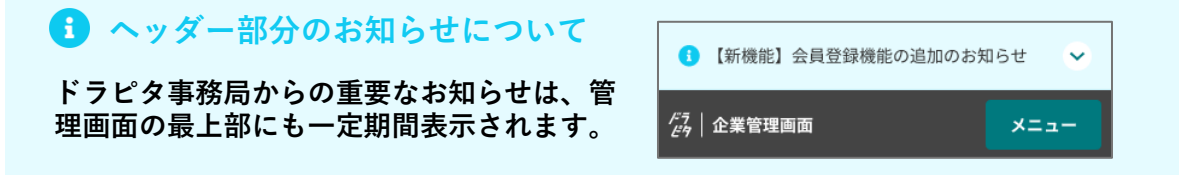

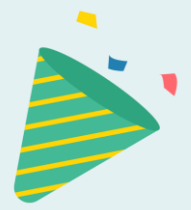

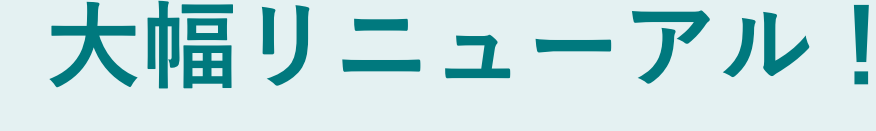

MERIT うっかりをなくす! 01 採用業務をもっとラクで効率的に

選考中のタスクを見える化する「やることリスト」をは じめ、日々の業務に追われていても対応忘れを防止する 「リマインド・アラート機能」、最低限のやりとりでス ムーズに面接日を調整できる「日程調整機能」など応募 者を逃さないための新機能を搭載します。

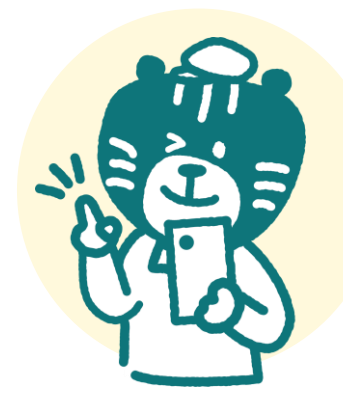

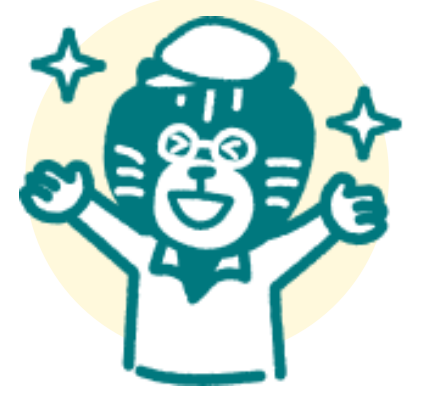

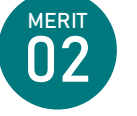

#### 選考のムダをカット! 履歴書不要のスムーズ選考

「Web履歴書」の導入により、履歴書が手元になくても 応募者のスクリーニングが可能に。定型文を送る必要な し!メッセージはあくまでもサポート機能として、効率 的な選考を実現。人事担当者・ドライバー目線を追及し たドラピタ独自の選考スタイルを提供します。

#### 出先でも選考OK!スマート管理で 時間を有効活用できます

選考の進行状況はひと目で確認できるように一覧化。内 定出しまで、すべてドラピタ内でワンストップ完結でき るので、外出先でも対応可能に!スマホでかんたんに操 作できるモバイルファースト設計でいつでもどこでも安 <mark>心して採用業務ができます</mark>。

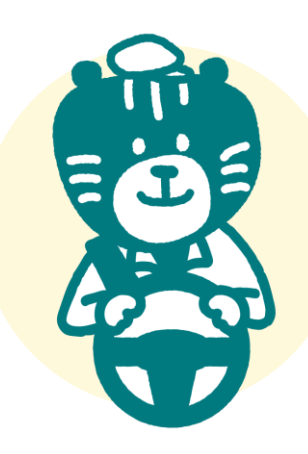

## 1-1. 応募者管理のレイアウトを理解する

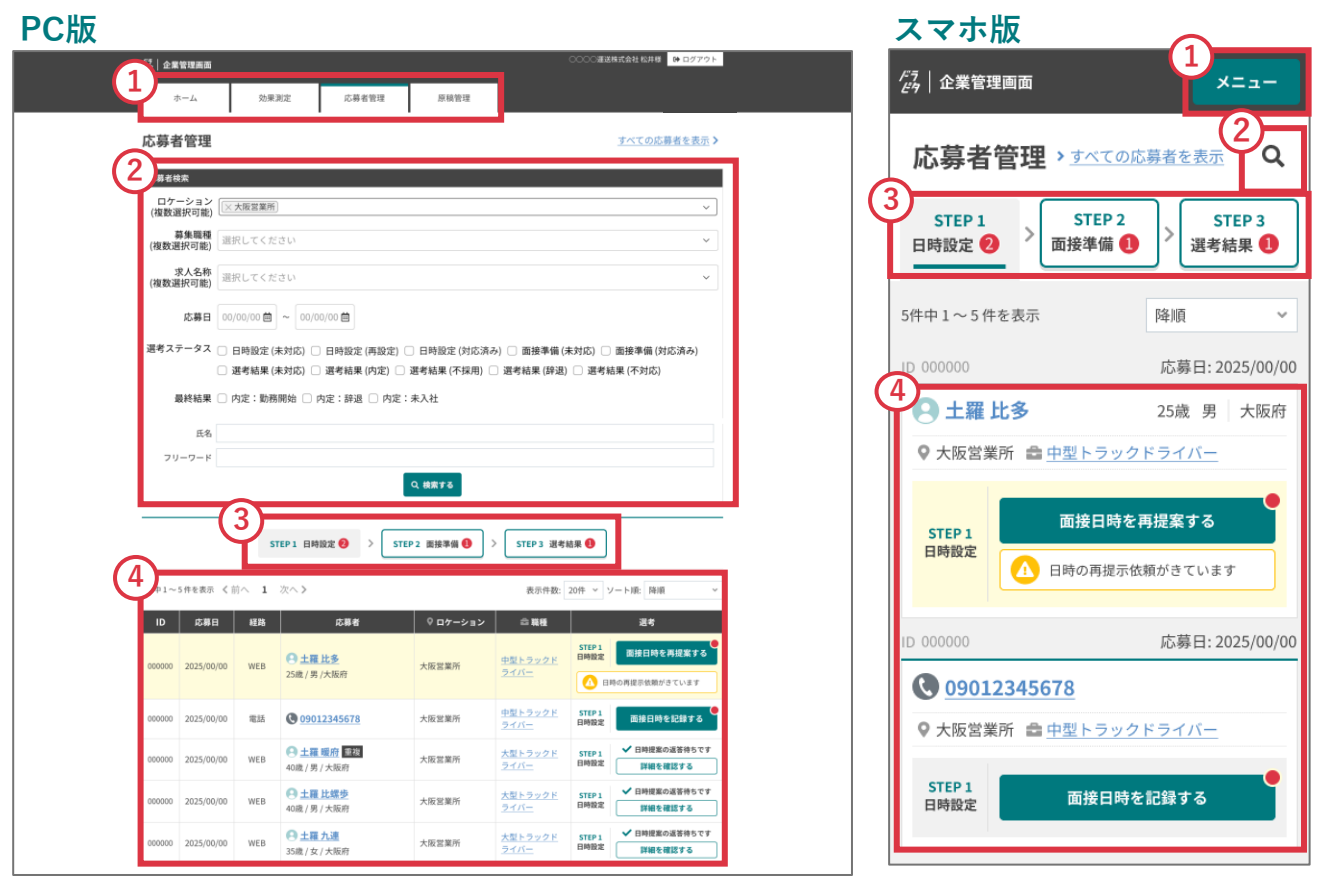

#### 😧 応募者管理ページがモバイル対応いたしました!

リニューアルに伴いスマートフォンでも操作できるように改善されました。外出先か らでも応募者対応を行うことが可能となります。これまでメールや電話で応募者と連 絡を取っていましたが、ドラピタシステム内で連絡が取れるようになります!

- ① メニュー
- ② 応募者検索
- ③ ステップの切り替えタブ
- ④ 応募者一覧

※②~④に関しては、「**2.応募者を検索する」**の詳細をご確認ください。

## 1-2. 応募者を確認する

## 1 メニューバーの「応募者管理」をクリックします。

| PC版                            | 応募者管理      |                        |
|--------------------------------|------------|------------------------|
| <i>2</i> 3 │ 企業管理画面            |            | ○○○○運送株式会社 松井様 😝 ログアウト |
| ホーム 効果測定                       | 応募者管理 原稿管理 |                        |
| 応募者管理                          |            | <u>すべての応募者を表示</u> >    |
| 応募者検索                          |            |                        |
| ロケーション<br>(複数選択可能)<br>(※大阪営業所) |            | ~                      |
| 募集職種<br>(複数選択可能) 選択してください      |            | ~                      |

#### 2 検索下部にあるタブでSTEPを切り替えることが可能です。

日時設定・面接準備・選考結果のSTEPごとに、該当する応募者が一覧で表示されます。

|        |             | ST   | TEP1 日時設定 <b>2</b> > STEP | 2 面接準備 1 | > STEP 3 選考約                   | 结果 1                        |
|--------|-------------|------|---------------------------|----------|--------------------------------|-----------------------------|
| 5件中1~  | 5件を表示 《     | 前へ 1 | 次へ >                      |          | 表示件数:                          | 20件 > ソート順: 降順 >            |
| ID     | 応募日         | 経路   | 応募者                       | ♀ ロケーション | 合 職種                           | 選考                          |
| 000000 | 2025/00/00  | WEB  | ● 土羅比多 25歳 / 用 / + 际存     | 大阪営業所    | <u>中型トラックド</u><br>ライバー         | STEP1<br>日時設定<br>面接日時を再提案する |
|        |             |      | 23成 / 方 / 八改小)            |          |                                | ▲ 日時の再提示依頼がきています            |
| 000000 | 2025/00/00  | 電話   | O9012345678               | 大阪営業所    | <u>中型トラックド</u><br><u>ライバー</u>  | STEP 1<br>日時設定 面接日時を記録する    |
| 000000 | 202= /00/00 | WEP  | ● 土羅 暖府 重複                | 十匹営業計    | <u>大型トラックド</u><br><sup>コ</sup> | STEP1  STEP1                |

| 👾 ドラピタからのヒント                                                                      |                                    |
|-----------------------------------------------------------------------------------|------------------------------------|
| STEP 1 日時設定         >         STEP 2 面接準備         >         STEP 3 選考結果         ] | 右側の赤いバッジは未対応の数の<br>表示です。すべて対応済みになる |
| <b>т</b> -д                                                                       | とバッジはなくなります。                       |
| ● やることリスト 「応募者管理」を確認して対応を進めましょう                                                   | ホームにある「やることリスト」<br>とも連動しているので、進捗を2 |
| STEP1日時設定2件が(回知応)待ちです         >           STEP2面接導幅1件が(回知応)待ちです         >         | ピーディに管理することができま<br>す。              |
| STEP3 選考結果 1 件が (取)応 待ちです >                                                       |                                    |

## 1-3. 「日時設定」の応募者を確認する

#### PC版

| = (4 + 1 + 2 | 1                | ST      | EP1 日時設定 🥑 > STE                | P 2 面接準備 🚺 🛛 | > STEP 3 選考#                  | 击果 <b>1</b>    | )                           |
|--------------|------------------|---------|---------------------------------|--------------|-------------------------------|----------------|-----------------------------|
| ID           | 5件を表示 く 目<br>応募日 | 川へ 1 日本 | 応募者                             | ♀ ロケーション     | 表示件数:                         | 2017           | 7—下順: 降順 ~<br>選考            |
| 000000       | 2025/00/00       | WEB     | 4)<br><u>土羅比多</u><br>25歳/男/大阪府  | 大阪営業所        | 5<br><u>中型トラックド</u><br>ライバー   | STEP 1<br>日時設定 | 面接日時を再提案する<br>時の再提示依頼がきています |
| 000000       | 2025/00/00       | 電話      | O9012345678                     | 大阪営業所        | <u>中型トラックド</u><br><u>ライバー</u> | STEP 1<br>日時設定 | ● 面接日時を記録する                 |
| 000000       | 2025/00/00       | WEB     | <b>土羅 暖府</b> 重複   40歳 / 男 / 大阪府 | 大阪営業所        | <u>大型トラックド</u><br><u>ライバー</u> | STEP 1<br>日時設定 | ✓ 日時提案の返答待ちです 詳細を確認する       |
| 000000       | 2025/00/00       | WEB     | 40歳/男/大阪府                       | 大阪営業所        | <u>大型トラックド</u><br><u>ライバー</u> | STEP 1<br>日時設定 | ✓ 日時提案の返答待ちです 詳細を確認する       |
| 000000       | 2025/00/00       | WEB     | <u>土羅九連</u><br>35歳 / 女 / 大阪府    | 大阪営業所        | <u>大型トラックド</u><br><u>ライバー</u> | STEP 1<br>日時設定 | ✓ 日時提案の返答待ちです 詳細を確認する       |

- ① ページの切り替え
- ② 表示件数の切り替え
- ③ 表示順の切り替え

④ 応募者プロフィールへ遷移
⑤ 応募された求人へ遷移
⑥ 選考のやりとりへ遷移

|          | ソート順:優先度順 🗸 |
|----------|-------------|
| 表示順の切り替え | 優先度順        |
|          | 選考降順        |
|          | 昇順          |

優先度順:対応の優先度順 降順:応募日の新しい順 昇順:応募日の古い順

① 応募経路ごとの表示方法

WEB応募の表示

i

TEL応募の表示

● 土羅 比螺歩
 ● <u>09012345678</u>

WEB応募の場合は、応募時に入力された氏名が 表示され、電話応募の場合は電話番号が表示さ れます。

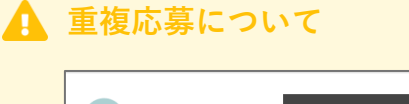

土羅暖府
 重複応募(5)
 40歳/男/大阪府

同じ応募者が重複して応募している場合は、 2回目以降から応募者名の右側に「重複応 募」とラベルが表示されます。

※WEB応募とTEL応募は別々で重複カウントされます。
※会員登録済みの応募者でもTEL応募の場合、応募者
情報は電話番号のみの取得となります。
※2025年3月リリース以降の応募が対象となります。

- 1 タブの「日時設定」をクリックして、応募者を絞ります。
- 2 「面接日時を提案する」ボタンをクリック。ボタンの文言が 対応状況に合わせて変わりますので、指示に沿って応募者と のやりとりを進めてください。

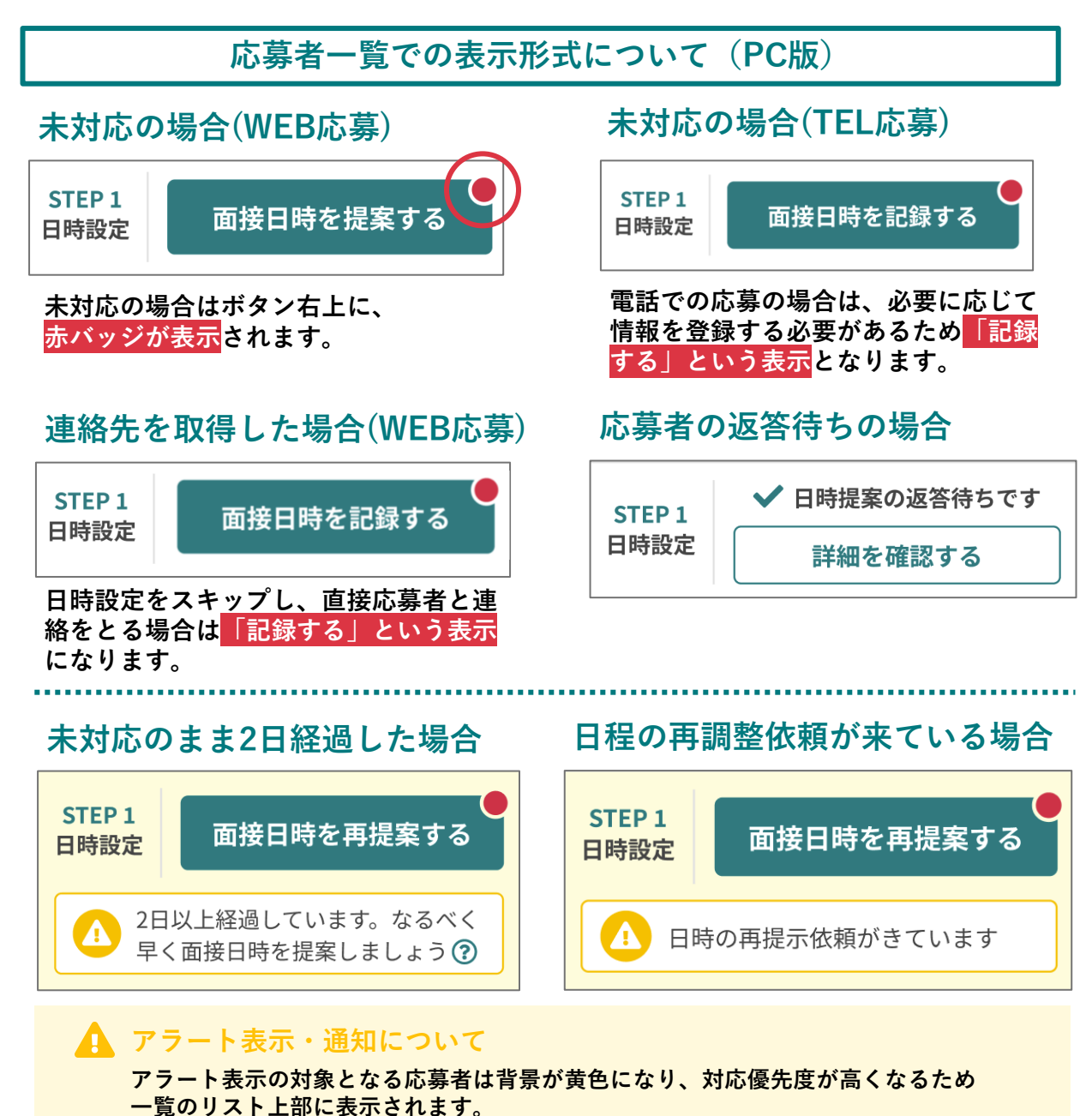

※アラート表示に関しては、 『**04.かんたん選考』**内にて、詳しく説明しています。

# 1-4. 「面接準備」の応募者を確認する

|            |            | ST   | EP1 日時設定 2 > STEF        | P2 面接準備 3 | > STEP 3 選考                   | 結果 🚺                                                                                      |
|------------|------------|------|--------------------------|-----------|-------------------------------|-------------------------------------------------------------------------------------------|
| 5件中 1 ~ 20 | )件を表示 🔏    | 前へ 1 | 次へ >                     |           | 表示件数:                         | 20件 > ソート順: 降順 >                                                                          |
| ID         | 応募日        | 経路   | 応募者                      | ♀ ロケーション  | 合職種                           | 選考                                                                                        |
| 000000     | 2025/00/00 | WEB  | <u>土羅比多</u> 25歲 / 男 /大阪府 | 大阪営業所     | <u>中型トラックド</u><br><u>ライバー</u> | STEP 2<br>面接準備         面接日時を確定する           ①         2日以上経過しています。なるべく<br>早く 傑州日を確定しましょう ⑦ |
| 000000     | 2025/00/00 | WEB  | 土羅 比螺歩     40歳 / 男 / 大阪府 | 大阪営業所     | <u>大型トラックド</u><br><u>ライバー</u> | STEP 2<br>面接準備 面接日時を確定する                                                                  |

 タブの「面接準備」をクリックして、応募者を絞ります。
 「面接日時を確定する」ボタンをクリック。ボタンの文言が 対応状況に合わせて変わりますので、指示に沿って応募者と のやりとりを進めてください。

応募者一覧での表示形式について(PC版)

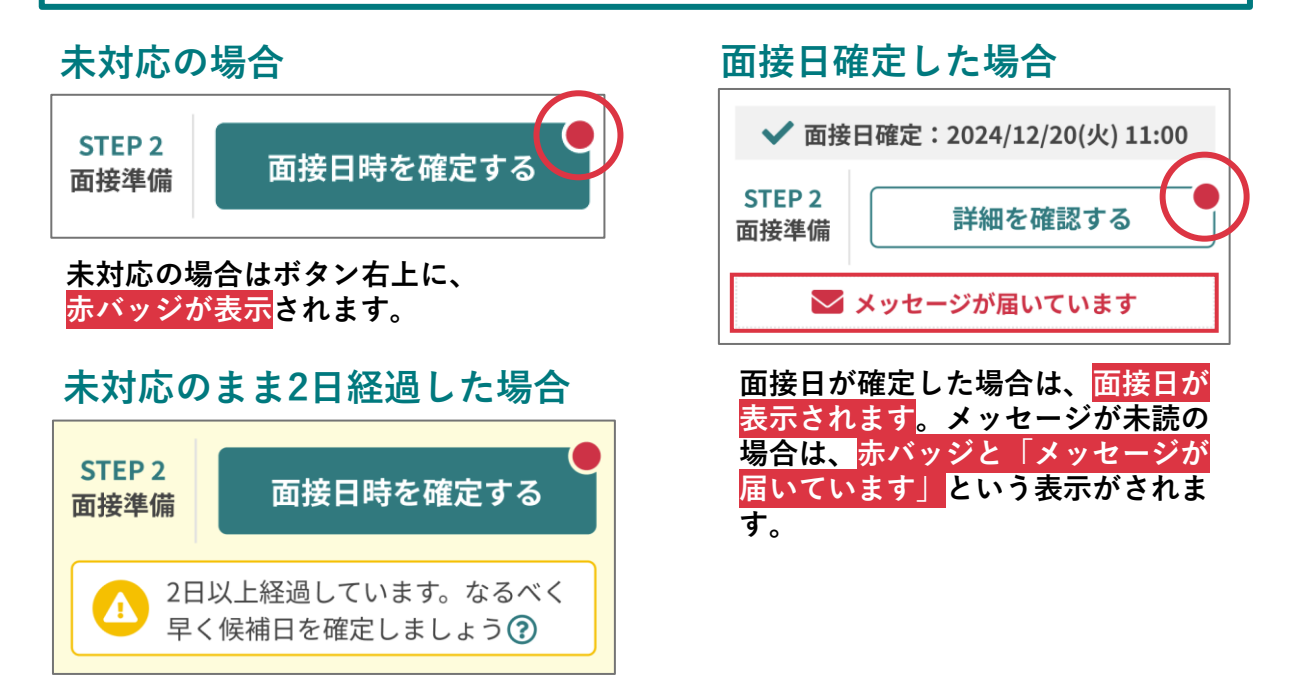

※面接日時の確定方法に関しては、 <u>**04.かんたん選考**</u>内で詳しく説明しています。

# 1-5. 「選考結果」の応募者を確認する

|        |             | ST    | EP1 日時設定 🜖 > STEP       | 2 面接準備 2 | STEP 3 選考¥                    | 吉果 4                                                                           |
|--------|-------------|-------|-------------------------|----------|-------------------------------|--------------------------------------------------------------------------------|
| 14件中1~ | ~ 20 件を表示 🧃 | (前へ 1 | 次へ >                    |          | 表示件数:                         | 20件 > ソート順: 降順 >                                                               |
| ID     | 応募日         | 経路    | 応募者                     | ♀ロケーション  | ☆ 職種                          | 選考                                                                             |
| 000000 | 2025/00/00  | WEB   | 25歳 / 男 / 和歌山県          | 大阪営業所    | <u>中型トラックド</u><br><u>ライバー</u> | STEP 3<br>選考結果         選考結果を通知する           2日以上経過しています。なるべく<br>早く採用可否を確定しましょう。 |
| 000000 | 2025/00/00  | WEB   | 土羅比螺步     40歳 / 男 / 大阪府 | 大阪営業所    | <u>大型トラックド</u><br>ライバー        | STEP3<br>選考結果を通知する                                                             |
| 000000 | 2025/00/00  | WEB   | ● 土羅九連                  | 大阪営業所    | <u>大型トラックド</u><br>ライデー        | STEP 3<br>選考結果を通知する                                                            |

1 タブの「選考結果」をクリックして、応募者を絞ります。

#### 2 面接予定日を過ぎている応募者は、

「選考結果を通知する」というボタンが表示されます。

3 選考結果を通知すれば、選考は終了です。

※選考結果の通知方法に関しては、<u>『04.かんたん選考』</u>内で詳しく説明しています。

応募者一覧での表示形式について(PC版)

選考結果後のラベルは全部で7つあります。

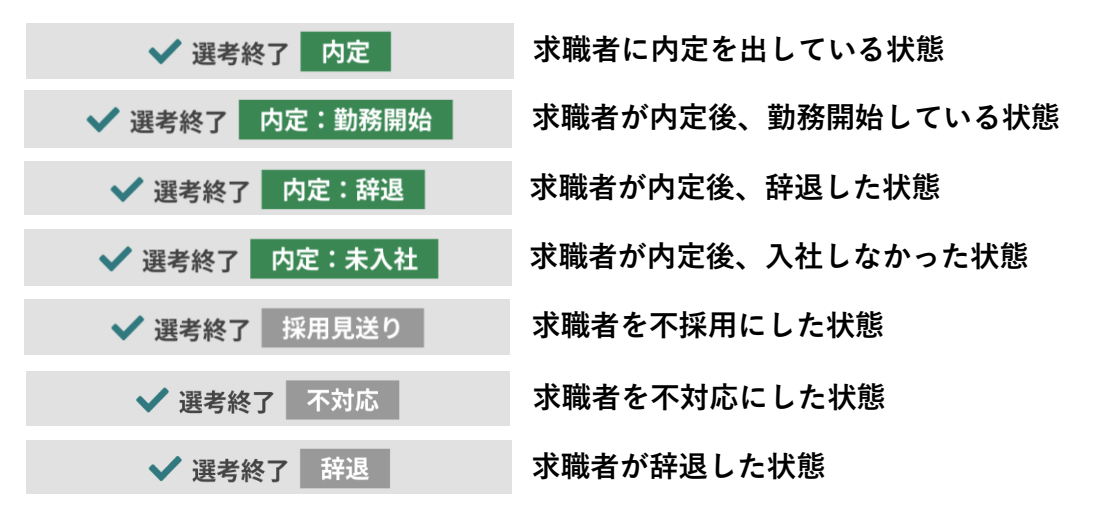

## 2. 応募者を検索する

PC版

| 応募者管理            | <u>すべての応募者を表示</u> >                                                                                                    |
|------------------|----------------------------------------------------------------------------------------------------|
| 応募者検索            |                                                                                                    |
| (複数選択可能)<br>募集職種 | × 名古屋営業所 × 千葉営業所           × 0000000000000000000000000000                                                                            |
| (複数選択可能)<br>求人名称 | 通択してください                                                                                                    |
| (複数選択可能)         |                                                                                                    |
| 応募日<br>選考ステータス   |                                                                                                    |
|                  | <ul> <li>□ 選考結果 (未対応) □ 選考結果 (内定) □ 選考結果 (内定:勤務開始) □ 選考結果 (内定:未入社)</li> <li>□ 選考結果 (不採用) □ 選考結果 (辞退) ※内定辞退含む □ 選考結果 (不対応)</li> </ul> |
| 氏名               |                                                                                                    |
| フリーワード           |                                                                                                    |
|                  | 2<br>Q 検索する                                                                                                    |

## ① 応募者を検索する条件について

下記、検索条件をもとに応募者を絞り込むことができます。

| ロケーション | ロケーションを選択します(複数選択可)<br>選択した項目を削除する際は、<br>先頭にある「×」をクリックしてください。 | ロケーション<br>(複数選択可能)<br>募集編種<br>(複数選択可能)<br>電報名表<br>電報名素<br>電報名素<br>電報名素<br>電報名素<br>電報名素<br>電報名素<br>電報名素<br>電中区第一丁目20番25号広小路YMDビル3階<br>20第25号広小路YMDビル3階<br>20第25号広小路YMDビル3階 |
|--------|---------------------------------------------------------------|----------------------------------------------------------------------------------------------------|
| 募集職種   | 募集職種を選択します(複数選択可)<br>選択した項目を削除する際は、<br>先頭にある「×」をクリックしてください。   | ロケーション<br>(複数選択可能)     × 愛知県名古屋市中区錦一丁目20番25号広小塔YMDビル3階)       募集職種<br>(複数選択可能)     × 大型トラックドライバー       転着名称<br>(複数選択可能)     大型トラックドライバー       成募日     逆転代行<br>その他         |
| 求人名称   | 求人名称を選択します(複数選択可)<br>選択した項目を削除する際は、<br>先頭にある「×」をクリックしてください。   | ロケーション<br>(複数選択可能)                                                                                                    |

|                    | 開始日から終了日を選択します。<br>直接入力または、カレンダーから日付を選択してく | 応募E             | 2025                      | 2025/01/01           |                    |                 |                     |          |           |
|--------------------|--------------------------------------------|-----------------|---------------------------|----------------------|--------------------|-----------------|---------------------|----------|-----------|
|                    | ださい。                                       |                 | 0                         |                      | 202                | 25年 1           | 月                   |          | 0         |
|                    |                                            | テータフ            | B                         | 月                    | 火                  | 水               | 木                   | 金        | ±         |
| 広莫日                |                                            |                 |                           |                      |                    | 1               | 2                   | 3        | 4         |
| 70 <del>27</del> H |                                            |                 | 5                         | 6                    | 7                  | 8               | 9                   | 10       | 11        |
|                    |                                            | 氏名              | 12                        | 20                   | 14<br>21           | 15<br>22        | 16<br>23            | 24       | 25        |
|                    |                                            | ーワード            | 26                        | 27                   | 28                 | 29              | 30                  | 31       | 20        |
|                    |                                            |                 |                           |                      |                    |                 |                     |          |           |
|                    |                                            |                 |                           |                      |                    |                 |                     |          |           |
|                    | キニナフマネフニークフにエーックなしかてノゼン                    | 選考ステータス 〇 E     | 時設定 (未対応) 🗌               | 日時設定 (再話             | (忠) 〇 日時日          | (対応済み)          | <ul> <li></li></ul> | 未対応) 🗆 面 | 接準備(対応済み) |
| 選考ステータス            | る示する選考ステーダスにチェックを入れてくたさ<br>い。(複数選択可)       | □ 遭<br>最終結果 □ 内 | 考枯果 (未対応) □<br>足:動務開始 □ p | 選考結果 (內定<br>內定:詳述 〇一 | D ② 還考結算<br>内定:未入社 | N (7F1647B) 🗍 3 | 毘考結果 (於遼)           | □ 遊考結果   | (不対応)     |
|                    |                                            |                 |                           |                      |                    |                 |                     |          |           |
|                    |                                            |                 |                           |                      |                    |                 |                     |          |           |
|                    |                                            |                 | ر م                       |                      |                    | 51              | _                   | _        | _         |
| 氏名                 | 対象の応募者の名前を入力します。                           | H               | 治                         | 土組                   | EEC3               | 3               |                     |          | _         |
|                    |                                            |                 |                           |                      |                    |                 |                     |          |           |
|                    |                                            |                 |                           |                      |                    |                 |                     |          |           |

② 選択した条件で検索する

- 3-1. 応募者情報を確認する
- 1 応募者情報を確認する場合は、応募者名(氏名または 電話番号)をクリックしてください。

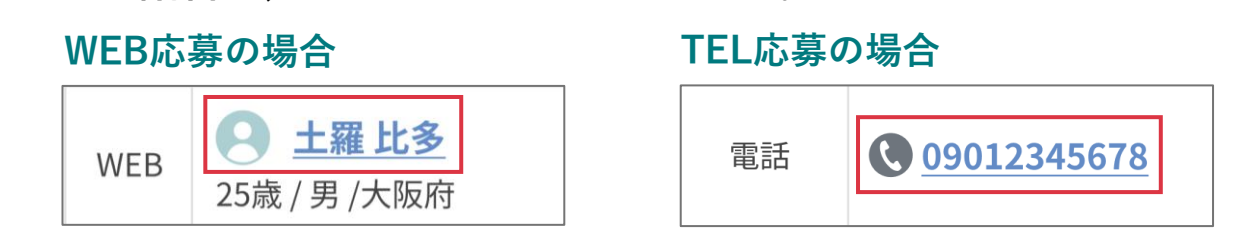

#### 2 画面上部では応募者の応募状況を確認できます。

| WEB応募の場合                                                                                                    |                                                                                |
|----------------------------------------------------------------------------------------------------|--------------------------------------------------------------------------------|
| 応募者情報                                                                                                    |                                                                                |
| 1<br>### 7 5 ※                                                                                                    | 2<br><u>前の応募者へ   次の応募者へ</u>                                                    |
| 原稿ID:00000                                                                                                    | 応募日:2025/03/21                                                                 |
|                                                                                                    | 応募経路<br>(3) WEB応募                                                              |
|                                                                                                    | 職種名 中型トラックドライバー                                                                |
| 务 25威 大阪府                                                                                                    | ロケーション 大阪営業所                                                                   |
| TFI 応募の場合                                                                                                    | 選考ステータス日時設定・未対応                                                                |
| E型         応募経路         TEL応募           09012345678         職務名         ダンプドライバー正社員           未入力         未入力         ホカカ | その他応募中案件<br>「均年収600万 豊富な手当○業界大手の安心<br>賞与年3回! 未経験からでも歓迎★<br>普通免許でも勤務可能♪入社祝い金アリ! |
| 選考ステータス 応募<br>その他応募中案件 原稿2高速パス重務員パート                                                                                      | 5<br>メモを記入する                                                                   |
| 6                                                                                                    | 7<br>選考の詳細をみる<br><u>採用見送りにする</u>                                               |

- 編集ボタン (※TEL応募のみ)
- 前後の応募者を確認
- ③ 応募された求人を確認
- ④ 自社求人への応募履歴を確認
- ⑤ メモ機能
- ⑥ 選考状況を確認
- ⑦ 採用見送りボタン

### 3 画面下部では応募者のプロフィールを確認できます。

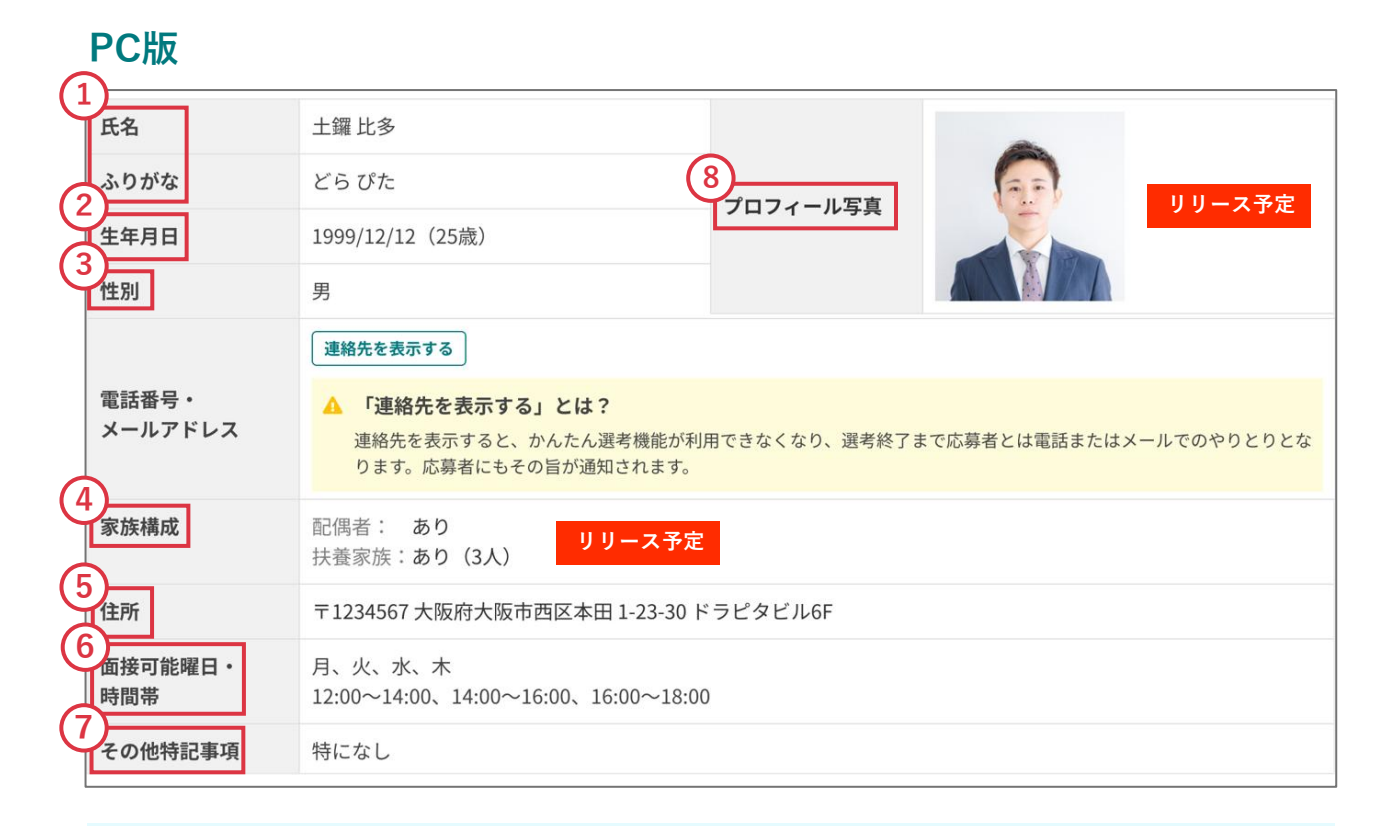

応募者プロフィールの入力優先度

ユーザーが入力するWeb履歴書(応募者プロ フィール)の入力項目には優先度を設けています。 応募時に必要となる必須項目、スカウト時に必 要となる推奨項目、履歴書として必要となるそ の他を任意項目としています。

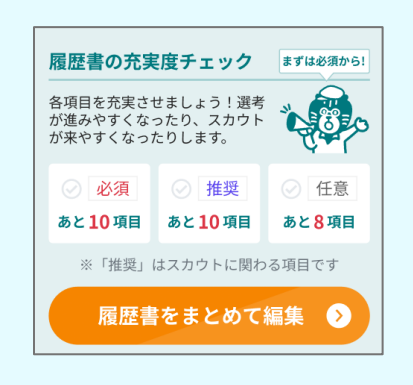

- 氏名(w須)・ふりがな(任意)
- ② 生年月日(必須)
- ③ 性別(任意)
- ④ 家族構成(任意)

- ⑤ 住所(必須)
- ⑥ 面接可能日・時間帯(ω須)
- ⑦ その他特記事項(任意)
- ⑧ プロフィール写真(任意)

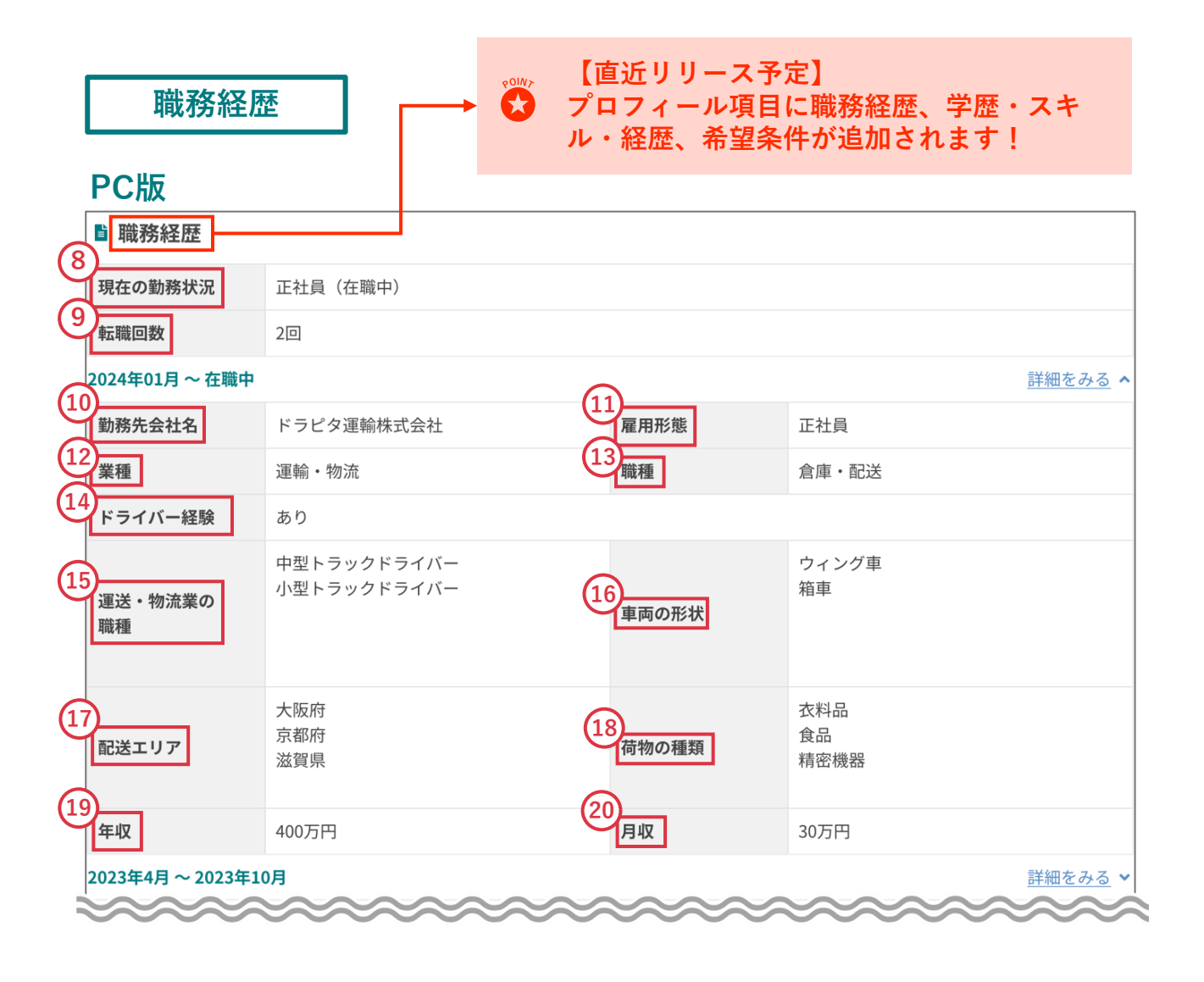

- ⑧ 現在の勤務状況(推奨)
- ⑨ 転職回数(<sup>推奨)</sup>
- 1 勤務先会社名(#要)
- ① 雇用形態(推奨)
- 12 業種(<sup>推奨)</sup>
- 13 職種(<sub>推奨</sub>)
- 14 ドライバーの経験(#奨)

- 15 運送・物流業の職種(推奨)
- 16 車両の形状(推奨)
- ① 配送エリア(推奨)
- 18 荷物の種類(#愛)
- ① 年収(推奨)
- 20 月収(推奨)

学歴 **PC版** ☞ 学歴 21 最終学歴 大学 学校名 土来場大学 学部名・学科名 大型学部 25 学年月 卒業年月 2019年 04月 2023年 03月 卒業区分 卒業 (24) 入学年月(任意) 25 卒業年月(任意) 22 学校名(任意) (23) 学部・学科名(任意) 卒業区分(任意) スキル・経歴 PC版 🏅 スキル・経験 27 運送・物流業の 1年~3年 経験年数 28 普通(取得:2019/03/29) 免許 準中型(取得:2023/12/01) 中型(取得:2023/12/01) 中型トラックドライバー:1年 29 ・衣料品(1年) 職種ごとの ・食品(1年) 年数 小型トラックドライバー:8か月 ・精密機械(8か月) 30 スキル・経験 リーダー経験あり 無事故(5年以内) 無違反(5年以内) 31 将来的には大型免許を取得して、大型で勤務したいと考えております。経験は浅いですが、精一杯頑張りますの 自己PR でどうぞよろしくお願いいたします。 ② 運送・物流業の経験年数(推奨) 職種ごとの年数(推奨) (29) 28 免許(必須) スキル・経験(推奨) (29) 自己PR (推奨) (30) 企業管理画面マニュアル 23 03 応募者管理

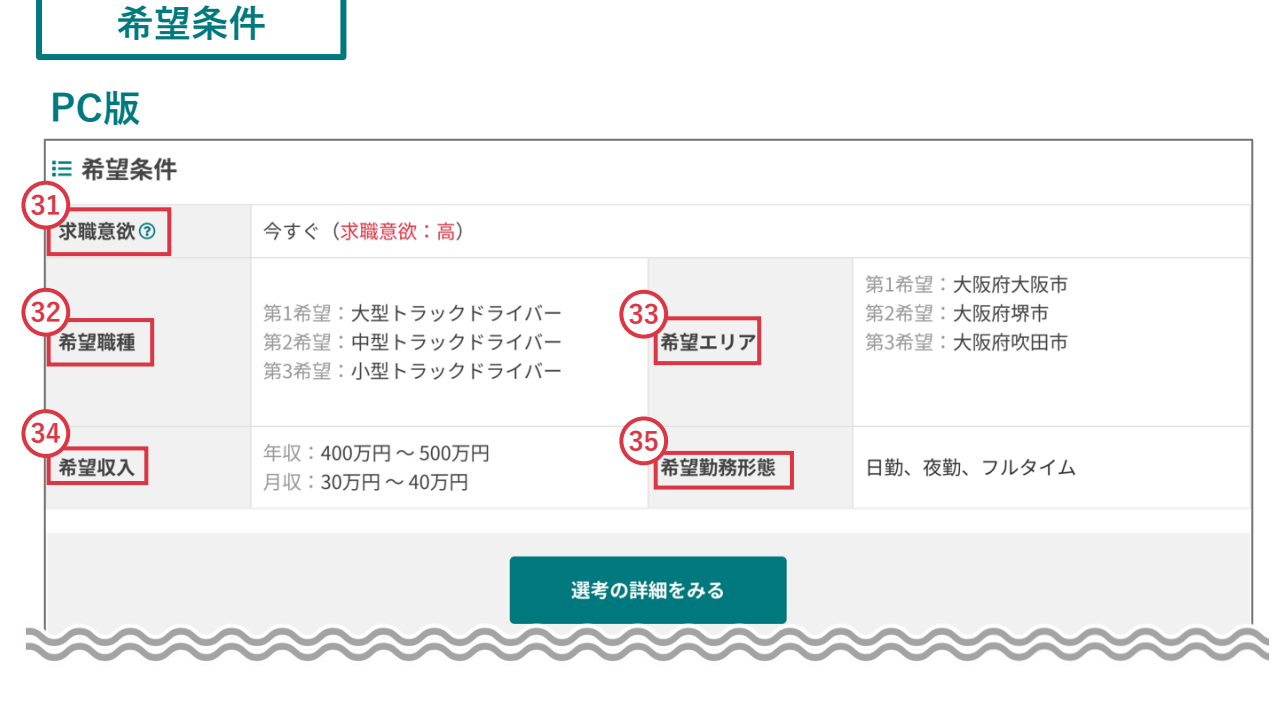

- ③ 求職意欲(推奨)
- 32 希望職種(#愛)
- 33 希望エリア(推奨)

③ 希望収入(推要)
 ③ 希望勤務形態(推要)

## 3-2. 応募者のメールアドレス・電話番号を取得する

## 1 「連絡先を表示する」をクリックします。

| 編集する             |                                                                                                |
|------------------|------------------------------------------------------------------------------------------------|
| 氏名               | 土鑼比多                                                                                           |
| ふりがな             | どらぴた                                                                                           |
| 性別               | 男                                                                                              |
| 生年月日             | 2000/12/12(25歳)                                                                                |
| 住所               | 〒1234567 大阪府大阪市西区本田 1-23-30 ドラピタビル6F                                                           |
| 電話番号・<br>メールアドレス | 連絡先を表示する                                                                                       |
|                  | ▲ 「連絡先を表示する」とは?<br>連絡先を表示すると、かんたん選考機能が利用できなくなり、選考終了まで応募者とは電話またはメールでのやりとりとなります。応募者にもその旨が通知されます。 |
| 現在の職業            | 正社員                                                                                            |

## 2 確認画面にて、連絡先を取得することでの注意事項を 確認うえ、「連絡先を表示」をクリックします。

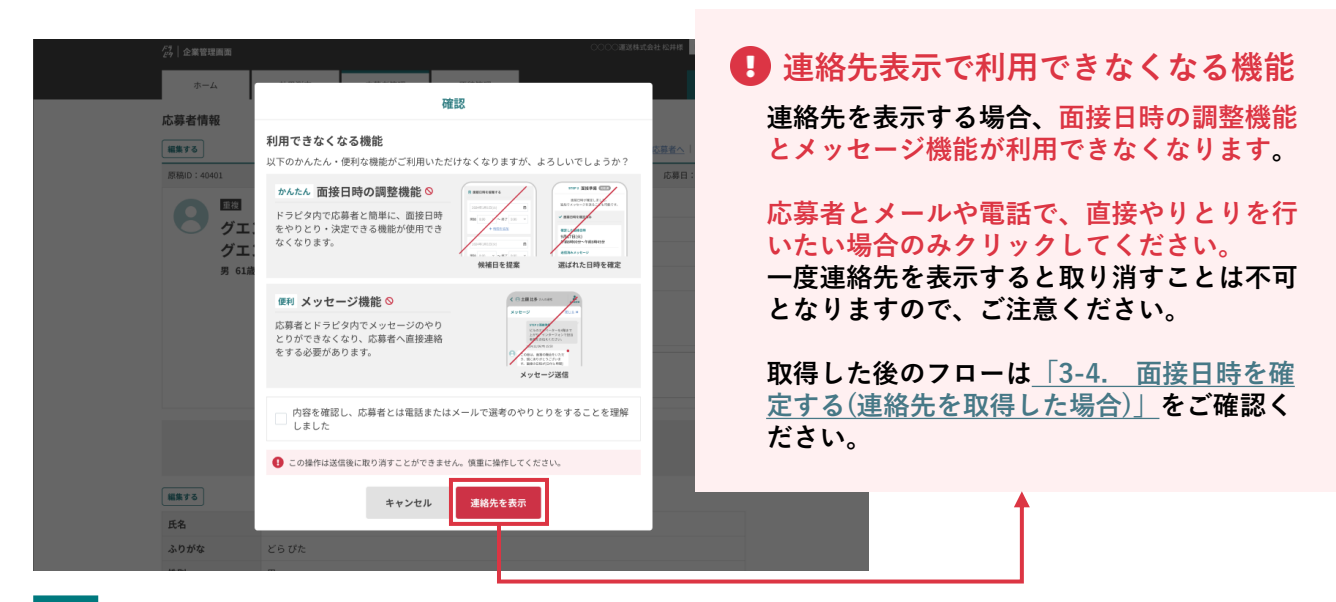

#### 3 応募者への連絡はメールまたは電話にてご利用ください。

| 電話番号・   | 09012345678                                           |
|---------|-------------------------------------------------------|
| メールアドレス | xxxx@exsample.com                                     |
|         | ▲ 連絡方法:メールまたは電話<br>かんたん選考機能の利用停止中です。応募者とは直接連絡をしてください。 |

## 3-3. 応募者情報を編集する(TEL応募のみ)

1 応募者情報はTEL応募のみプロフィールを編集するこ とができます。必要項目を入力し、「編集する」ボタ ンをクリックしてください。

#### PC版

| ☑応募者 編集            |                                          |           |
|--------------------|------------------------------------------|-----------|
| 氏名                 | 銅羅 ピタ尾                                   |           |
| ふりがな               | දිර රෑස                                  |           |
| 性別                 | ▼選択してください ~                              |           |
| 年齢                 | ▼選択してください ∨                              |           |
| 生年月日               |                                          |           |
| 郵便番号               | 0001111<br>郵便番号から住所を入力                   |           |
| 住所1<br>(都道府県・市区町村) | 爱知県名古屋市中区錦。丁目                            |           |
| 住所2<br>(それ以降の住所)   | 20-25 oo ピル 3F                           |           |
| 電話番号               | 09012345678                              |           |
| メールアドレス            | test@mail.jp                             |           |
|                    | <ul> <li>〕運行管理</li> <li>□ 危險物</li> </ul> | $\approx$ |
| 学校名                | ドラピタ学校                                   |           |
| 各部・学科名             | 大型学科                                     |           |
| 希望連絡日1             | 希望の日時を入力してください                           |           |
| 希望連絡日2             | 希望の日時を入力してください                           |           |
| 勤続可能期間             | 勤続可能な年数を入力してください                         |           |
| くキャンセル             | ? 編集する                                   |           |

### 1-1. 面接日時の設定をする

1 応募者管理の画面上部タブでス テップの切り替えができます。 デフォルトでは「日時設定」の 応募者情報が表示されています。

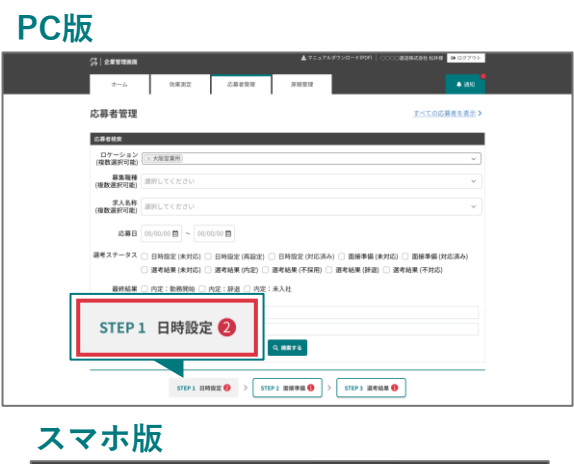

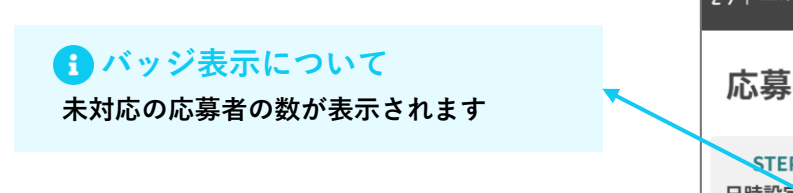

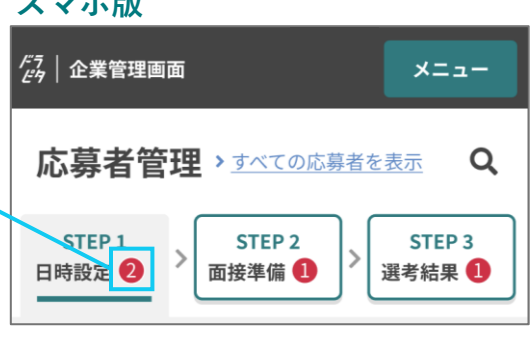

2 対応する応募者の「面接日時を 提案する」ボタンをクリックし て、面接日時の提案ページに遷 移してください。

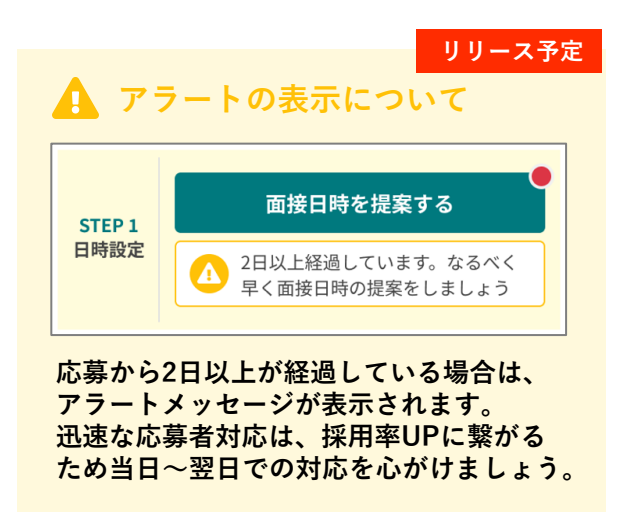

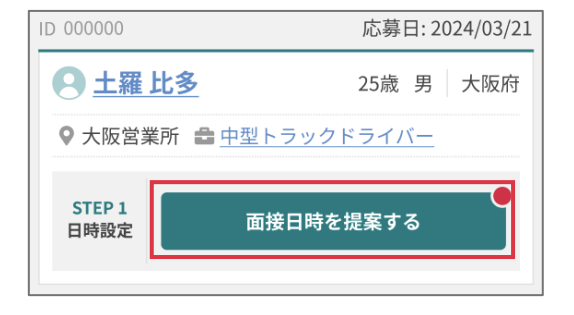

未対応の場合はボタン右上に、 <mark>赤バッジが表示</mark>されます。

## 3 応募者に提案する面接の日にち と時間を設定してください。

# 応募者からの要望 面接可能日時と特記事項の回答がある場合は記載があります。応募者が除外した曜日や日時は企業側の選択肢からも除外されるので、スムーズな日時設定が可能となります。 日にちの設定

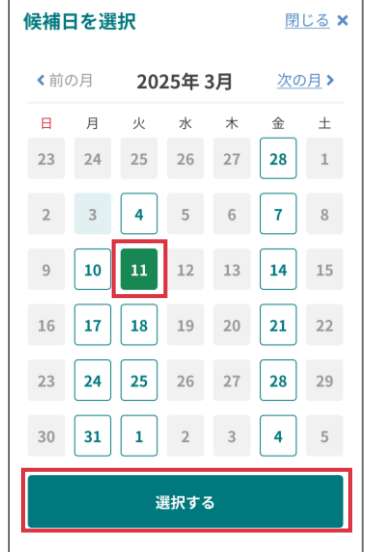

STEP1 日時設定 要対応 応募者からの要望を踏まえ、 面接日時の候補を選んで送りましょう。 応募者の面接可能日時と特記事項 月、火、金 8:00~10:00、10:00~12:00、16:00~18:00 3/24(月)は終日すでに予定が埋まっていま す。 菌 面接日時を提案する 2024年1月1日(火) 茴 (2 8:00 終了 開始 9:00 + 時間を追加

スマホ版

カレンダーから面接日を選択し、 「選択する」ボタンをクリックしてください。

#### 2 時間の設定

| 11   | 55                               |                                                                      |
|------|----------------------------------|----------------------------------------------------------------------|
| 12   | 00                               |                                                                      |
| 13   | 05                               |                                                                      |
| 3.65 | 10                               |                                                                      |
| 選択   | する                               |                                                                      |
|      | 11<br>12<br>13<br>13<br>13<br>34 | 11     55       12     00       13     05       14     19       選択する |

プルダウンから面接の時間を選び、 「選択する」ボタンをクリックし てください。

#### PC版の場合

| 開始  | 8:00 |     | ~    | ~ 終了 | 9:00          |
|-----|------|-----|------|------|---------------|
|     |      | 05  |      | 0    | 0             |
| PCa | D場合  | は直接 | 妾入力. | また   | は. <b>ト</b> 下 |

PCの場合は直接入力、または、エト の矢印で数字を変更してください。 時刻は24時間表記となります。

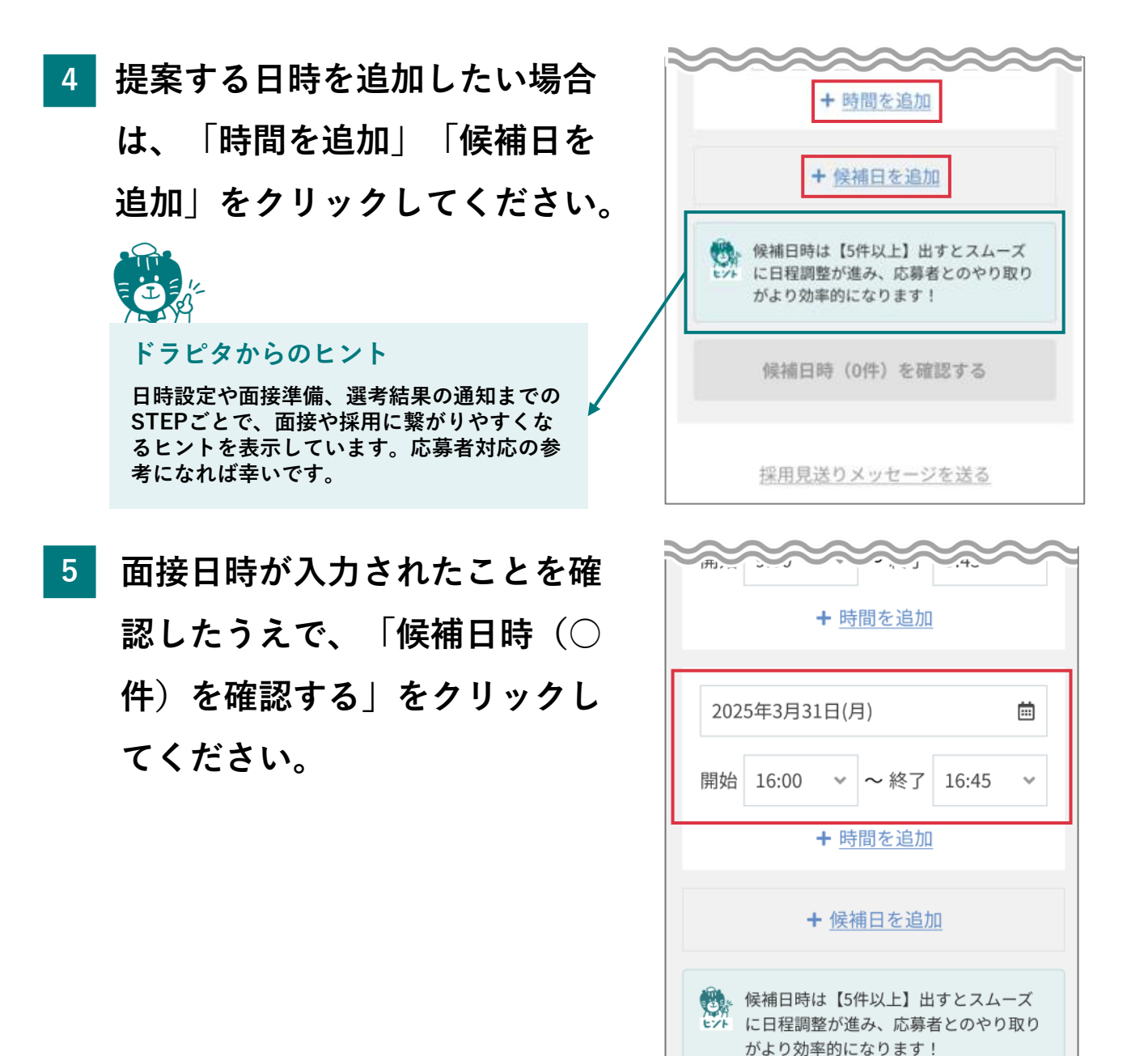

候補日時(5件)を確認する

6

正しい日時が表示されているこ とを確認し、「送信する」ボタ ンをクリックしてください。応 募者に面接日時の提案が送信さ れます。

- 確認 以下の面接日時を応募者に送信します。 よろしいですか? 提案する面接日時(5件) 3月25日(火) 午前8時00分~午前8時45分 3月26日(水) 午前9時00分~午前8時45分 3月27日(木) 午前11時00分~午前11時45分 3月28日(金) 午前8時00分~午前8時45分 3月31日(月) 午後4時00分~午後4時45分 戻る 送信する
- 7 日時設定の対応が完了した応募 者は「日時提案の返答待ちで
  - す」と表示されます。

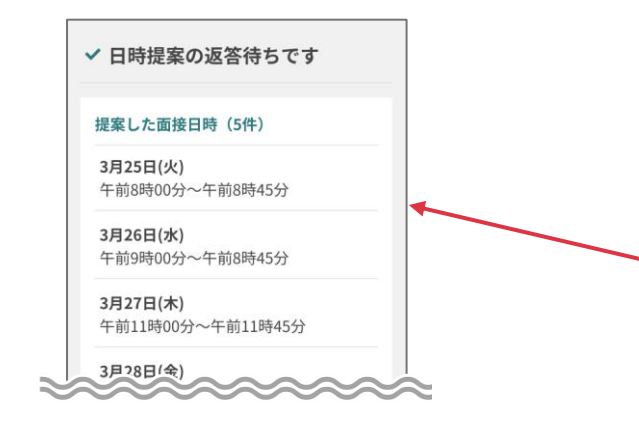

「やりとり詳細をみる」ボタンをクリックすると、 提案した面接日時を確認することができます。

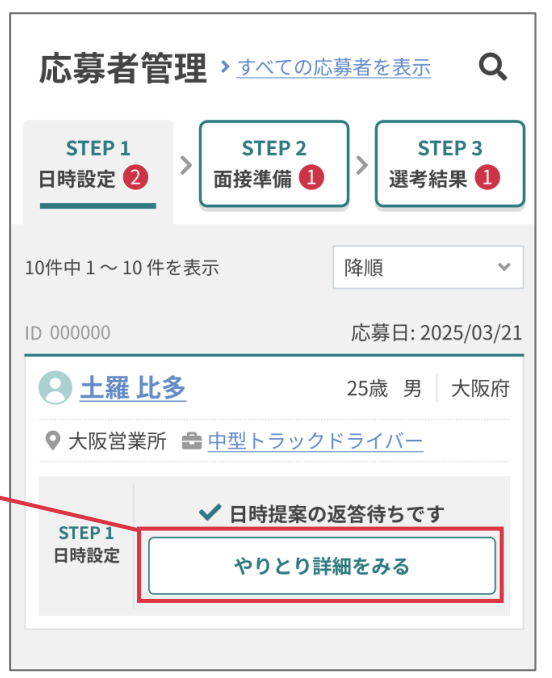

## 1-2. 面接日時の再提案をする

1 応募者から面接日時の再提示依頼が届いた場合は、「面接日時を再提案する」ボタンをクリックしてください。

アラートの表示について 応募者側で何らかの理由より、提案した 日時で面接が設定できない場合は、 「スケジュールの再調整リクエスト」が 届きます。

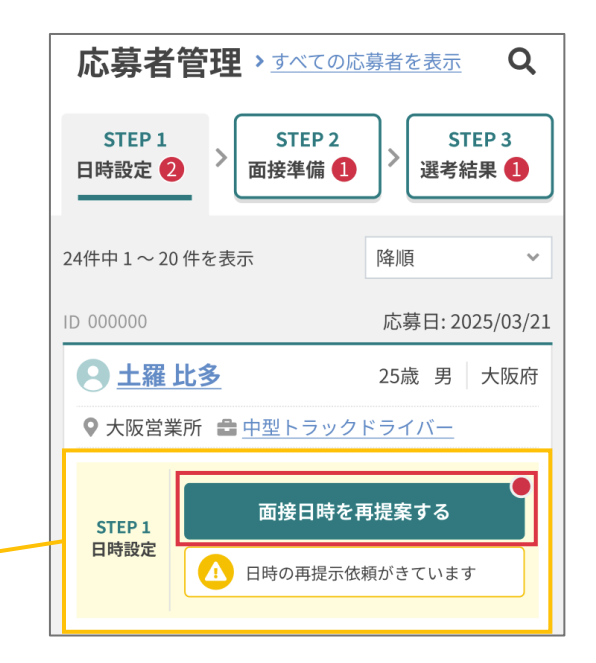

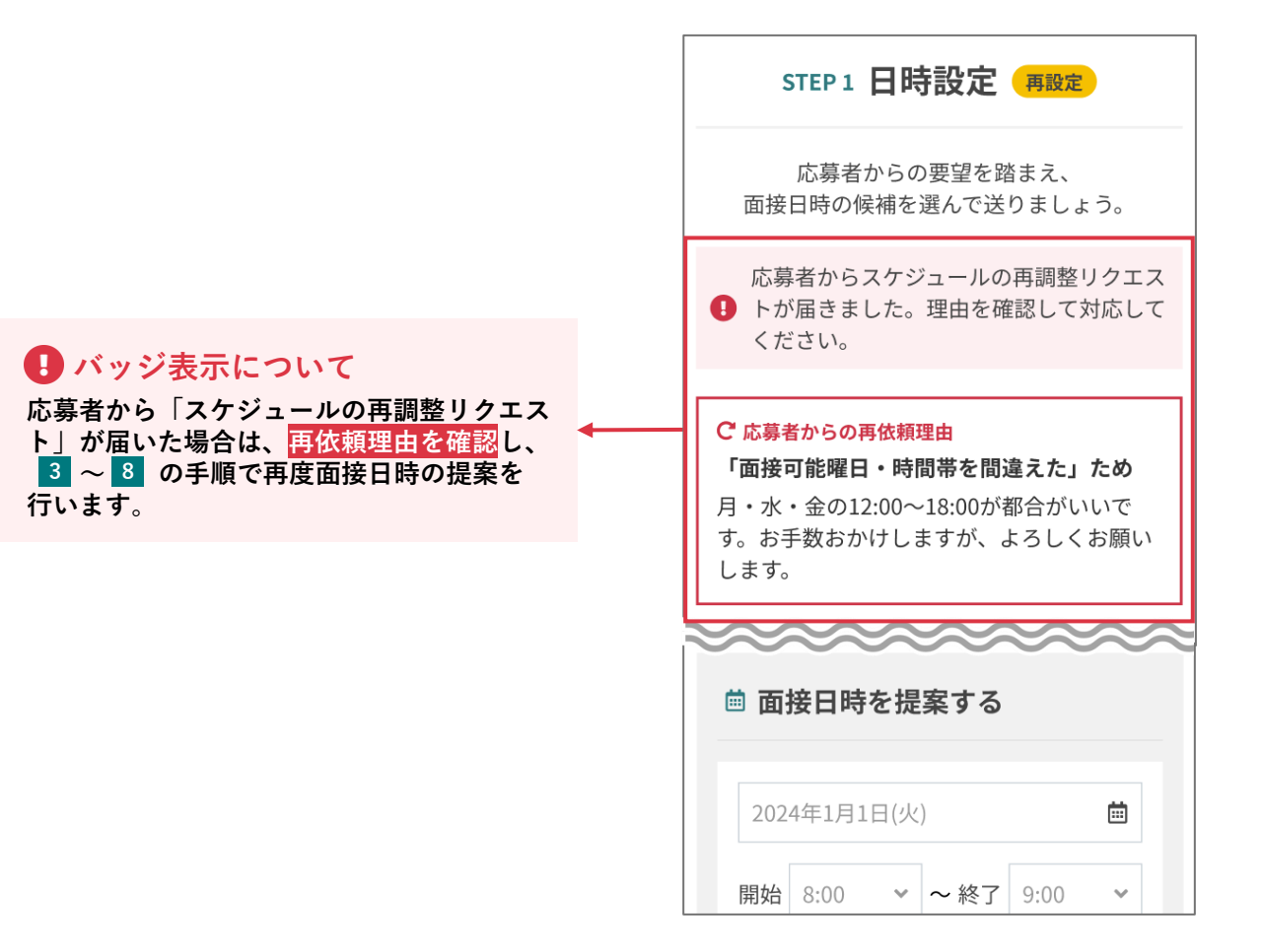

- 2-1. 面接日時を確定する
- 応募者管理の画面上部の「面接 準備」ボタンをクリックして、
   該当する応募者情報を表示して
   ください。
  - <mark>・ バッジ表示について</mark> 未対応の応募者の数が表示されます

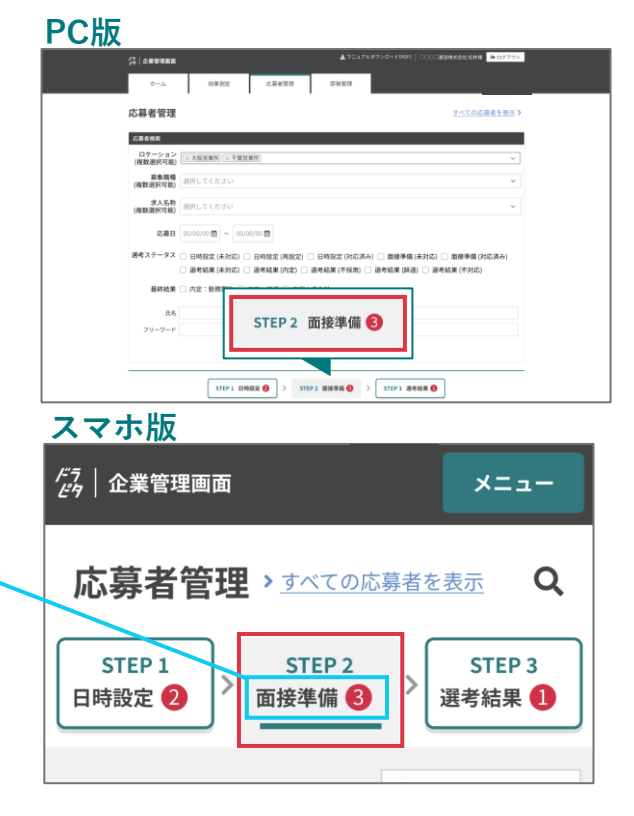

2

対応する応募者の「面接日時を 確定する」ボタンをクリックし ます。面接日時の確定ページへ 遷移します。

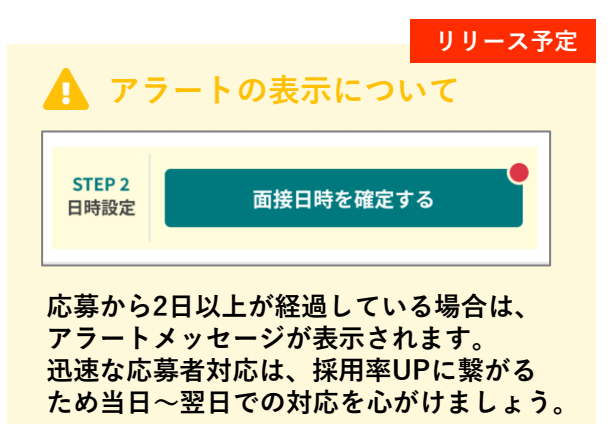

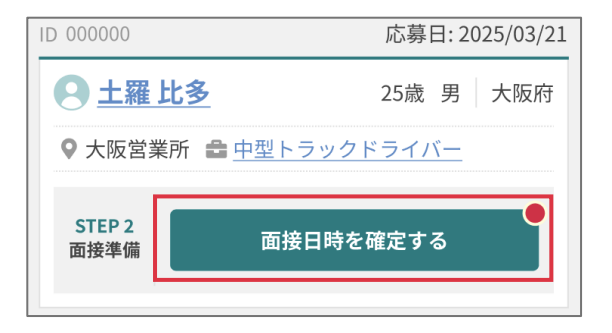

未対応の場合はボタン右上に、 <mark>赤バッジが表示</mark>されます。

3 面接前に伝えたいことがある場合は、応募者に送信するメッセージを入力してください。

▲ 返答日時について 応募者が選択した日時が表示されます。 忘れないようにカレンダーなどに追加するこ とを推奨します。やむを得ない理由などがあ れば、日時の再調整(※)も可能です。 ※ [2-1, 面接日時を再調整する]をご確認ください。

メッセージを保存する
 よく使うテキストは、チェックを入れると
 毎回表示されるようになります。

4 日時やメッセージを確認したら、 「上記内容を確認する」をク リックしてください。

5 正しい日時が表示されているこ とを確認し、「送信する」ボタ ンをクリックしてください。応 募者に面接日時の確定メッセー ジが送信されます。

メッセージを入力しない 場合の表示画面

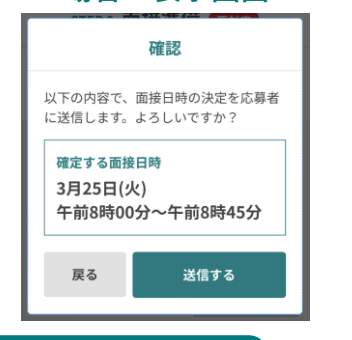

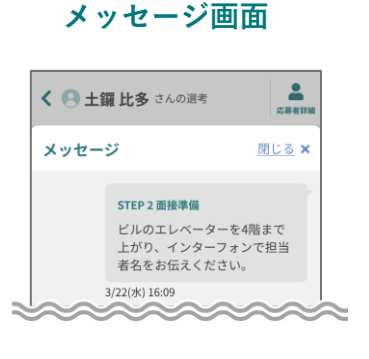

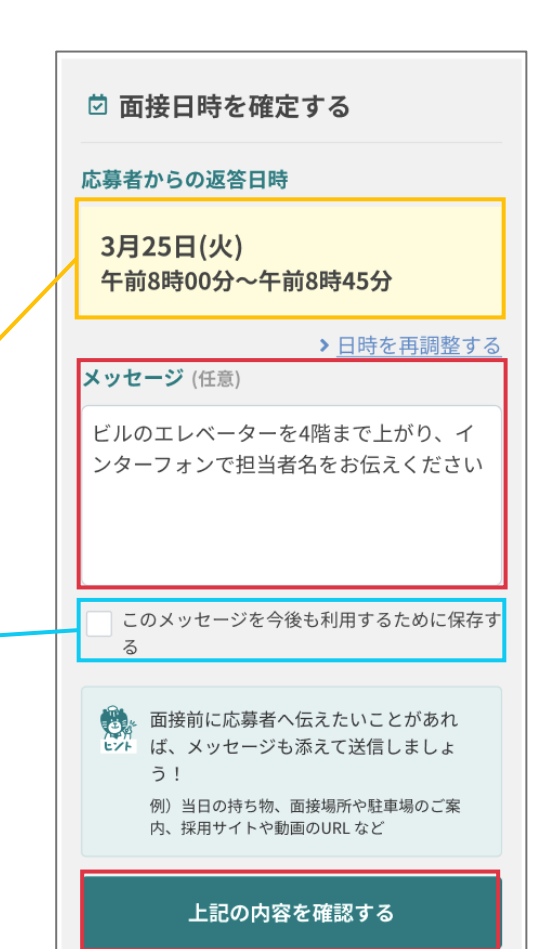

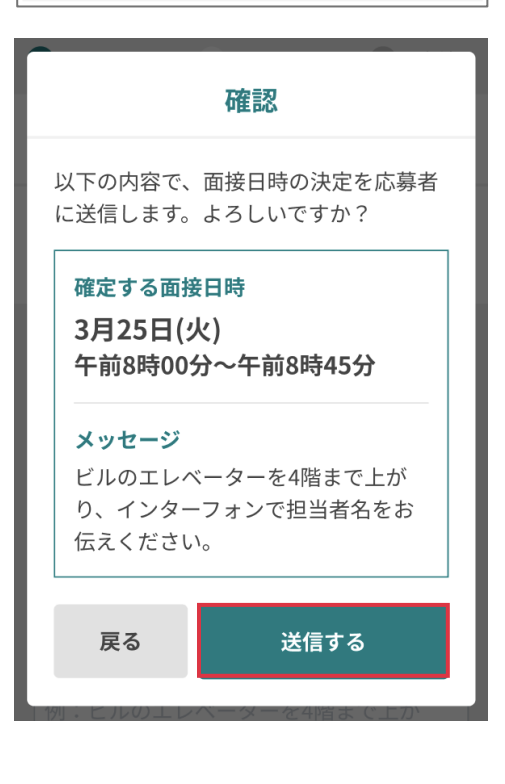

6 面接後、次のステップに進む場
 合は「STEP3 選考結果の通知に
 進む」ボタンをクリックしてく
 ださい。

不採用の場合は、「採用見送り メッセージを送る」ボタンをク リックし、メッセージを送信し てください。

※不採用の対応に関しては、<u>『3-4.不採</u> <u>用通知を送る』</u>内で詳しく説明しています。

| STEP 2 面接準備 対応済                          |
|------------------------------------------|
| 面接日時が確定しました。<br>追加でメッセージを送ることも可能です。      |
| ✔ 面接日時を確定済み                              |
| 確定した面接日時<br>03月08日(土)<br>午後1時00分~午後2時00分 |
| ▶ 日時を再調整する                               |
| 面接が終了したら<br>下記のボタンを押してください               |
| STEP 3 選考結果の通知に進む                        |
| ✓ <u>メッセージを送る</u>                        |
| <u>採用見送りメッセージを送る</u>                     |
|                                          |

## 2-2. 面接日時を再調整する

- やむを得ない理由があり、面接
   日時の再調整を行う場合は「日
   時を再調整する」ボタンをク
   リックしてください。
- 2 日時の再調整を行う場合、日時 設定の 3 ~ 8 と同様の手順で 日時を選択し、「再調整の理由 を記入」のプルダウンから理由 を選択してください。

 再調整の理由をご入力ください
 会社都合による調整
 担当者都合による調整
 運行トラブルや緊急業務対応
 悪天候や災害による影響
 理由を説明する(フリーテキスト) からの選択が必須となります。

3 入力内容を確認のうえ、「再提 案する」ボタンをクリックして ください。応募者に面接日時の 再提案が送信されます。

#### 🕕 再調整時の注意点について

面接日時の再調整を行った場合、選考ス テップが「日時設定」まで戻りますので ご注意ください。

| STEP 2 面接準備 要対応                            |  |
|--------------------------------------------|--|
| 応募から候補に対して返答がきました。<br>最終確認して、面接日時を確定しましょう。 |  |
| 🖻 面接日時を確定する                                |  |
| 応募者からの返答日時                                 |  |
| 3月25日(火)<br>午前8時00分~午前8時45分                |  |
| ▶ <u>日時を再調整する</u>                          |  |

|        | + <u>時間</u>   | を追加           |
|--------|---------------|---------------|
|        | + <u>候補</u> 日 | 日を追加          |
|        | 再調整の理由を記り     | <b>、</b> (必須) |
| $\mid$ | 理由を選択         | ~             |
|        | キャンセル         | 確認する          |

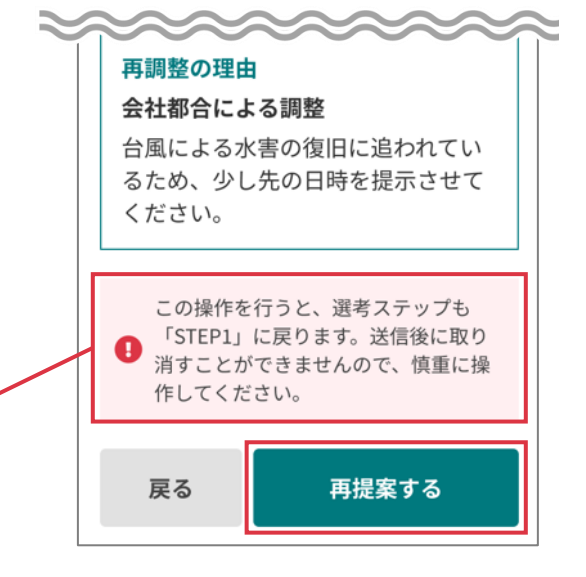

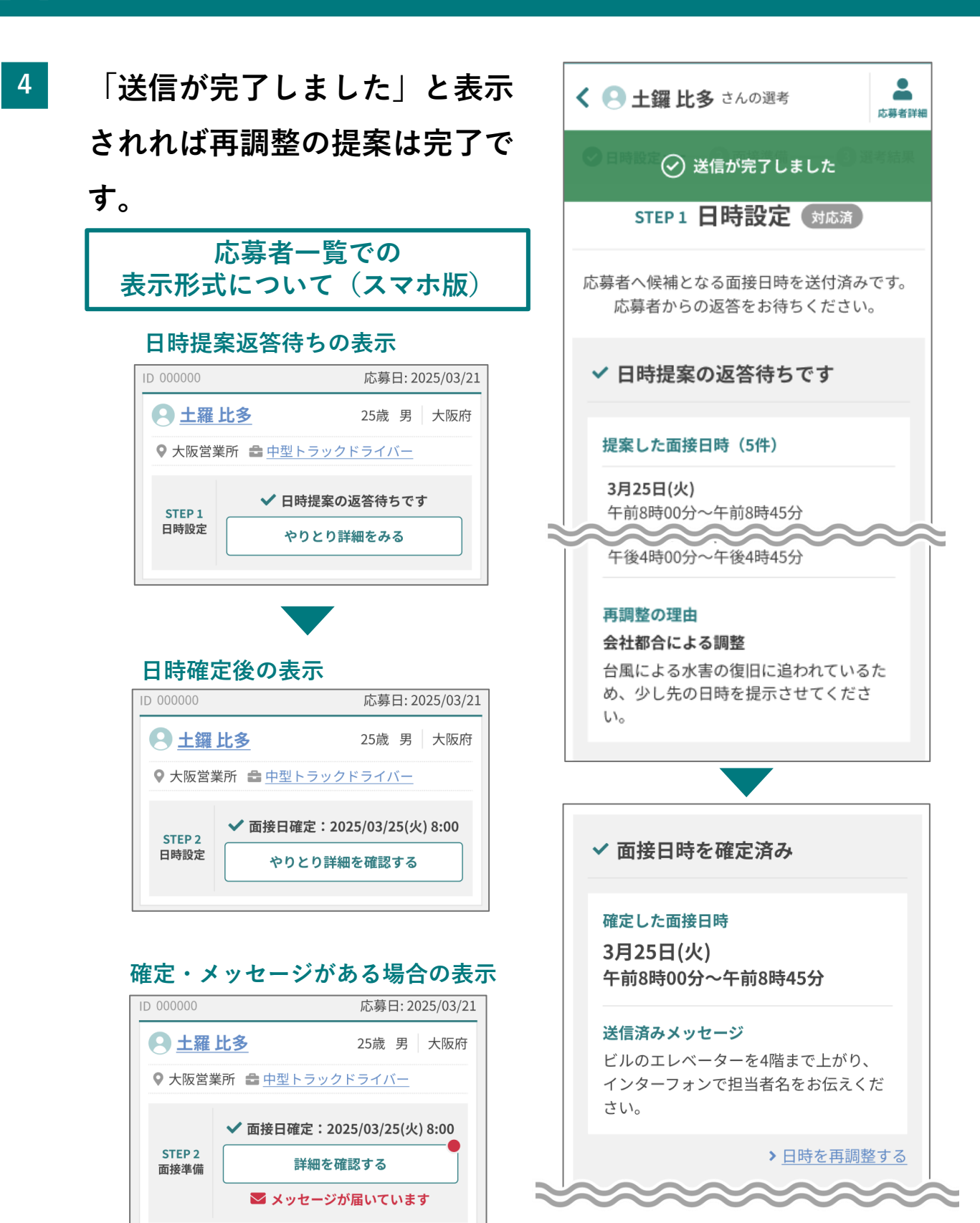
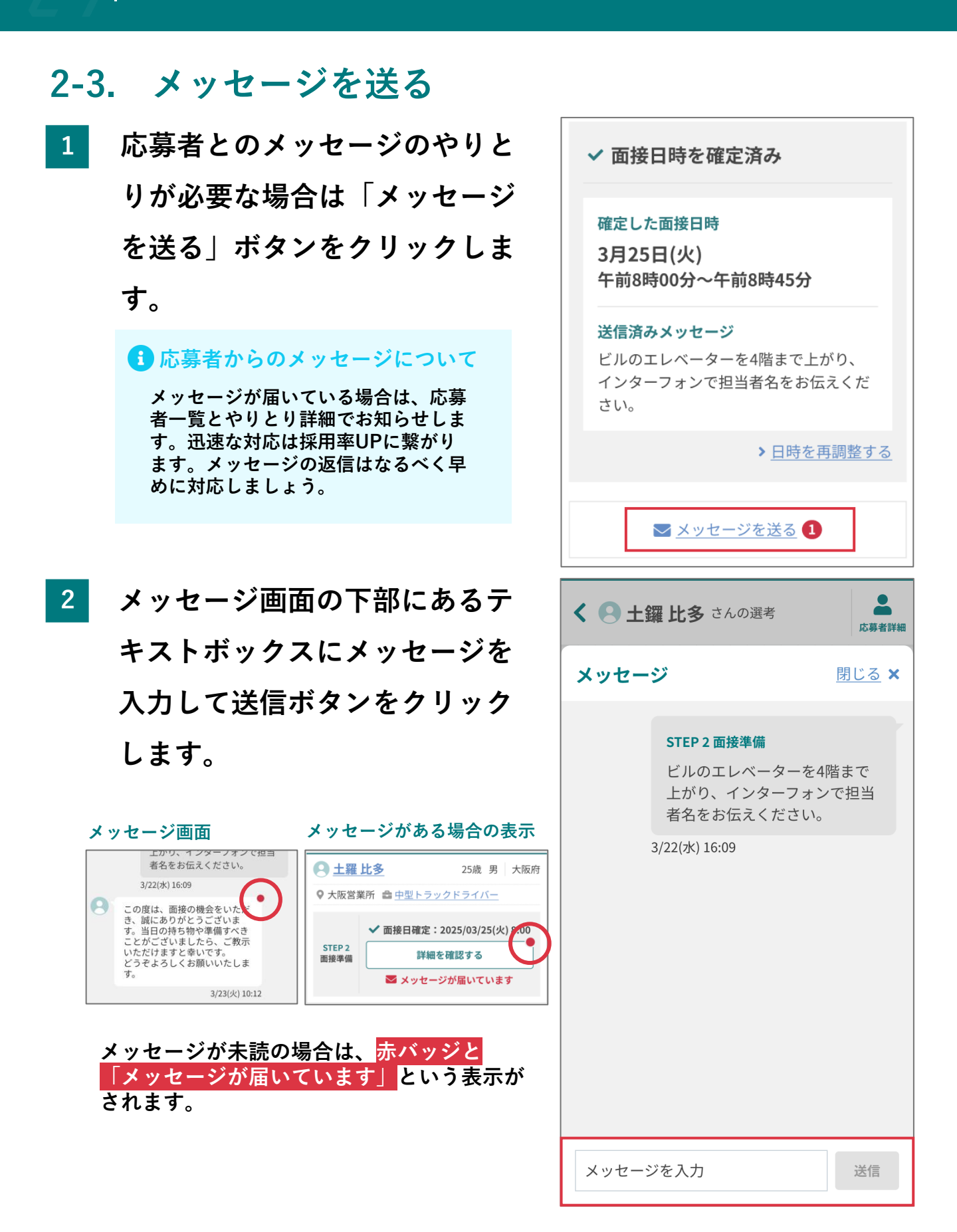

#### 3-1. 選考結果を送る

 応募者管理の画面上部の「選考 結果」ボタンをクリックして、
 該当する応募者情報を表示して ください。

|                    |               |              |                 |                  |               | _             |
|--------------------|---------------|--------------|-----------------|------------------|---------------|---------------|
|                    |               |              | ▲ <b>7</b> 2.37 |                  | CONSISTER RAM | ■D979ト        |
| +- <i>i</i> ,      | 2882          | 后期者管理        | 原稿管理            |                  |               |               |
| 応募者管理              |               |              |                 |                  | すべての応募        | <u>者を表示</u> ≥ |
| 尼華省快救              |               |              |                 |                  |               |               |
| ロケーション<br>(複数選択可能) | ×大阪室墓所  ×千葉室墓 | <b>1</b> 1   |                 |                  |               | ×             |
| 募集階種<br>(複数選択可能)   | 選択してください      |              |                 |                  |               | ×             |
| 求人名称<br>(複数道訳可能)   | 選択してください      |              |                 |                  |               | ~             |
| 応募日                | 00/00/00      | 00           |                 |                  |               |               |
| 送考ステータス            | 日時股定(未対応) 〇   | 日時設定(再設定)    | □ 日時股定 (対応済     | み) 🗌 面接準備(未対     | (1) 回避準備()    | 済み)           |
| 845.86 B           |               | 8 * 96 (PDR) | 送る部第 (小師用)      | U (845%)#(868) U | 通考预果 (不对応)    |               |
| 58                 |               |              |                 | 33 + 4+ 5        |               |               |
| フリーワード             |               |              | STEP 3          | 選考結果             | 44            |               |
|                    |               |              |                 |                  |               |               |
|                    |               |              |                 |                  |               |               |

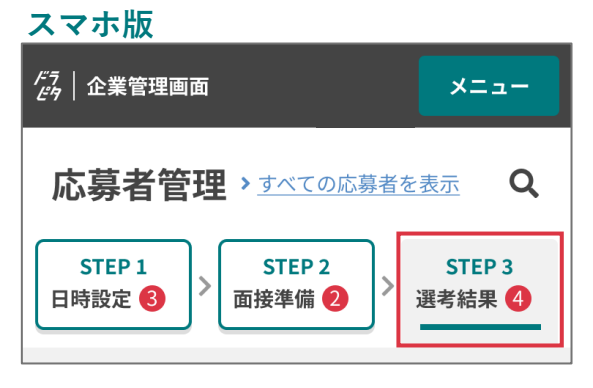

2 対応する応募者の「選考結果を 通知する」ボタンをクリックし ます。選考結果の通知ページへ 遷移します。

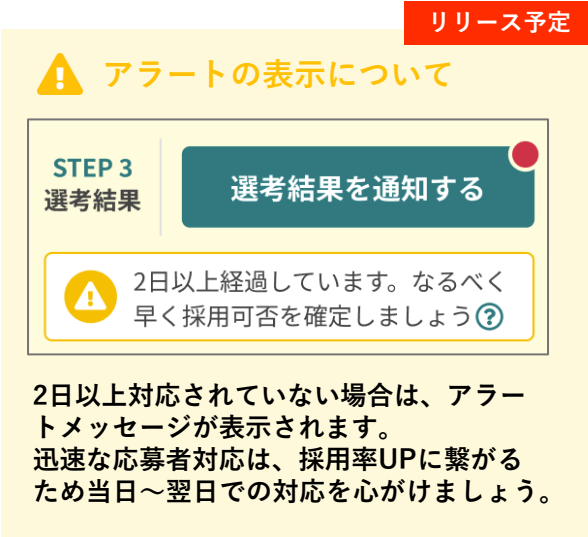

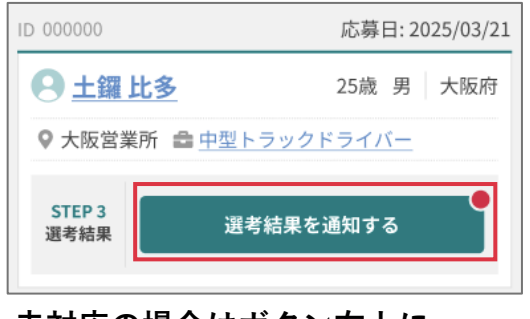

未対応の場合はボタン右上に、 <mark>赤バッジが表示</mark>されます。

#### 3-2. 内定通知を送る

1 選考結果が内定の場合は、必要事項を入力して「上記の内容を確認する」ボタンをクリックしてください。

① 勤務開始日(必須)

内定者が勤務を開始する日付を 入力します。変更があった場合 は後日修正が可能です。

② 勤務開始時間(任意)

内定者が勤務を開始する時間を 入力します。変更があった場合 は後日修正が可能です。

#### ③ メッセージ(任意)

内定者へのメッセージを入力し ます。今後も同じ文面を送りた い場合はメッセージボックス下 部にあるチェックボックスに チェックを入れてください。

④ 内容確認ボタン

必須項目を入力すると「上記の 内容を確認する」ボタンがアク ティブとなりますので、クリッ クして確認画面へ進んでくださ い。

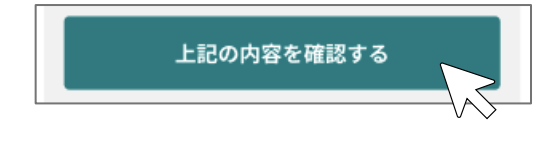

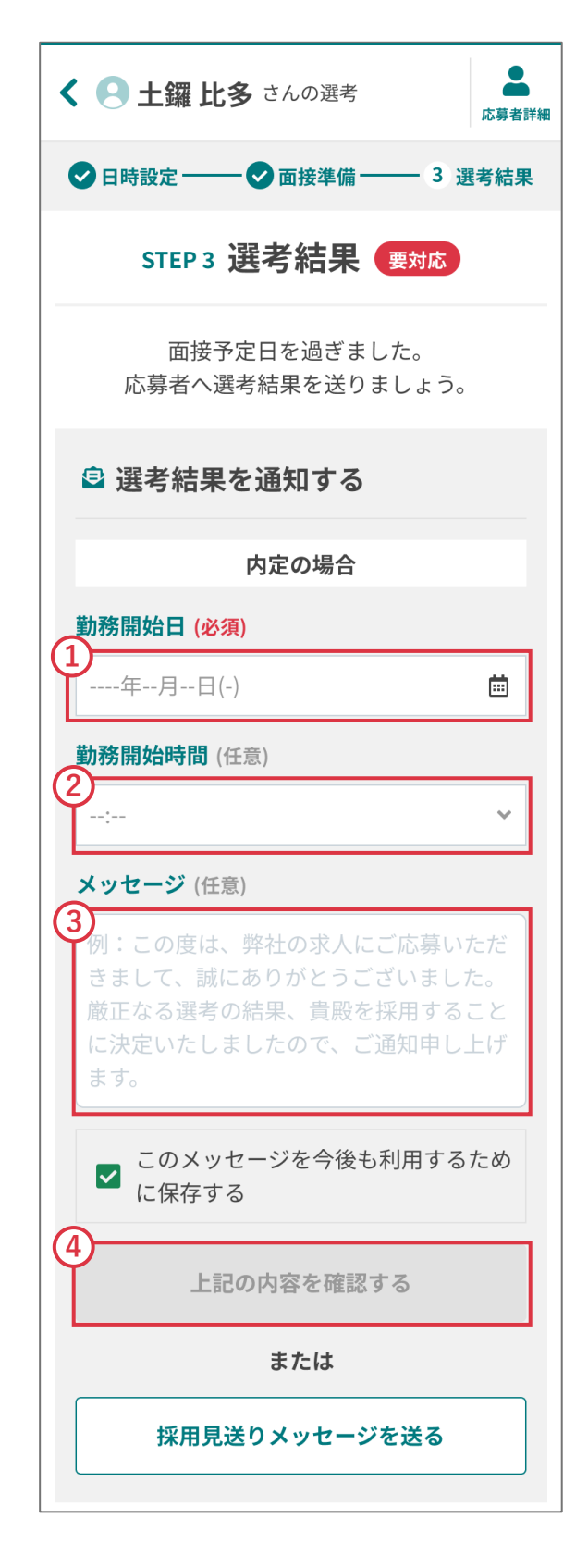

2

送信内容を確認したうえで、 「送信する」ボタンをクリッ クしてください。応募者に内 定通知が送信されます。

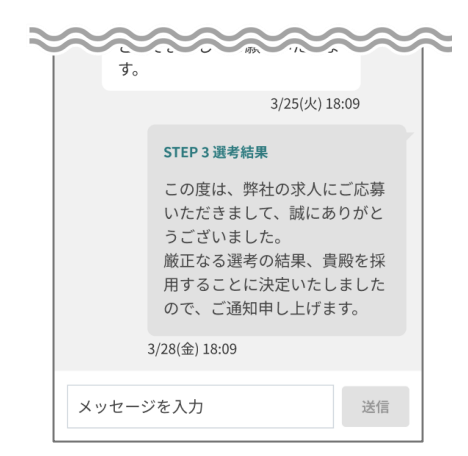

内定通知の際に送信した内容はやりとり詳細 のメッセージ画面でも確認することが可能で す。

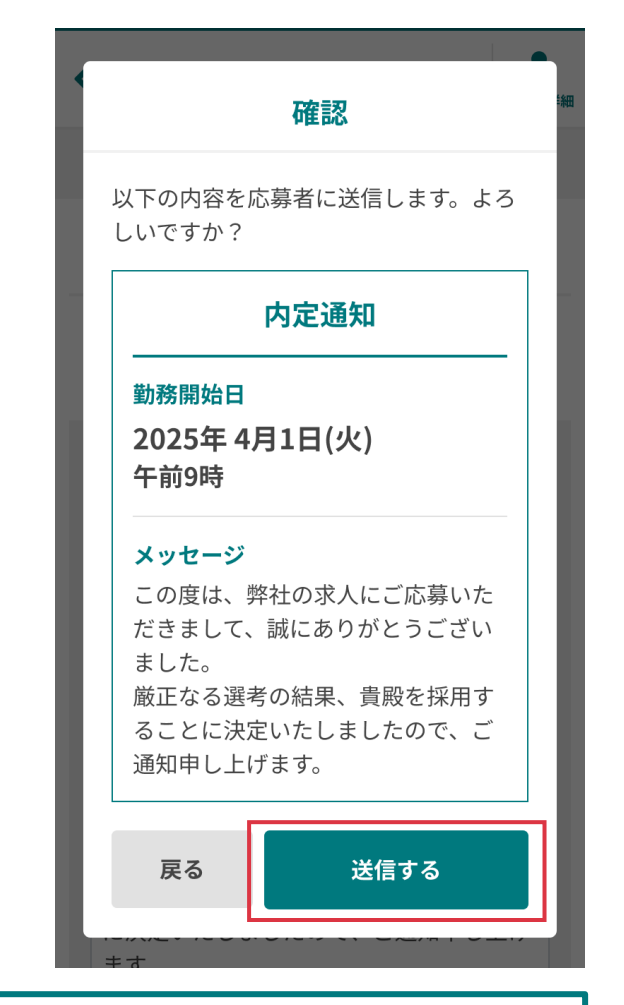

#### 表示形式について(スマホ版)

#### 内定通知後の表示

#### 確定・メッセージがある場合の表示

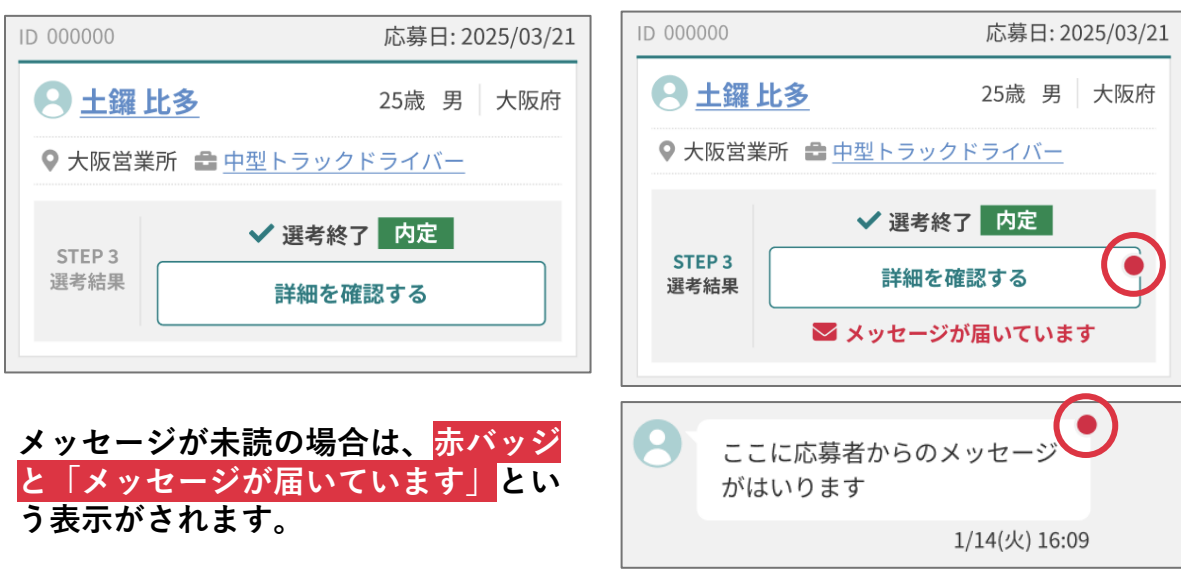

#### 3-3. 勤務開始日・開始時間を変更する

1 勤務開始日・開始時間の変更を 行う場合は、「勤務開始日を変 更する」ボタンをクリックして、 勤務開始日の変更ページへ遷移 してください。

| STEP 3 選考結果 対応演                                                                                            |
|----------------------------------------------------------------------------------------------------|
| 応募者への結果通知が完了しました。<br>選考お疲れ様でした!                                                                            |
| ✔ 選考終了                                                                                                    |
| 内定                                                                                                    |
| 勤務開始日<br>2025年 4月1日(火)<br>午前9時                                                                             |
| 送信したメッセージ<br>この度は、弊社の求人にご応募いただき<br>まして、誠にありがとうございました。<br>厳正なる選考の結果、貴殿を採用するこ<br>とに決定いたしましたので、ご通知申し<br>上げます。 |
| ▶ 勤務開始日を変更する                                                                                               |

2 勤務開始日、勤務開始時間を入 力して「確認する」ボタンをク リックしてください。

| 勤務開始日の変更          |
|-------------------|
| 変更後の勤務開始日を選んください。 |
| 勤務開始日 (必須)        |
| 2025年4月9日(水) 💼    |
| 勤務開始時間 (任意)       |
| 9:00 🗸            |
|                   |
| キャンセル 確認する        |
| ▲ メツセーンで达る        |

3

送信内容を確認したうえで、 「変更する」ボタンをクリッ クしてください。応募者に変 更された勤務開始日・開始時 間の通知が送信されます。

4 「変更が完了しました」と表示 されれば勤務開始日・開始時間 の変更は完了です。

| •   |                                                                   | 1 |
|-----|-------------------------------------------------------------------|---|
| Ŀ   | 確認                                                                | 細 |
|     | 以下の内容で勤務開始日を変更します。<br>よろしいですか?                                    |   |
|     | 変更前                                                               | I |
|     | 2025年 4月1日(火)<br>午前9時                                             | 1 |
|     | 変更後                                                               | l |
|     | 2025年 4月9日(水)<br>午前9時                                             |   |
| l   | この操作を行うと、応募者にも通知が<br>■きます。送信後に取り消すことがで<br>きませんので、慎重に操作してくださ<br>い。 |   |
|     | 戻る 変更する                                                           | l |
| 8   | 8 <b>9 10 11 12 13 14</b>                                         |   |
|     | ⊘ 変更が完了しました                                                       |   |
|     | STEP 3 選考結果 対応済                                                   |   |
|     | 応募者への結果通知が完了しました。<br>選考お疲れ様でした!                                   |   |
| ~   | 選考終了                                                              |   |
|     | 内定                                                                |   |
| tun | 訪務開始日                                                             |   |
| 2   | 2025年 4月9日(水)<br>〒前9時                                             |   |
| ì   | 送信したメッセージ                                                         |   |
| -   |                                                                   |   |

#### 3-4. 不採用通知を送る

選考結果が不採用の場合は、
 「採用見送りメッセージを
 送る」ボタンをクリックしてください。

| STEP 3 選考結果 要対応                  |          |
|----------------------------------|----------|
| 面接予定日を過ぎました。<br>応募者へ選考結果を送りましょう。 |          |
| 🖻 選考結果を通知する                      |          |
| 内定の場合                            |          |
| 勤務開始日 ( <mark>必須)</mark>         |          |
| 2025年4月1日(火)                     | <b>…</b> |
|                                  | ~        |
| 上記の内容を確認する                       |          |
| または                              |          |
| 採用見送りメッセージを送る                    |          |

2 応募者への採用見送りのメッ セージを入力して、「確認す る」ボタンをクリックしてく ださい。

| 採用見送りメッセージ                                                                                                    |  |  |  |  |
|----------------------------------------------------------------------------------------------------|--|--|--|--|
| メッセージを記入して、応募者に採用見<br>送りの旨を伝えましょう。                                                                                                    |  |  |  |  |
| メッセージ (必須)                                                                                                    |  |  |  |  |
| この度は、弊社の求人にご応募いただ<br>きまして、誠にありがとうございまし<br>た。<br>厳正なる選考の結果、誠に残念ではご<br>ざいますが、今回は採用を見送らせて<br>頂くことになりました。ご希望に添え<br>ず誠に申し訳ございません。<br>貴殿のご活躍をお祈り申し上げます。 |  |  |  |  |
| キャンセル 確認する                                                                                                    |  |  |  |  |

3

送信内容を確認したうえで、 「送信する」ボタンをクリッ クしてください。応募者に採 用見送りメッセージが送信さ れます。

4 「採用見送りを送信しました」 と表示されれば送信は完了です。

#### 採用見送りの表示

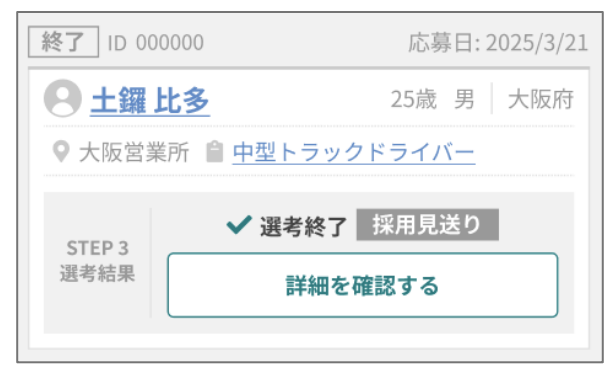

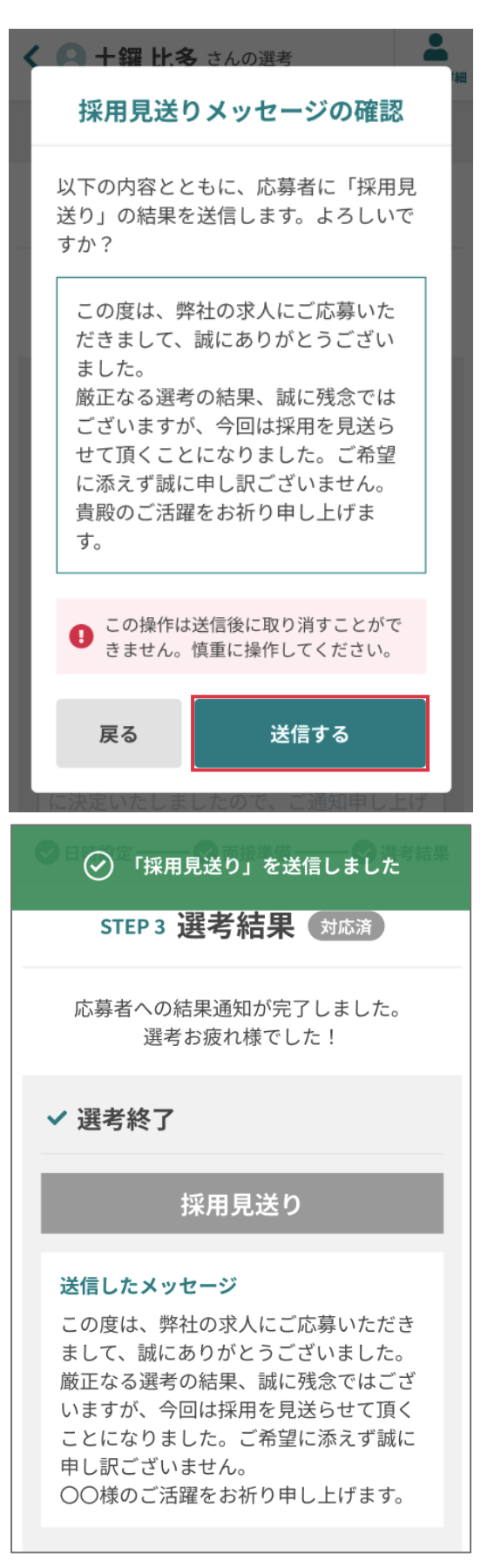

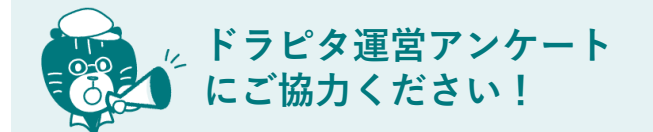

ドラピタのサービス向上の参考とさせてい ただくため、採用見送り(不採用)となっ た理由の回答にご協力ください。

「理由を選択する」のプルダウンから以下 の内容を選択できます。

- 連絡がつかない
- 応募書類が届かない
- 面接に来ない
- 必要スキルを満たしていない
- 仕事内容の認識相違がある
- 条件面で折り合いがつかない
- 年齢基準を満たさない
- 人物に問題がある(コミュニケーション、 身なり、健康面など)
- 経歴に問題がある(転職回数、事故、違反歴など)
- 入社までに免許取得できなかった
- 充足した入社時期が合わず他社で採用が 決まった
- 迷惑行為(何度も応募がある等)があった

| STEP 3 選考結果 対応演                                                                                                    |  |
|----------------------------------------------------------------------------------------------------|--|
| 応募者への結果通知が完了しました。<br>選考お疲れ様でした!                                                                                                    |  |
| ✔ 選考終了                                                                                                    |  |
| 採用見送り                                                                                                    |  |
| 送信したメッセージ<br>この度は、弊社の求人にご応募いただき<br>まして、誠にありがとうございました。<br>厳正なる選考の結果、誠に残念ではござ<br>いますが、今回は採用を見送らせて頂く<br>ことになりました。ご希望に添えず誠に<br>申し訳ございません。<br>〇〇様のご活躍をお祈り申し上げます。 |  |
| ■ メッセージを送る                                                                                                    |  |
| ぼ営アンケートにご協力ください     今回の選考を「採用見送り」にした理由を教     えてください。                                                                                                    |  |
| 理由を選択する ~                                                                                                    |  |
| ※この内容が応募者に共有されることはありませ<br>ん。ドラピタスタッフからの改善提案や、サービス<br>向上のための参考とさせていただきます。                                                                                    |  |
| 回答する                                                                                                    |  |

1

### 3-5. 重複応募の対応する

重複ラベルがついた応募者 は、応募者情報ページにて 「その他の応募中求人」を ご確認のうえ、選考に進め るか、見送るかを判断しま す。

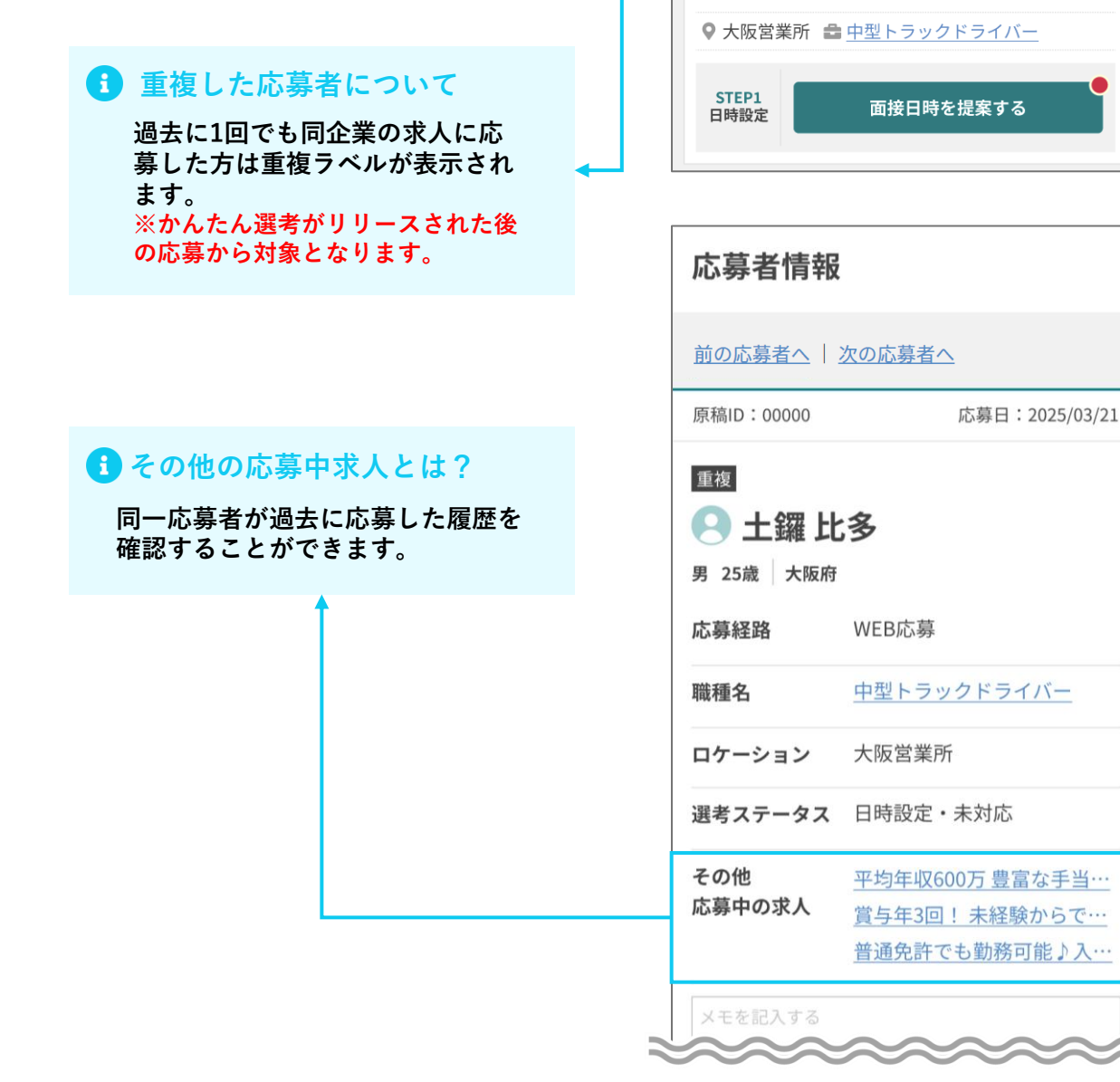

STEP 1

24件中1~20件を表示

▲ 土羅 比多

STEP 1

日時設定

□ 土羅 比多

日時設定 🚺

**STEP 2** 

面接準備 🕗

重複

5

降順

面接日時を提案する

**STEP 3** 

~

選考結果 🕄

応募日: 2025/03/21

25歳 男 大阪府

応募日: 2025/03/21

25歳 男 大阪府

選考に進める場合 2 応募者情報 「1-1.面接日時の設定をする」 前の応募者へ | 次の応募者へ から通常応募と同様に選考を 原稿ID:00000 応募日:2025/03/21 進めてください。 重複 🔍 土鑼 比多 不採用にする場合 男 25歳 大阪府 応募者情報ページにある「採 応募経路 WEB応募 用または対応を見送りにす 職種名 中型トラックドライバー る|ボタンをクリックしてく ロケーション 大阪営業所 ださい。 選考ステータス 日時設定・未対応 その他 平均年収600万豊富な手当… STEP1 日時設定 要対応 応募中の求人 賞与年3回! 未経験からで… 応募者からの要望を踏まえ、 普通免許でも勤務可能♪入… 面接日時の候補を選んで送りましょう。 応募者の面接可能日時と特記事項 日、小、金 8:00~10:00、10:00~12:00、16:00~18:00 3/24(月)は終日すでに予定が埋まっていま す。 + 候補日を追加 歯 面接日時を提案する 🧑 候補日時は【5件以上】出すとスムーズ に日程調整が進み、応募者とのやり取り がより効率的になります! 選考の詳細をみる 候補日時(5件)を確認する 採用または対応を見送りにする 採用見送りメッセージを送る

#### 重複応募の一例

#### 選考に進める重複応募

- ・ 異なるポジション、拠点への応募
- 免許やスキル、
- 経験に変化がみられる応募
- 採用ニーズとタイミングが合った応募 (前回は充足により見送りにしたなど)

#### 見送りにする重複応募

- 掲載期間内、同ポジションへの
   再応募
- 不採用理由(スキルや意欲)が解消 されていない応募

3

見送りの理由が採用を見送る のか、対応を見送るのか、ど ちらかをクリックします。

#### 不採用にしたい場合は「今回の採 用を見送るため」を選択します。

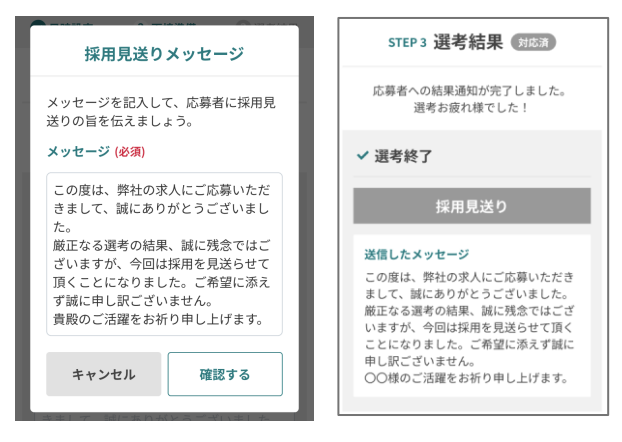

<u>「3-4 不採用通知を送る」</u>と同様の フローとなります。

#### ② 応募が重複しており、選考を終了 させたい場合は「他の応募と重複 しているため」を選択します。

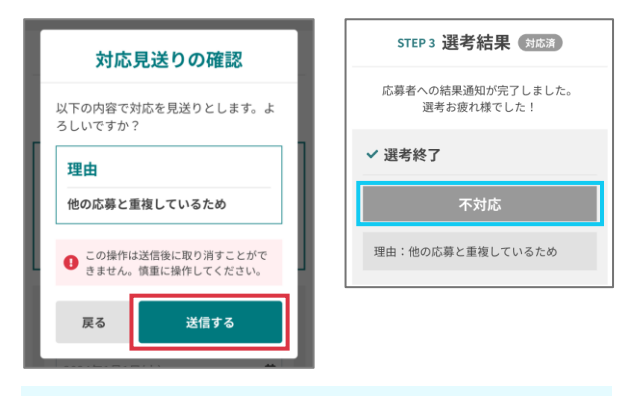

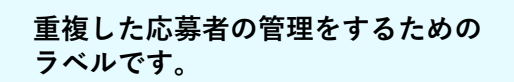

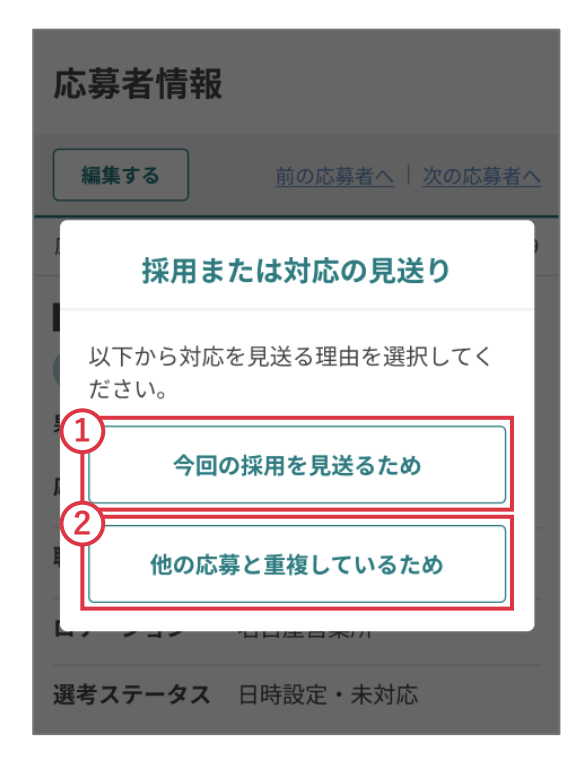

日 不対応とは

### 3-6. 面接日時を確定する(連絡先を取得した場合)

| 氏名      | 土罐比多                                                                                               |
|---------|----------------------------------------------------------------------------------------------------|
| ふりがな    | とら ぴた                                                                                              |
| 性別      |                                                                                                    |
| 生年月日    | 2000/12/1 理絡光を表示する                                                                                 |
| 住所      | 〒1234567 大 人阪市四区本田1-23-30 ドラビタビル6F                                                                 |
| 電話番号・   | 連絡先を表示する                                                                                           |
| メールアトレス | ▲ 「連絡先を表示する」とは7<br>満続先を表示すると、かんたん調考機能が利用できなくなり、選考終了まで応募者とは電話またはメールでのやりとりとな<br>ります。応募用にもその約が通知でれます。 |
| ~~~~    | *****                                                                                              |

応募者情報から「連絡先を表示」 を選択している場合、面接日時の 調整機能とメッセージ機能が利用 できなくなります。

応募者を日時設定・面接準備・選 考結果のSTEPごとに管理し、応 募者の記録や選考ステータスごと の通知機能の利用は可能なため、 その手順をこちらでご説明します。

|               | 日時調整 | メッセージ | 通知          | リマインド |
|---------------|------|-------|-------------|-------|
| 通常の選考         | 0    | 0     | 0           | 0     |
| 連絡先を表示した場合の選考 | -    | -     | $\triangle$ | -     |

1 日時の記録を行う応募者の 「面接日時を記録する」ボ タンをクリックして、面接 日時の記録ページに遷移し

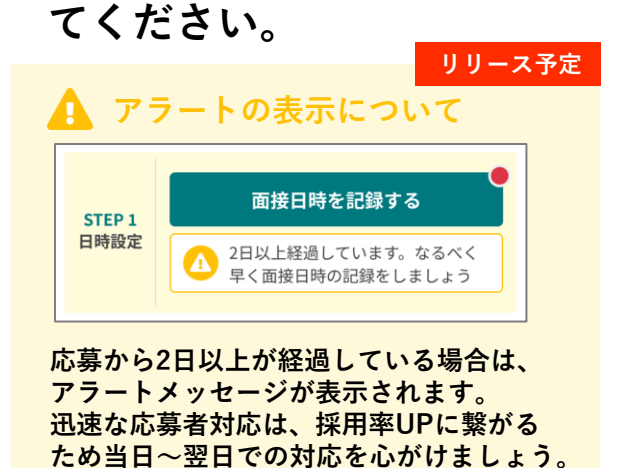

ID 000000 応募日: 2025/03/21 ● 土羅 比多 25歳 男 大阪府 ● 大阪営業所 ● 中型トラックドライバー STEP 1 日時設定 面接日時を記録する

2

3

メールまたは電話で決定した 面接日時を入力して、「内容 を確認する」ボタンをクリッ クしてください。

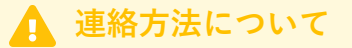

応募者の連絡先を表示している場合は、 かんたん選考機能の利用が停止されます。

メールまたは電話にて、 応募者に直接連絡をしてください。

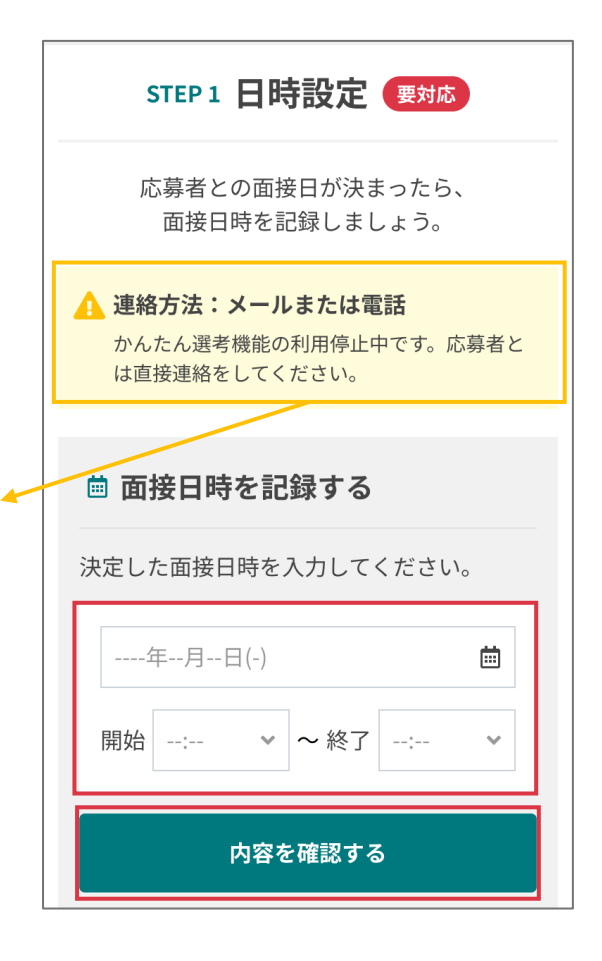

送信内容を確認したうえで、 「送信する」ボタンをクリッ クしてください。応募者に面 接日時の確定通知が送信され ます。

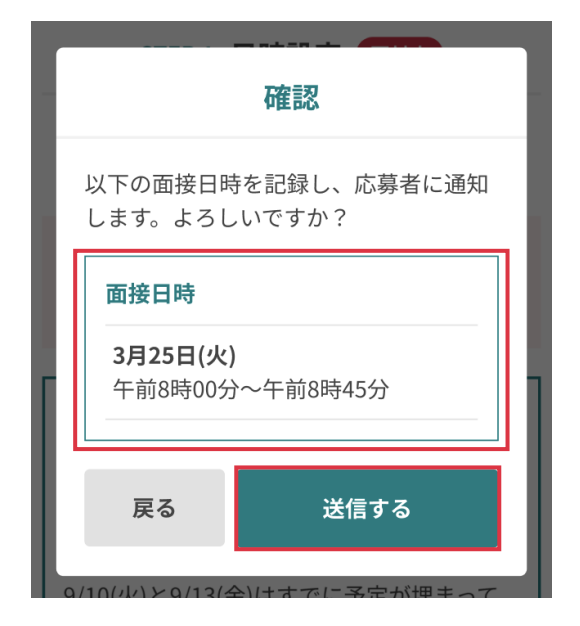

4

「日時の記録が完了しました」 と表示されれば送信は完了です。

#### 日時確定後の表示

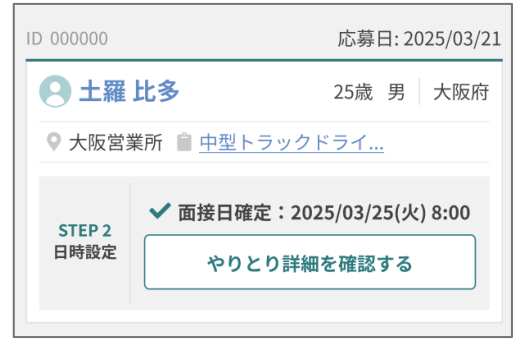

| く 🕒 土鑼 比多 さんの選考                                           |
|-----------------------------------------------------------|
| ● 日時の記録が完了しました                                            |
| STEP 2 面接準備 対応済                                           |
| 面接日時を記録し、応募者に通知しました。                                      |
| ▲ 連絡方法:メールまたは電話<br>かんたん選考機能の利用停止中です。応募者と<br>は直接連絡をしてください。 |
| ✓ 面接日時を記録済み                                               |
| 面接予定日<br>3月25日(火)<br>午前8時00分~午前8時45分                      |
| ▶ <u>日時を再記録する</u>                                         |
| 採用見送りにする                                                  |
| く応募者管理                                                    |

### 3-7. 面接日時を再調整する(連絡先を取得した場合)

 
 面接日時の再調整(再記録)を行う場合は、やりとりの詳細から 「日時を再記録する」ボタンを クリックしてください。

| STEP 2 面接準備 対応済                                           |
|-----------------------------------------------------------|
| 面接日時を記録し、応募者に通知しました。                                      |
| ▲ 連絡方法:メールまたは電話<br>かんたん選考機能の利用停止中です。応募者と<br>は直接連絡をしてください。 |
| ✔ 面接日時を記録済み                                               |
| 面接予定日<br>3月25日(火)<br>午前8時00分~午前8時45分                      |
| ▶ 日時を再記録する                                                |
| 採用見送りにする                                                  |

2 面接日時を入力して「確認する」ボタンをクリックしてください。

| 日時の再記録        |  |  |  |  |
|---------------|--|--|--|--|
| 面接日時を記録し直します。 |  |  |  |  |
| 🏛 面接日時を再記録する  |  |  |  |  |
| 年月日(-)        |  |  |  |  |
| キャンセル 確認する    |  |  |  |  |

3

送信内容を確認したうえで、 「送信する」ボタンをクリッ クしてください。応募者に再 記録した面接日時が送信され ます。

4 「日時の再記録が完了しました」と表示されれば送信は完了です。

#### 日時再記録後の表示

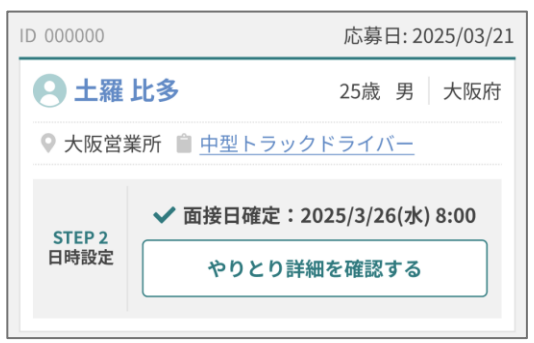

| 確認                                                    |  |
|-------------------------------------------------------|--|
| 以下の面接日時を再記録し、応募者に通<br>知します。よろしいですか?                   |  |
| 再記録する面接日時                                             |  |
| <b>3月26日(水)</b><br>午前8時00分~午前8時45分                    |  |
| この操作は送信後に取り消すことがで<br><b>!</b> きませんので、慎重に操作してくださ<br>い。 |  |
| 戻る 送信する                                               |  |
|                                                       |  |

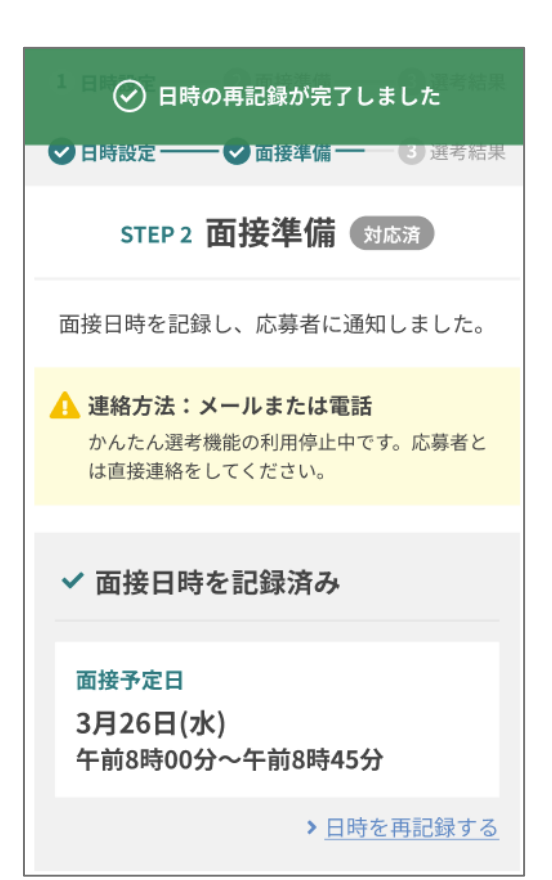

#### 4-1. 内定通知を送る(連絡先を取得した場合)

- 1 対応する応募者の「選考結果を 通知する」ボタンをクリックし て、選考結果の通知ページに遷 移してください。
- 2 選考結果が内定の場合は、勤務 開始日、勤務開始時間を入力し て「上記の内容を確認する」ボ タンをクリックしてください。

送信内容を確認したうえで、 「送信する」ボタンをクリッ クしてください。応募者に内 定通知が送信されます。

#### 内定後の表示

3

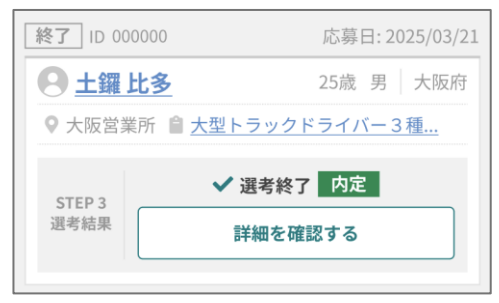

| ID 000000           | 応募日: 2025/03/21 |
|---------------------|-----------------|
| ● 土鑼 比多             | 25歳 男 大阪府       |
| ♥ 大阪営業所 🎒 <u>中型</u> | トラックドライバー       |
| STEP 3<br>選考結果 遅    | €考結果を通知する       |
|                     |                 |
| ❷ 選考結果を通            | 知する             |
| 内》                  | 定の場合            |

| 内定の場合        |          |
|--------------|----------|
| 勤務開始日 (必須)   |          |
| 2025年4月1日(火) | <b>…</b> |
| 勤務開始時間 (任意)  |          |
| 9:00         | ~        |
| 上記の内容を確認する   |          |

| 確認                             |
|--------------------------------|
| 以下の結果を応募者に通知します。よろ<br>しいですか?   |
| 内定通知                           |
| 勤務開始日<br>2025年 4月1日(火)<br>午前9時 |
| 戻る   送信する                      |

#### 4-2. 勤務開始日・開始時間を変更する (連絡先を取得した場合)

1 勤務開始日・開始時間の変更を 行う場合は、「勤務開始日を変 更する」ボタンをクリックして、 勤務開始日の変更ページへ遷移 してください。

| STEP 3 選考結果 对応演                                           |
|-----------------------------------------------------------|
| 応募者への結果通知が完了しました。<br>選考お疲れ様でした!                           |
| ▲ 連絡方法:メールまたは電話<br>かんたん選考機能の利用停止中です。応募者と<br>は直接連絡をしてください。 |
| ✔ 選考終了                                                    |
| 内定                                                        |
| 勤務開始日<br>2025年 4月1日(火)<br>午前9時                            |
| ▶ 勤務開始日を変更する                                              |

2 勤務開始日、勤務開始時間を入 力して「確認する」ボタンをク リックしてください。

※この後の流れは<u>「3-3 勤務開始日・開 始時間を変更する」</u>と同様の手順となり ます。

|                   | ٦ |
|-------------------|---|
| 勤務開始日の変更          |   |
| 変更後の勤務開始日を選んください。 |   |
| 勤務開始日 (必須)        |   |
| 2025年4月9日(水) 💼    |   |
| 勤務開始時間 (任意)       |   |
| 9:00 ~            |   |
|                   |   |
| キャンセル 確認する        |   |
| ▲ <u>入ツセーンを送る</u> |   |

### 4-3. 不採用通知を送る(連絡先を取得した場合)

選考結果が不採用の場合は、
 「採用見送りにする」ボタンをクリックしてください。

| 🖻 選考結果を通知する  |         |
|--------------|---------|
| 内定の場合        |         |
| 勤務開始日 (必須)   |         |
| 2025年4月1日(火) | <b></b> |
| 勤務開始時間 (任意)  |         |
| 9:00         | ~       |
| 上記の内容を確認する   |         |
| または          |         |
| 採用見送りにする     |         |

2 見送る理由を選び、確認する ボタンをクリックしてくださ い。

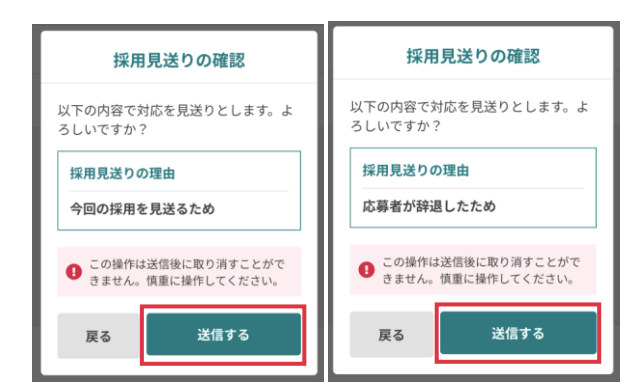

内容を確認のうえ、「送信する」ボタンをク リックしてください。応募者に対応見送りが 通知されます。選択した理由(①または②)に よって確認画面の表示が変わります。

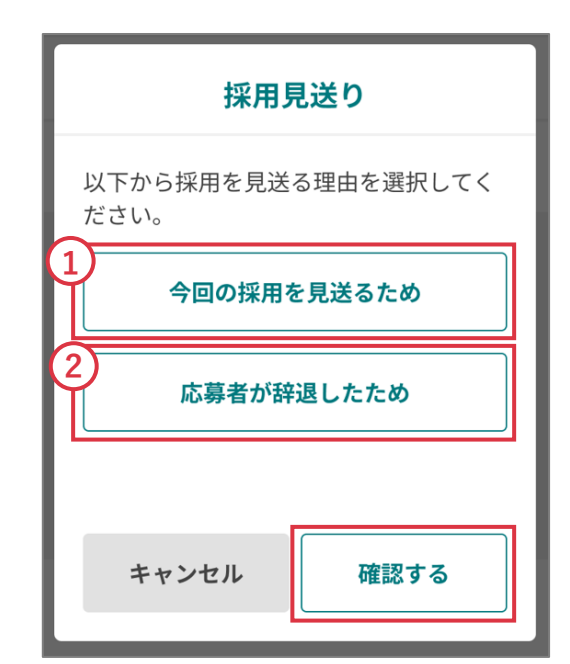

3

### 「採用見送りを送信しました」 と表示されれば送信は完了です。

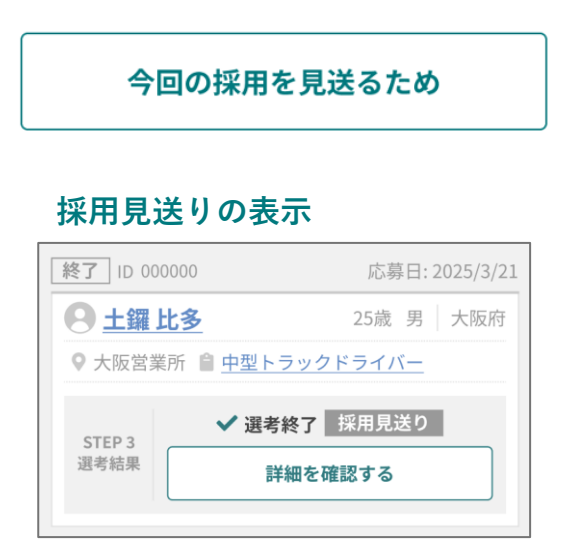

| 応募             | 著が辞退したため             |
|----------------|----------------------|
| 辞退の表示          | <b>⊼</b>             |
| 終了 ID 000000   | 応募日: 2025/3/21       |
| <b>日</b> 土鑼 比多 | 25歳 男 大阪府            |
| ♥ 大阪営業所        | ੇ <u>中型トラックドライバー</u> |
| STEP 3<br>選考結果 | ✓ 選考終了 辞退 詳細を確認する    |

J

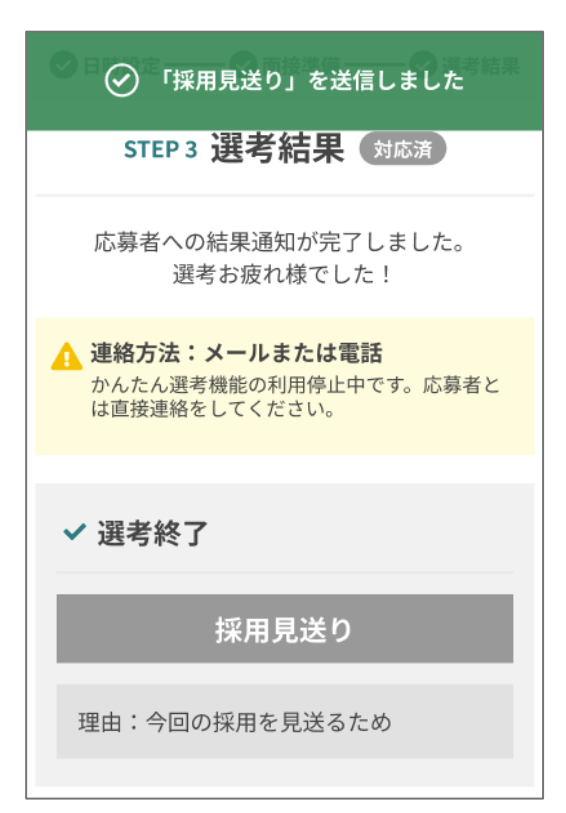

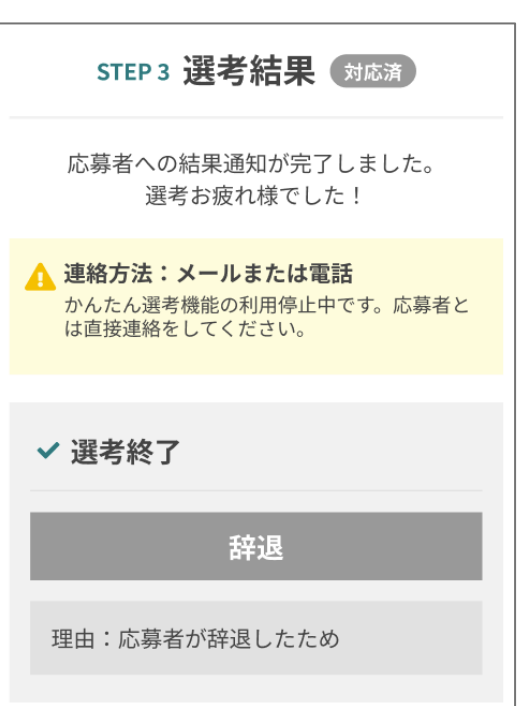

### 4-4. 重複応募の対応する(連絡先を取得した場合)

重複応募の対応を見送る場合は「対応見送りにする」
 ボタンをクリックしてください。

|               | STEP 1 日時設定 要対応                                                |
|---------------|----------------------------------------------------------------|
|               | 応募者との面接日が決まったら、<br>面接日時を記録しましょう。                               |
| ▲ 3<br>7<br>1 | <b>車絡方法:メールまたは電話</b><br>かんたん選考機能の利用停止中です。応募者と<br>ょ直接連絡をしてください。 |
|               | 面接日時を記録する                                                      |
|               | 内容を確認する                                                        |
|               | <u>記録せずに結果通知へ進む</u><br><b>または</b>                              |
|               | 対応見送りにする                                                       |
|               |                                                                |
|               | 対応見送り                                                          |
| 以<br>だ        | 下から対応を見送る理由を選択してく<br>さい。                                       |
|               | 今回の採用を見送るため                                                    |
|               | 応募者が辞退したため                                                     |
|               | 他の応募と重複しているため                                                  |

2

### 「他の応募と重複している ため」ボタンをクリックし てください。

#### 不対応の表示

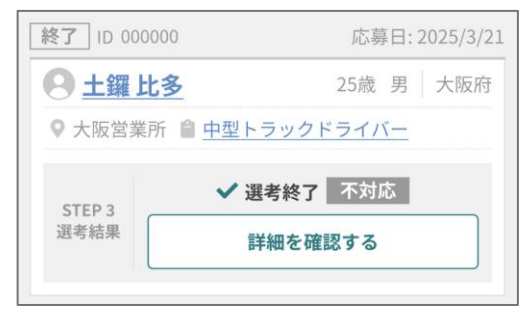

#### 5-1. 電話番号を応募者名に変更する(TEL応募のみ)

1 電話番号を応募者の名前に変更 したい場合は「編集」ボタンを クリックします。新たに応募者 名を登録したうえで、「変更す る」ボタンをクリックしてくだ さい。

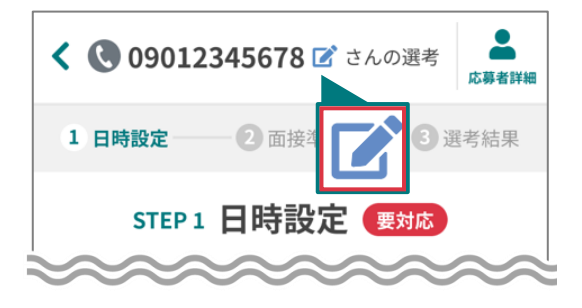

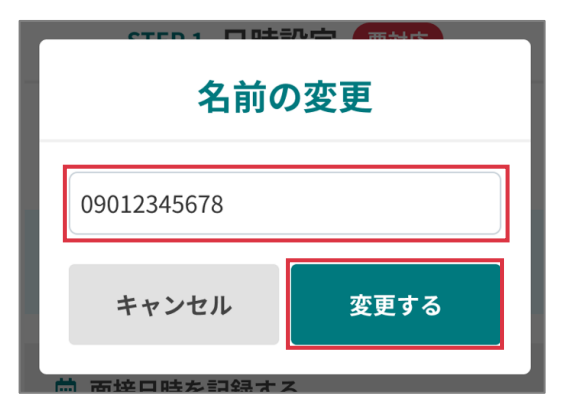

2

「名前の変更が完了しまし た」と表示されれば完了で す。入力した名前に変更さ れているかご確認ください。

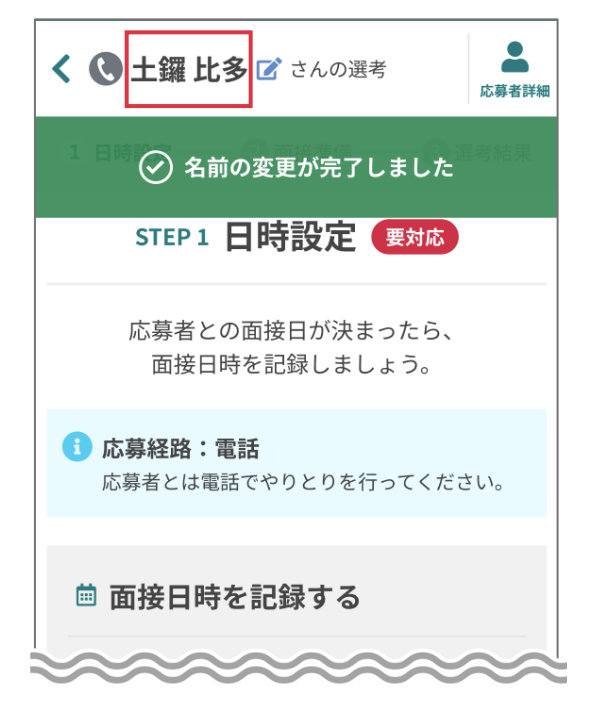

1

2

#### 5-2 面接日時を確定する(TEL応募の場合)

日時の記録を行う応募者の 「面接日時を記録する」ボ タンをクリックして、面接 日時の記録ページに遷移し てください。

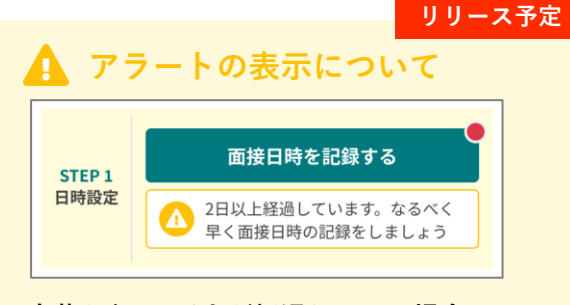

応募から2日以上が経過している場合は、 アラートメッセージが表示されます。 迅速な応募者対応は、採用率UPに繋がる ため当日〜翌日での対応を心がけましょう。

応募者との電話で決定した面 接日時を入力して、「内容を 確認する」ボタンをクリック してください。

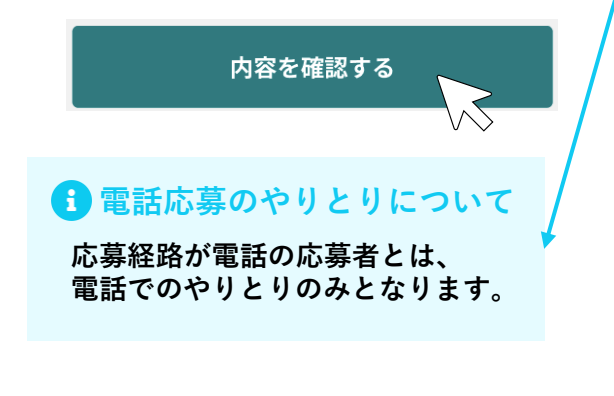

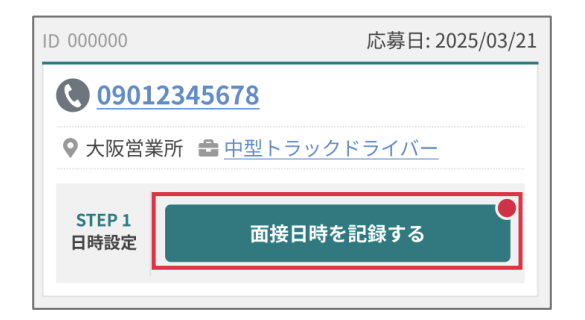

| STEP1 日時設定 要対応                                             |  |
|------------------------------------------------------------|--|
| 応募者との面接日が決まったら、<br>面接日時を記録しましょう。                           |  |
| <ul> <li>応募経路:電話</li> <li>応募者とは電話でやりとりを行ってください。</li> </ul> |  |
| 歯 面接日時を記録する                                                |  |
| 決定した面接日時を入力してください。                                         |  |
| 年月日(-)                                                     |  |
| 開始:                                                        |  |
| 内容を確認する                                                    |  |

送信されません。

| -            |  |
|--------------|--|
| <b>K</b>     |  |
| $\mathbf{J}$ |  |
|              |  |

送信内容を確認したうえで、 「記録する」ボタンをクリッ クしてください。 ※電話応募の場合は、応募者への通知は

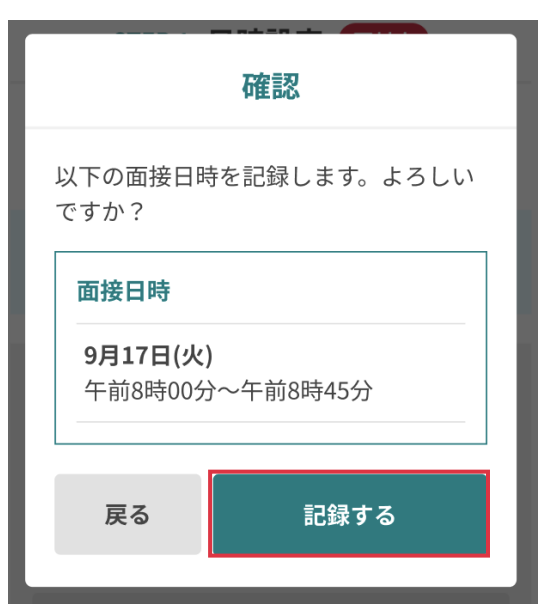

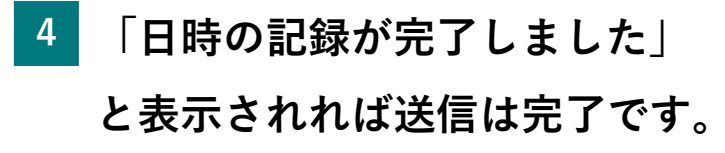

#### 日時確定後の表示

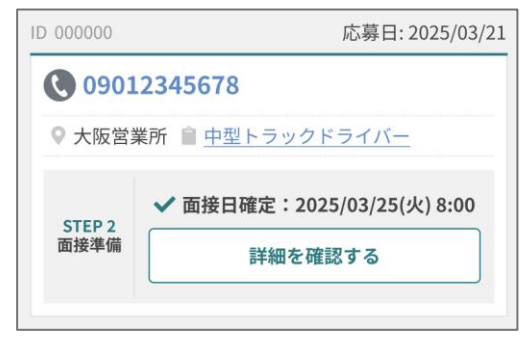

| ● 日時の記録が完了しました                            |
|-------------------------------------------|
| STEP 2 面接準備 対応済                           |
| 面接日時を記録しました。                              |
| <b>i 応募経路:電話</b><br>応募者とは電話でやりとりを行ってください。 |
| ✓ 記録済み                                    |
| 面接予定日<br>3月25日(火)<br>午前8時00分~午前8時45分      |
| ▶ <u>日時を再記録する</u>                         |
| 採用見送りにする                                  |
| く 応募者管理                                   |

#### 5-3. 面接日時を再調整する(TEL応募の場合)

1 面接日時の再調整(再記録)を行う場合は、やりとりの詳細から 「日時を再記録する」ボタンを クリックして、面接日時の再記録ページへ遷移してください。

| STEP 2 面接準備 対応済                      |
|--------------------------------------|
| 面接日時を記録しました。                         |
| 応募経路:電話     応募者とは電話でやりとりを行ってください。    |
| ✓ 記録済み                               |
| 面接予定日<br>3月25日(火)<br>午前8時00分~午前8時45分 |
| ▶ 日時を再記録する                           |

### 2 面接日時を入力して「確認す る」ボタンをクリックしてくだ さい。

| 日時の再記録        |  |
|---------------|--|
| 面接日時を記録し直します。 |  |
| 蔮 面接日時を再記録する  |  |
| 年月日(-)        |  |
| キャンセル 確認する    |  |
|               |  |

 送信内容を確認したうえで、
 「再記録する」ボタンをク リックしてください。

| 確認                                 |
|------------------------------------|
| 以下の面接日時を再記録します。よろし<br>いですか?        |
| 再記録する面接日時                          |
| <b>3月26日(水)</b><br>午前8時00分~午前8時45分 |
|                                    |
| 屋ろ 再記録する                           |
|                                    |

4 「日時の再記録が完了しました」と表示されれば送信は完了です。

#### 日時再記録後の表示

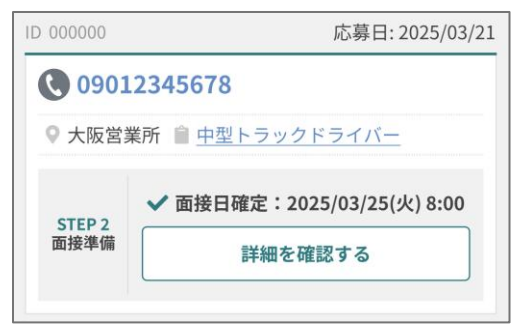

| ✓ 日時の再記録が完了しました                      |
|--------------------------------------|
| STEP 2 面接準備(対応済)                     |
| 面接日時を記録しました。                         |
| : 応募経路:電話<br>応募者とは電話でやりとりを行ってください。   |
| ✔ 記録済み                               |
| 面接予定日<br>3月26日(水)<br>午前8時00分~午前8時45分 |
| ► 日時を再記録する                           |

#### 5-4. 内定通知を送る(TEL応募の場合)

- 対応する応募者の「選考結果を 通知する」ボタンをクリックし て、選考結果の通知ページに遷 移してください。
- 2 選考結果が内定の場合は、勤務 開始日、勤務開始時間を入力し て「上記の内容を確認する」ボ タンをクリックしてください。

3 送信内容を確認したうえで、
 「記録する」ボタンをクリックしてください。

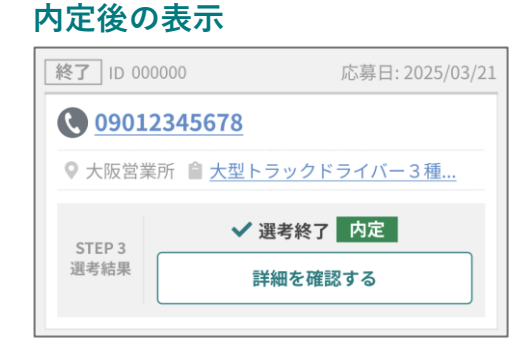

| ID 000000      | 応募日: 2025/03/21        |
|----------------|------------------------|
| 0901           | 345678                 |
| ♥ 大阪営業         | 所 🚔 <u>中型トラックドライバー</u> |
| STEP 3<br>選考結果 | ●<br>選考結果を記録する         |

| 🖻 選考結果を                                    | を記録する                                            |     |
|--------------------------------------------|--------------------------------------------------|-----|
|                                            | 内定の場合                                            |     |
| 勤務開始日 (必須                                  | )                                                |     |
| 2025年4月1日(約                                | 火)                                               | iii |
| 勤務開始時間 (任                                  | 意)                                               |     |
| 9:00                                       |                                                  | ~   |
| 上記(                                        | の内容を確認する                                         |     |
|                                            |                                                  |     |
|                                            | 確認                                               |     |
| 以下の結果を訪<br>か?                              | <b>確認</b><br>3録します。よろしいです                        |     |
| 以下の結果を詰<br>か?                              | 確認<br><sup>3</sup> 録します。よろしいです<br><b>内定記録</b>    |     |
| 以下の結果を試<br>か?<br>勤務開始日<br>2025年 4月<br>午前9時 | 確認<br><sup>3</sup> 録します。よろしいです<br>内定記録<br>引1日(火) |     |

#### 5-5. 勤務開始日・開始時間を変更する (TEL応募の場合)

1 勤務開始日・開始時間の変更を 行う場合は、「勤務開始日を変 更する」ボタンをクリックして、 勤務開始日の変更ページへ遷移 してください。

| STEP 3 選考結果 対応済                                            |
|------------------------------------------------------------|
| 結果の記録が完了しました。<br>選考お疲れ様でした!                                |
| <ul> <li>応募経路:電話</li> <li>応募者とは電話でやりとりを行ってください。</li> </ul> |
| ✔ 選考終了                                                     |
| 内定                                                         |
| 勤務開始日                                                      |
| 2025年 4月1日(火)<br>午前9時                                      |
| ▶勤務開始日を変更する                                                |

2 勤務開始日、勤務開始時間を入 力して「確認する」ボタンをク リックしてください。

※詳しい流れは<u>「3-3 勤務開始日・開始</u> <u>時間を変更する」</u>と同様の手順となりま す。

| 勤務開始日の変更           |
|--------------------|
| 変更後の勤務開始日を選んください。  |
| 勤務開始日 ( <u>必須)</u> |
| 2025年4月9日(水) 🛗     |
| 勤務開始時間 (任意)        |
| 9:00 🗸             |
|                    |
| キャンセル 確認する         |
| ▲ メツセーンを送る         |

### 5-6. 不採用通知を送る(TEL応募の場合)

選考結果が不採用の場合は、
 「採用見送りにする」ボタンをクリックしてください。

 

 ステップに応じて対応可能です

 日時設定中
 面接準備中

 記録せずに結果通知へ進む または
 午前8時00分~午前8時45分 >日時を再記録する

 対応見送りにする
 採用見送りにする

2 見送る理由を選び、 「確認す る」ボタンをクリックしてく ださい。

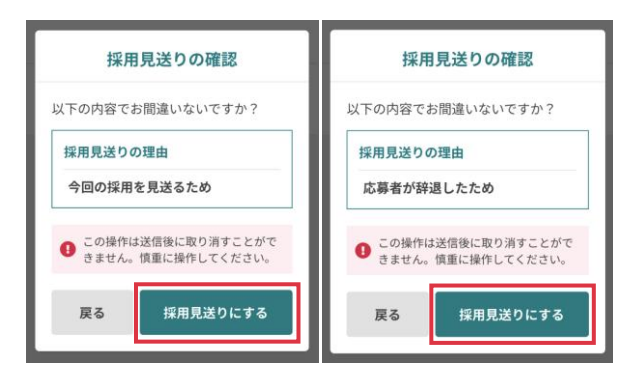

内容を確認のうえ、「採用見送りにする」ボ タンをクリックしてください。選択した理由 (①または②)によって確認画面の表示が変わり ます。

| ᠍選考結果を記録                                             | まする                                                                       |
|------------------------------------------------------|---------------------------------------------------------------------------|
| 内定0                                                  | D場合                                                                       |
| 勤務開始日 (必須)                                           |                                                                           |
| 2025年4月1日(火)                                         | i                                                                         |
| 勤務開始時間 (任意)                                          |                                                                           |
| 9:00                                                 | ~                                                                         |
| 上記の内容                                                | を確認する                                                                     |
|                                                      | こは                                                                        |
| 採用見送                                                 | りにする                                                                      |
|                                                      |                                                                           |
|                                                      |                                                                           |
| 採用見                                                  | 見送り                                                                       |
| <b>採用見</b><br>以下から採用を見送<br>ださい。                      | <b>見送り</b><br>る理由を選択してく                                                   |
| 採用<br>以下から採用を見送<br>ださい。<br>1<br>今回の採用を               | <b>見送り</b><br>る理由を選択してく<br>を <b>見送るため</b>                                 |
| 採用<br>以下から採用を見送<br>ださい。<br>1<br>今回の採用を<br>2<br>応募者が辞 | <b>見送り</b><br>る理由を選択してく<br>を見送るため<br>退したため                                |
| 採用<br>以下から採用を見送<br>ださい。<br>1<br>今回の採用を<br>2<br>応募者が辞 | <ul> <li>見送り</li> <li>る理由を選択してく</li> <li>を見送るため</li> <li>退したため</li> </ul> |

採用見送りの表示

3 「採用見送りを送信しました」 と表示されれば送信は完了です。

| 終了 ID 00              | 応募日: 2025/03/21          |
|-----------------------|--------------------------|
| <b>()</b> <u>0901</u> | 2345678                  |
| ♀ 名古屋                 | 営業所 🏽 <u>中型トラックドライバー</u> |
| STEP 3                | ✔ 選考終了 採用見送り             |
| 選考結果                  | 詳細を確認する                  |
|                       |                          |

| く 🔇 09012345678 🗹 さんの選考 よ<br>応募者詳細        |
|-------------------------------------------|
| ✓「採用見送り」を送信しました                           |
| STEP 3 選考結果(対応済)                          |
| 結果の記録が完了しました。<br>選考お疲れ様でした!               |
| <b>i 応募経路:電話</b><br>応募者とは電話でやりとりを行ってください。 |
| ✔ 選考終了                                    |
| 採用見送り                                     |
| 理由:今回の採用を見送るため                            |

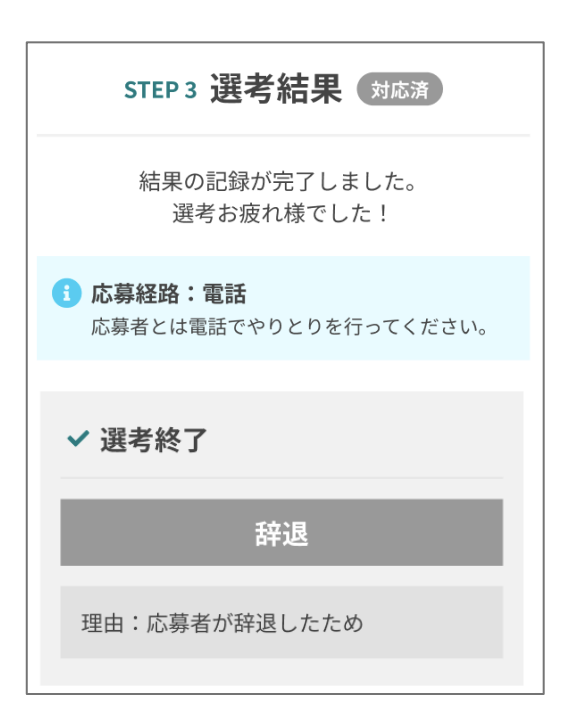

#### 辞退の表示

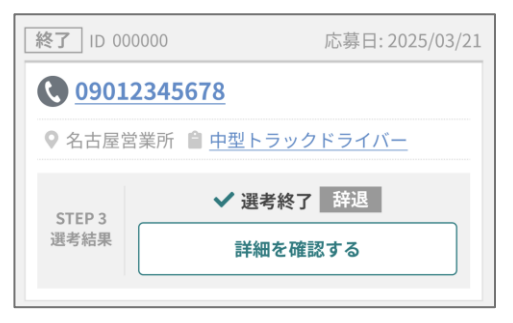

#### 5-7. 重複応募・辞退の対応する(TEL応募の場合)

重複応募または辞退の対応 をする場合は「対応見送り にする」ボタンをクリック してください。

| STEP 1 日時設定 要対応                    |  |
|------------------------------------|--|
| 応募者との面接日が決まったら、<br>面接日時を記録しましょう。   |  |
| i 応募経路:電話<br>応募者とは電話でやりとりを行ってください。 |  |
| 歯 面接日時を記録する                        |  |
| 内容を確認する                            |  |
| <u>記録せずに結果通知へ進む</u><br><b>または</b>  |  |
| 対応見送りにする                           |  |
|                                    |  |

2

1

### 見送る理由を選び、「確認 する」ボタンをクリックし てください。

| 対応見送りの確認                           | 対応見送りの確認                           |  |  |  |
|------------------------------------|------------------------------------|--|--|--|
| 以下の内容で対応を見送りとします。よ<br>ろしいですか?      | 以下の内容で対応を見送りとします。よ<br>ろしいですか?      |  |  |  |
| 理由                                 | 理由                                 |  |  |  |
| 応募者が辞退したため                         | 他の応募と重複しているため                      |  |  |  |
| この操作は確定後に取り消すことができません。慎重に操作してください。 | この操作は確定後に取り消すことができません。慎重に操作してください。 |  |  |  |
| 戻る対応見送りにする                         | 戻る対応見送りにする                         |  |  |  |

内容を確認のうえ、「採用見送りにする」ボタ ンをクリックしてください。選択した理由(①ま たは②)によって確認画面の表示が変わります。

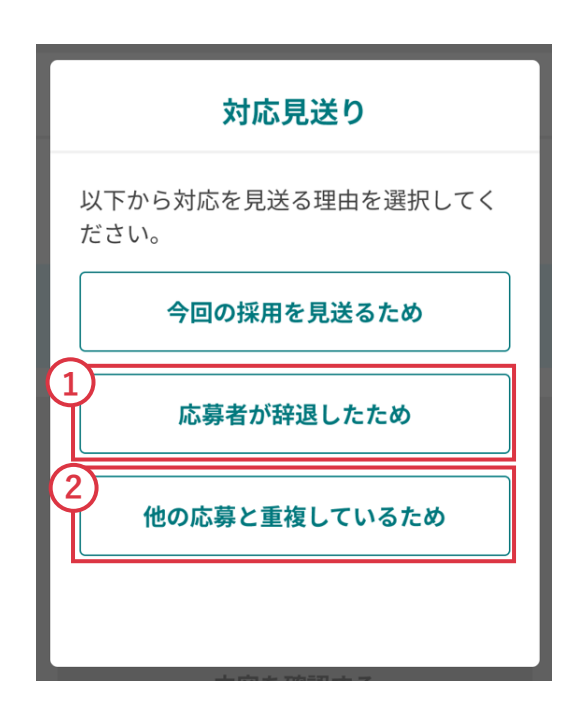

#### 6. 内定後の勤務開始・辞退・未入社

内定後の最終結果を選び、
 「結果を更新する」ボタン
 をクリックしてください。

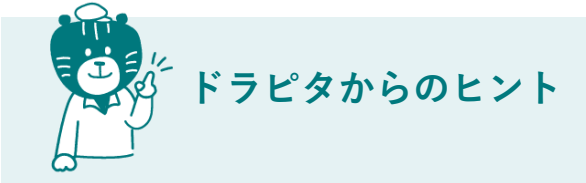

●内定後の企業管理用ステータスで す。ステータスを変更しても応募者 側に表示・通知されることはありま せん。

●設定した「勤務開始日」を過ぎて、 応募者がご入社されている場合は 「勤務開始」にステータスを更新お 願いします。

設定した「勤務開始日」から<mark>2日以</mark> 内に更新を推奨<mark>いたします。「内 定:勤務開始」のステータスに</mark>変更 になっていない応募者はスカウト・ ハンティングの対象となります<mark>ので</mark> ご注意ください。

#### 勤務開始に更新した表示

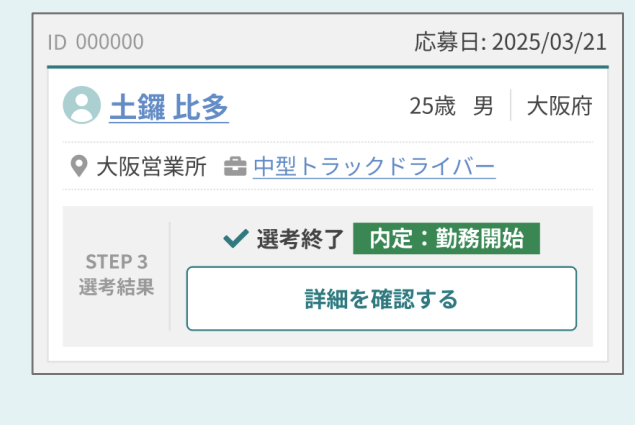

✓ 選考終了 内定:勤務開始 勤務開始日 2025年4月1日(火) 午前9時 送信したメッセージ この度は、弊社の求人にご応募いただき まして、誠にありがとうございました。 厳正なる選考の結果、貴殿を採用するこ とに決定いたしましたので、ご通知申し 上げます。 > 勤務開始日を変更する 管理用内定後の最終結果 内定を出したあとの最終結果を記録して おきましょう。 勤務開始 勤務を開始している 辞退 ○ ドラピタ外で、口頭、メール、電話な どを通じて内定を辞退された 未入社 ─ 勤務開始日を過ぎても、勤務していな い、連絡がつかないなど 結果を更新する この記録は応募者には通知されませ ん。記録をすることで、**応募者を検** 索・管理する時にも役立ちます!

「勤務開始」に更新することで、他

社からのスカウトやハンティングの

対象外となります。

O.

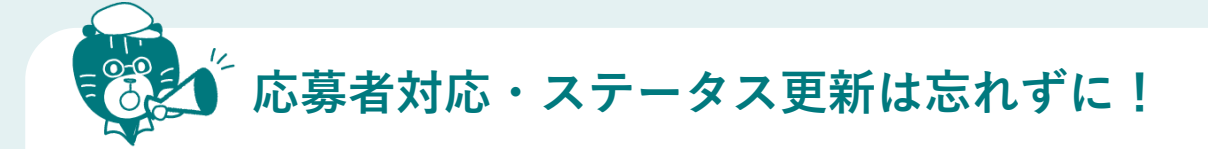

各種ステータスが更新されてから数日間は、スカウト・ハン ティングの対象外となりますが、一定期間を過ぎてもステー タスが更新されていない場合は、スカウト・ハンティング対 象となってしまいます。大事な応募者ですので更新を忘れず にお願いします。

| 面接準備<br>(対応済み)    | ステータスが更新されてから10日間は対象外                 |
|-------------------|---------------------------------------|
| 選考結果<br>(未対応)     | ステータスが更新されてから10日間は対象外                 |
| 選考結果<br>(内定)      | 設定された「勤務開始日」から2日間は対象外                 |
| 選考結果<br>(内定:勤務開始) | 応募者が転職サポートサービスやスカウト配信をONに<br>するまでは対象外 |

| 原稿ID:00000                 | 応募日:2025/03/21 |  |  |  |  |
|----------------------------|----------------|--|--|--|--|
| 重複 ▲羅比多 男 25歳 大阪府          |                |  |  |  |  |
| 応募経路                       | WEB応募          |  |  |  |  |
| 職種名                        | 中型トラックドライバー    |  |  |  |  |
| ロケーション                     | 大阪営業所          |  |  |  |  |
| <b>選考ステータス</b> 内定:未入社      |                |  |  |  |  |
| 管理用 内定後の最終結果 ⑦<br>未入社 - 更新 |                |  |  |  |  |

応募者情報の選考ステータス でも変更が可能です ▶

# 05 効果測定

1 メニューバーの「効果測定」から、検索内容を入れて「検索す る」をクリックします。

| PC版                 |                              | 効果                       | 測定               |                   |               |                                                                                                    |                                         |
|---------------------|------------------------------|--------------------------|------------------|-------------------|---------------|----------------------------------------------------------------------------------------------------|-----------------------------------------|
| r.<br>E             | 企業管理画面                       |                          |                  |                   | a             | ○○○運送株式会社 松井様 🕞 ログアウト                                                                                                    |                                         |
|                     | ホーム                          | 効果測定                     | 応募者管理            | 原稿管理              |               |                                                                                                    |                                         |
| 效                   | 果測定                          |                          |                  |                   |               |                                                                                                    |                                         |
| ×                   | リ果データ検索                      |                          |                  |                   |               |                                                                                                    |                                         |
|                     | ロケーション<br>(複数選択可能)<br>募集職種   |                          |                  |                   |               |                                                                                                    |                                         |
|                     | (複数選択可能)<br>職種名称             |                          |                  |                   |               |                                                                                                    |                                         |
|                     | (複数選択可能) □公開<br>掲載ステータス - 40 | 中                        |                  | 掲載状態              | ▼選択してください     | ~                                                                                                    |                                         |
|                     | □終」                          | ~                        |                  |                   |               |                                                                                                    |                                         |
|                     | 表示データ 〇 日毎                   | ○ 月毎 ○ ロケーシ              | ション毎 〇 原稿毎       |                   |               |                                                                                                    |                                         |
|                     |                              |                          | 4                | Q、検索する            |               |                                                                                                    |                                         |
| >>>>                | $\approx$                    | $\sim$                   | $\approx$        | $\sim$            |               | ~~~~~                                                                                                    | ~~~~                                    |
| ロケーション<br>(複数選択可能)  | ロケーシ<br>際は、削<br>してくだ         | 'ョンを選択<br> 除したい項 <br>さい。 | します。選択<br>目の先頭にあ | とした項目を<br>る「×」を:  | 削除する<br>クリック  | ロケーション     (検索原ド内法)     (検索原ド内法)     (検索原ド内法)     (検索原ド内法)     (検索原ド内法)     (検索原ド内法)     (検索原ド内法)     (検索原ド内法)     (検索原ド内法)     (検索原ド内法)     (検索原ド内法)     (検索原ド内法)     (検索原ド内法)     (検索原ド内法)     (検索原ド内法)     (検索原ド内法)     (検索原ド内法)     (検索原ド内法)     (検索原ド内法)     (検索原ド内法)     (検索原ド内法)     (検索原ド内法)     (検索原ド内法)                                                                                                    | 83-4-5<br>ftX<br>4-45<br>4-45<br>4-45   |
| 募集職種<br>(複数選択可能)    | 募集職種<br>削除した<br>ださい。         | を選択しま<br>い項目の先頭          | す。選択した<br>頃にある「× | ≿項目を削除<br>」をクリック  | する際は、<br>フしてく | Dアーション     (後期後の日本)     (後期後の日本)     (後期後の日本)     (後期後の日本)     (後期後の日本)     (後期後の日本)     (後期後の日本)     (後期後の日本)     (後期後の日本)     (後期後の日本)     (日本)     (日本) | 3446                                    |
| 職種名称<br>(複数選択可能)    | 職種名称<br>削除した<br>ださい。         | を選択しまい項目の先見              | す。選択した<br>頭にある「≻ | ≿項目を削除<br>< 」をクリッ | する際は、<br>クしてく | ロケーション<br>(依数原料可能)<br>系集環境<br>(彼数原料可能)<br>(彼数原料可能)<br>(次フォークリフトネイ<br>編載を称<br>(後数原料可能)<br>ワンプル電磁                                                                                                    | B区新用第3-4-45<br>ペレーター                    |
| 掲載ステータス<br>(複数選択可能) | 表示する<br>ださい。                 | 原稿のステ                    | ータスの前の           | <b>)チェックを</b>     | 入れてく          | 掲載ステータス                                                                                                    | <ul> <li>✓ 公開中</li> <li>✓ 終了</li> </ul> |
| 揭載状態                | 表示する                         | 原稿の掲載ង                   | 犬態を選択し           | てください。            |               | 掲載状態<br>▼選択して<br>○掲載中<br>×非公開・新                                                                                                    | ください <b>~</b><br>ください<br>終了             |
| 対象期間                | 検索した<br>選択また                 | い期間指定:<br>は入力してく         | があれば、た<br>ください。  | コレンダーか            | ら日付を          | 対象期間 2021/09/01                                                                                                    |                                         |
| 表示データ               | データと<br>未選択の                 | して表示し/<br>場合は日毎/         | たい形式を選<br>が初期設定に | 択してくださ<br>なります。   | らい。           | 表示データ 〇 日毎 〇 月毎 〇 口                                                                                                    | ケーション毎 🍙 原稿毎                            |

## 05 効果測定

2 検索条件を選択して検索すると、検索結果が表示されます。

#### 表示データ「日毎」の検索結果

表示データの選択方法

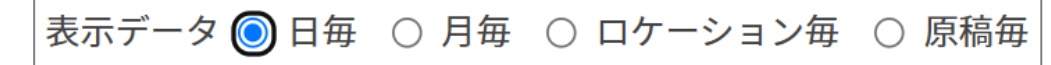

#### PC版

|            | 452件中1~20件を表示 < 前へ 1 2 3 4 5 6 7 8 9 次へ>> |          |     |     |     |  |
|------------|-------------------------------------------|----------|-----|-----|-----|--|
| 1          | 2<br>掲載数                                  | 3<br>PV数 | 応募数 |     |     |  |
|            |                                           |          | 総数  | WEB | TEL |  |
| 期間内統計      | -                                         | 9049     | 231 | 164 | 67  |  |
| 2023-10-31 | 4                                         | 54       | 2   | 2   | 0   |  |
| 2023-11-01 | 4                                         | 49       | 1   | 1   | 0   |  |
| 2023-11-02 | 4                                         | 61       | 1   | 1   | 0   |  |
| 2023-11-03 | 4                                         | 40       | 0   | 0   | 0   |  |
| 2023-11-04 | 4                                         | 45       | 0   | 0   | 0   |  |
| 2023-11-05 | 4                                         | 33       | 0   | 0   | 0   |  |
| 2023-11-06 | 4                                         | 36       | 2   | 0   | 2   |  |
| 2023-11-07 | 4                                         | 52       | 1   | 0   | 1   |  |
| 2023-11-08 | 4                                         | 38       | 1   | 0   | 1   |  |
| 2023-11-09 | 4                                         | 35       | 0   | 0   | 0   |  |
| 2023-11-10 | 4                                         | 35       | 0   | 0   | 0   |  |

#### ① 年月日

データの対象となる年月日が表示さ れます。

#### ② 掲載数

期間内に掲載されている原稿数が 表示されます。

#### ③ PV数

期間内のPV数が表示されます。

#### ④ 応募数

期間内の応募数(総数、WEB、 TEL)が表示されます。
# 05 効果測定

# 表示データ「月毎」の検索結果

表示データの選択方法

表示データ 〇 日毎 🔘 月毎 🔘 ロケーション毎 🔘 原稿毎

| Ρ | C | 版 |
|---|---|---|
| - |   |   |

| 16件中1~16件を表示 <<前へ 次へ>> |         |     | 表示件数: 20件 | ✔ ソート順: 昇順 ✔ |  |  |  |
|------------------------|---------|-----|-----------|--------------|--|--|--|
| 年月日                    | D\/#h   | 応募数 |           |              |  |  |  |
| +70                    | Γ V 52λ | 総数  | WEB       | TEL          |  |  |  |
| 期間内統計                  | 9049    | 231 | 164       | 67           |  |  |  |
| 2023-10                | 54      | 2   | 2         | 0            |  |  |  |
| 2023-11                | 1032    | 14  | 6         | 8            |  |  |  |
| 2023-12                | 612     | 12  | 8         | 4            |  |  |  |
| 2024-01                | 539     | 8   | 6         | 2            |  |  |  |
| 2024-02                | 239     | 8   | 2         | 6            |  |  |  |
| 2024-03                | 338     | 10  | 8         | 2            |  |  |  |
| 2024-04                | 479     | 28  | 22        | 6            |  |  |  |
| 2024-05                | 498     | 22  | 14        | 8            |  |  |  |
| 2024-06                | 384     | 11  | 7         | 4            |  |  |  |
| 2024-07                | 663     | 43  | 35        | 8            |  |  |  |
| 4.0                    |         |     |           | 2            |  |  |  |

表示データ下部のグラフ は、表示データ毎の PV・応募数の推移を 確認することができます。

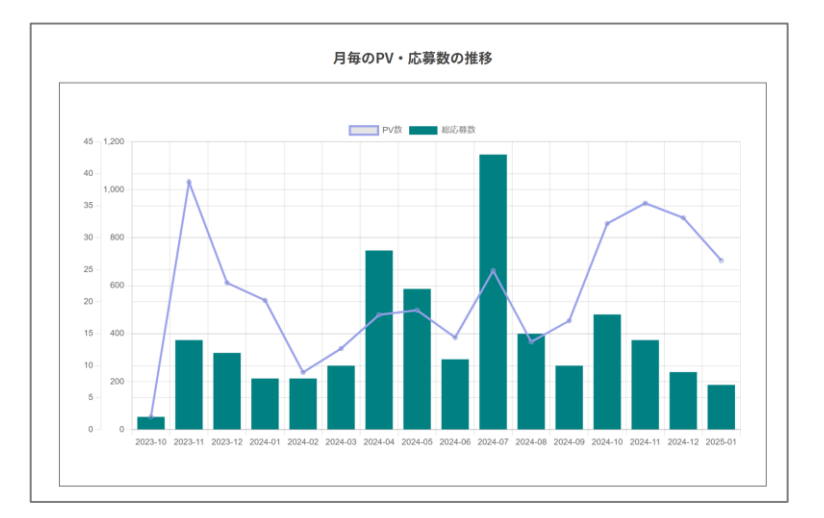

# 05 効果測定

# 表示データ「ロケーション毎」の検索結果

#### 表示データの選択方法

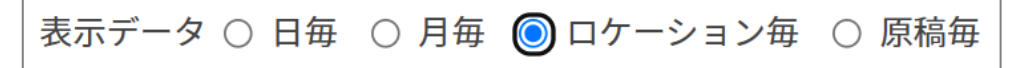

#### PC版

| 中1~9件を表示 <<前へ 次へ>> |      |     |     | C   | 2          | 表示件数         | な: 20件 | ▼ ソート順 | i: 昇順 🗸 |
|--------------------|------|-----|-----|-----|------------|--------------|--------|--------|---------|
|                    |      |     | 応募数 |     | ステータス別応募内訳 |              |        |        |         |
|                    | PVox | 総数  | WEB | TEL | 応募         | 連絡済み(応募書類待ち) | 面接済    | 内定通知済  | 勤務開始    |
| 期間内統計              | 9049 | 231 | 164 | 67  | 244        | 0            | 0      | 0      | 0       |
| 三重県                | 335  | 5   | 3   | 2   | 6          | 0            | 0      | 0      | 0       |
| 富山川                | 461  | 7   | 5   | 2   | 7          | 0            | 0      | 0      | 0       |
| 愛知県                | 2508 | 81  | 54  | 27  | 87         | 0            | 0      | 0      | 0       |
| 愛知県                | 70   | 6   | 6   | 0   | 6          | 0            | 0      | 0      | 0       |
| 愛知県                | 546  | 34  | 33  | 1   | 34         | 0            | 0      | 0      | 0       |
| 愛知県                | 2051 | 31  | 19  | 12  | 31         | 0            | 0      | 0      | 0       |
| 愛知県                | 1184 | 46  | 32  | 14  | 48         | 0            | 0      | 0      | 0       |
| 愛知県                | 1731 | 21  | 12  | 9   | 25         | 0            | 0      | 0      | 0       |
| 静岡県                | 163  | 0   | 0   | 0   | 0          | n            | P      | 0      | 0       |

## ロケーション

ドラピタに登録されている勤務地の住所が表示されます。

# ② ステータス別応募内訳

ステータスごとの応募数が表示されます。かんたん選考リリース後(2025年3月以 降)は新・旧で応募内訳の表記が異なりますのでご注意ください。

# 05 効果測定

# 表示データ「原稿毎」の検索結果

#### 表示データの選択方法

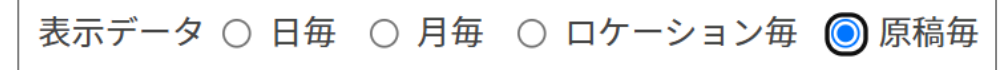

#### PC版

|                | 2   | 3       |       | D) (## |     | 応募数 |     |     | ステータフ        | 、別応募内 | 訳     |      |
|----------------|-----|---------|-------|--------|-----|-----|-----|-----|--------------|-------|-------|------|
| 戰性石竹           | 原摘し | 拘戦ステーダス |       | PV致    | 総数  | WEB | TEL | 応募  | 連絡済み(応募書類待ち) | 面接済   | 内定通知済 | 勤務開如 |
| 期間内統<br>計      |     | -       | -     | 9013   | 231 | 164 | 67  | 244 | 0            | 0     | 0     | 0    |
| A ULL MARK AND |     | 終了      | 愛知県   | 203    | 2   | 1   | 1   | 2   | 0            | 0     | 0     | 0    |
| サージング          |     | 公開中     | 愛知県名一 | 196    | 2   | 2   | 0   | 2   | 0            | 0     | 0     | 0    |
| - ŧ ]          |     | 終了      | 愛知県   | 264    | 7   | 2   | 5   | 7   | 0            | 0     | 0     | 0    |

### ① 職種名称

ドラピタに登録されている職種が表示されます。

### ② 原稿ID

原稿ごとに割り振られているIDが表示されます。「原稿管理」の画面では、このIDを使 用して原稿の検索を行うことが可能です。

### ② 掲載ステータス

原稿が「公開中」または「終了」になっているかを確認できます。

#### PC版

| 「ろ」<br>(小)企業管理画面 |                                      |       |         | ○○○○運送株式会社 松井様 ● □ 2 7 5 ト |
|------------------|--------------------------------------|-------|---------|----------------------------|
| ホーム              | 効果測定                                 | 応募者管理 | 原稿管理    |                            |
| 原稿管理             |                                      |       |         |                            |
| 原稿検索             |                                      |       |         | 原稿管理                       |
| 制作ID             |                                      |       |         |                            |
| 掲載ステータス          | <ul><li>□ 公開中</li><li>□ 終了</li></ul> |       | 掲載状態    | ▼選択してください ~                |
| 揭載開始日            | ~                                    |       | 掲載終了日   | ~                          |
|                  |                                      |       | Q. 検索する |                            |

# ① 応募者を検索する条件について

| 制作ID    | 検索する原稿の制作IDを入力してください。                            | 制作ID 1234567                                                                                                    |
|---------|--------------------------------------------------|----------------------------------------------------------------------------------------------------|
| 掲載ステータス | 表示する原稿のステータスの前のチェックを入れ<br>てください。                 | 掲載ステータス □公開中<br>□終了                                                                                                    |
| 揭載状態    | 表示する原稿の掲載状態を選択してください。                            | <ul> <li>掲載状態</li> <li>▼選択してください、</li> <li>▼選択してください</li> <li>○掲載中</li> <li>×非公開・終了</li> </ul>                                                                                                    |
|         | 検索したい原稿の掲載開始期間の指定があれば、<br>日付を選択します。直接入力または、カレンダー | 掲載開始日 2025/01/01 ~                                                                                                    |
|         | から日付選択が可能です。                                     | 0 2025年1日 0                                                                                                    |
|         |                                                  | 20234173                                                                                                    |
|         |                                                  | 日月火水木金土                                                                                                    |
| 揭載開始日   |                                                  | 日月火水木金土       1234       1~20件を表5678910111                                                                                                    |
| 揭載開始日   |                                                  | 日月火水木金土       1234       1~20件を支567891011       121314       1516       1718                                                                                                    |
| 揭載開始日   |                                                  | 日月火水木金土       123417       123417       123417       123417       121314       151617       121314       151617       122324       121314       151617       18233       12233       12233       12233       12233       12233       1314       151617       18233       131415       141516       151617       1817       192021       2232425       262728       293031 |
| 掲載開始日   |                                                  | 日月火水     小木金土       1     2       1     2       3     4       1     2       3     4       1     2       3     4       1     2       3     4       1     2       3     4       1     2       3     4       1     2       3     4       1     2       3     4       1     2       2     3       4     4                                                                     |

# ② 選択した条件で検索する

# 検索結果の表示データ(PC版)

#### PC版

06

|      | 2     | 3             | 4          |            | 5   | 6         |
|------|-------|---------------|------------|------------|-----|-----------|
| 制作ID | ステータス | 求人名称          | 掲載開始日      | 揭載終了日      | 閲覧数 | 累計<br>応募数 |
| 1000 | 公開中   | <u>サンプル求人</u> | 2021/09/01 | 2021/11/01 | 100 | <u>3</u>  |
| 1001 | 終了    | サンプル求人        | 2021/05/01 | 2021/09/01 | 500 | <u>20</u> |
| 1002 | 公開中   | サンプル求人        | 2021/09/01 | 2021/11/01 | 100 | <u>3</u>  |
| 1003 | 終了    | サンプル求人        | 2021/05/01 | 2021/09/01 | 500 | <u>20</u> |
| 1004 | 公開中   | サンプル求人        | 2021/09/01 | 2021/11/01 | 100 | <u>3</u>  |

# ① 制作ID

原稿管理

原稿ごとに割り振られているIDが表示されます。「原稿管理」の画面では、このIDを使用して原稿の検索を行うことが可能です。

# ④ 掲載開始日・掲載終了日

原稿の掲載開始日・掲載終了日が表 示されます。

### ② ステータス

原稿の掲載ステータス「公開中」 ・ 「終了」が表示されます。

### ⑤ 閲覧数

原稿ごとの閲覧数が表示されます。

## ③ 求人名称

原稿の求人名称が表示されます。ク リックすると該当の原稿のプレ ビュー画面に遷移します。

## ⑥ 累計応募数

原稿ごとの累計応募数が表示されま す。

# 07 | 通知

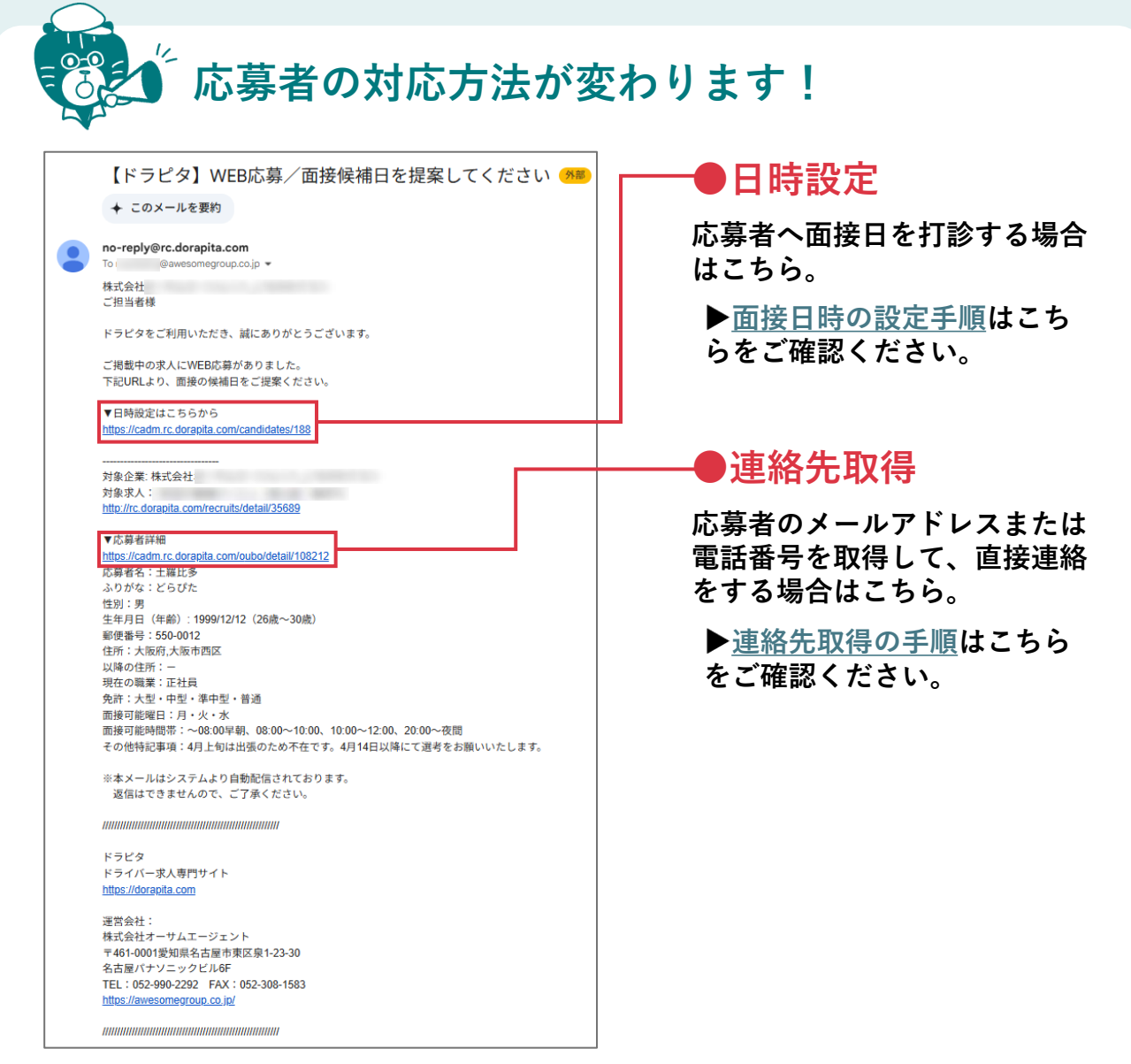

## その他通知

| 受信タイミング  | 件名                            | 種別    |
|----------|-------------------------------|-------|
| WEB応募    | 【ドラピタ】WEB応募/面接候補日を提案してください    | メールのみ |
| TEL応募    | 【ドラピタ】掲載中の求人へ電話での問い合わせがありました。 | メールのみ |
| 面接日時を再調整 | 【ドラピタ】面接候補日の再提案依頼が届きました       | メールのみ |
| 面接日時を確定  | 【ドラピタ】面接日を確定してください            | メールのみ |
| メッセージ    | 【ドラピタ】応募者からメッセージが届きました        | メールのみ |
| 辞退       | 【ドラピタ】応募者が選考を辞退しました           | メールのみ |

# 08 旧応募(リリース前)の対応方法

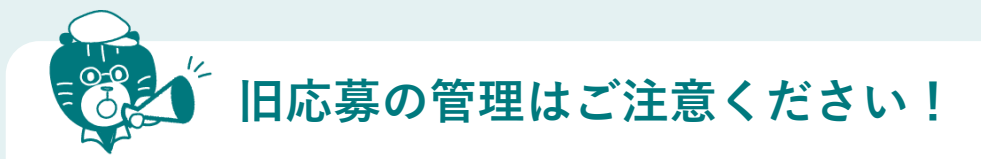

リニューアル前の応募は「かんたん選考」対象外です

PC版(応募者一覧)

|        |            |    |       |            |                  | 応募 ~           |
|--------|------------|----|-------|------------|------------------|----------------|
| 106594 | 2024/01/22 | 電話 | 0     | ****       | <u>0122テストドラ</u> | 2024年1月1日(火) 🗎 |
|        | ,          |    | -/-/- | L-BHILLS F | <u> イバー</u>      | メモを記入する        |
|        |            |    |       |            |                  |                |

PC版(応募者情報)

| 編集する        |          | 前の応募者へ   次の応募者へ                                              |
|-------------|----------|--------------------------------------------------------------|
| 原稿ID:40371  |          | 応募日:2024/01/22                                               |
|             | 応募経路     | TEL応募                                                        |
| 未入力 未入力 未入力 | 職種名      | 0122テストドライバー                                                 |
|             | ロケーション   | EXELUENCE: TOP DURING ST                                     |
|             | 選考ステータス  | 応募 ~                                                         |
|             |          | 勤務開始日 2024年1月1日(火) <b>兰 更新</b>                               |
|             | その他応募中案件 | 0122テストドライバー<br>0122テストドライバー<br>0122テストドライバー<br>0122テストドライバー |
|             | メモを記入する  |                                                              |
|             |          |                                                              |

リニューアル後も、選考ステータス・勤務開始日・メモは従 来通りご利用いただけます。

今回の「かんたん選考」リリース日よりも、以前に入った応募は旧データとして 取り扱います。引き続き管理する際は、応募者一覧または応募者情報から更新が 可能です。リリース前後で、ステータス名称が異なりますのでご了承ください。

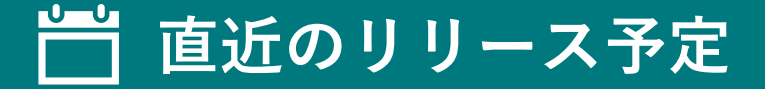

### 直近での開発対応予定をご紹介いたします。

※下記リリース時期はあくまでも目安となります。リリース予定は開発状況に応じて 予告なく変更となる可能性がございます。あらかじめご了承ください。

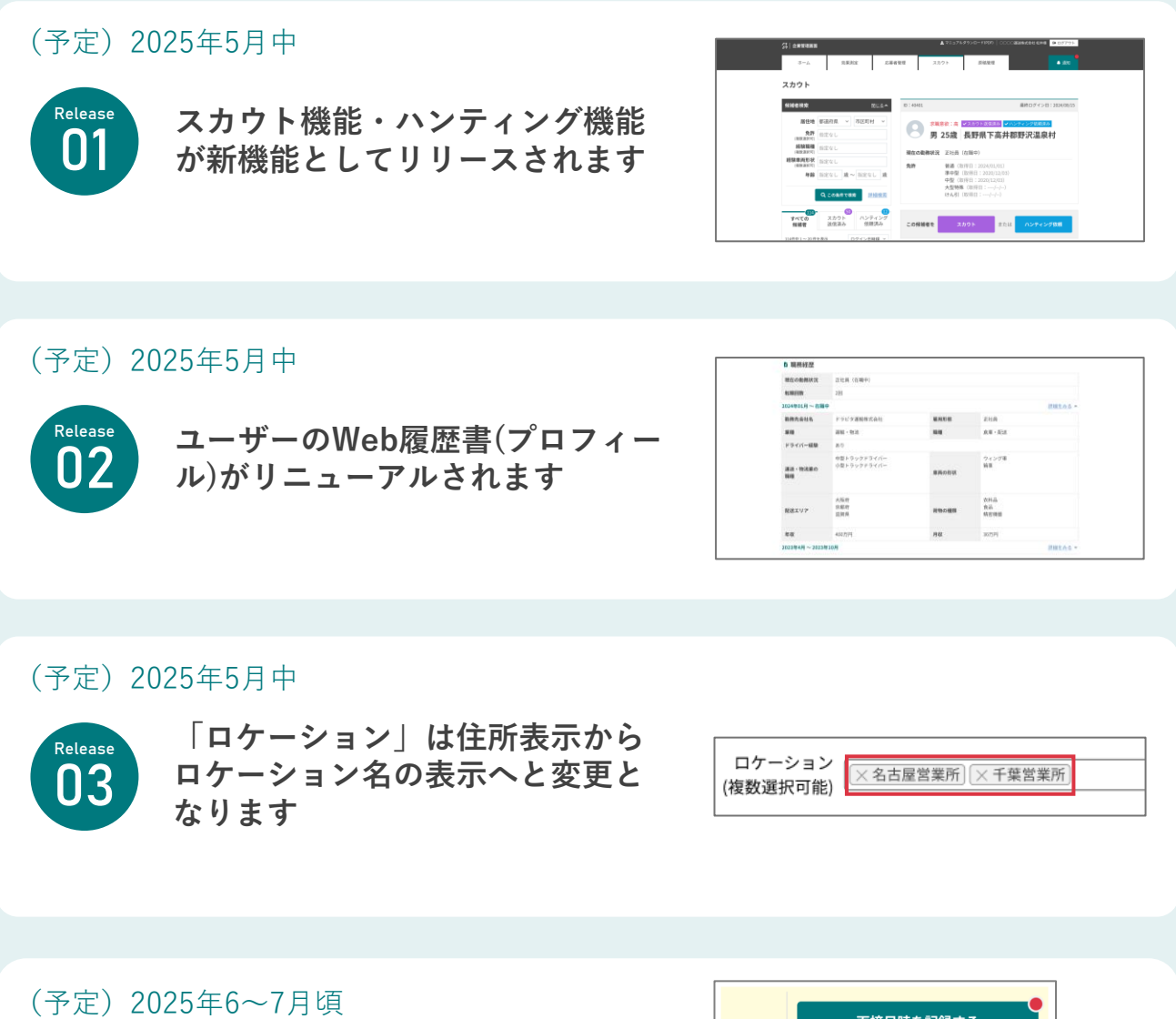

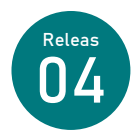

アラート表記・アラート通知・リ マインド通知が新機能としてリ リースされます

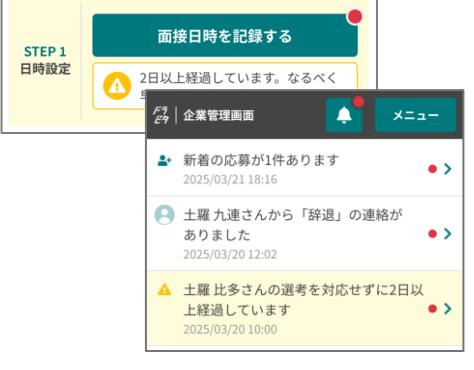

企業管理画面のリニューアルに関して、ご要望やお気づきの点がございましたら、ぜひ <u>こちら</u>からお送りください。